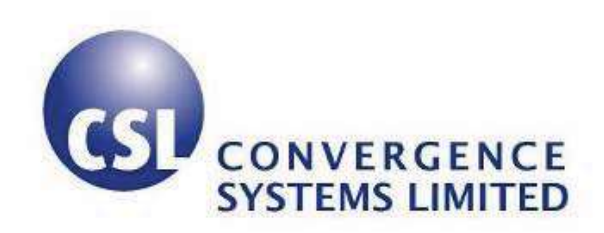

# CSL CS208-3G Intelligent Integrated RFID Reader with GPS

**User's Manual** 

Version 1.0.0

**CSL:** The One-Stop-Shop for RFID Solutions

# 1 Content

| 1 | CONTENT                                                              | 2  |
|---|----------------------------------------------------------------------|----|
| 2 | FCC STATEMENT                                                        | 5  |
| 3 |                                                                      | 6  |
| - |                                                                      | 0  |
|   | 3.1 PRODUCT PACKAGE                                                  | ð  |
|   | 3.1.1 BASIC PACKAGE CONTENT.                                         | 8  |
|   | 3.1.2 OPTIONAL ACCESSORIES                                           | 9  |
|   | 5.1.5 USEFUL COMPONENTS CUSTOMER HAS TO SOURCE                       | 12 |
| 4 | HARDWARE INSTALLATION                                                | 13 |
|   | 4.1 HARDWARE CONTENT OF CS208-3G                                     | 13 |
|   | 4.1.1 CS208-3G READER OVERVIEW                                       | 13 |
|   | 4.2 OPERATING SETUP                                                  | 16 |
|   | 4.2.1 INSTALLATION                                                   | 16 |
| 5 | SOFTWARE APPLICATION                                                 | 20 |
|   | 5.1 SOFTWARE CONTENT OF SHIDMENT PACKAGE                             | 20 |
|   | 5.2 PC Side Prepeoliisites                                           | 20 |
|   | 5.2 DEFAILT SETTING                                                  | 21 |
|   | 5.3.1 FORMAT OF DEFAULT.INI FOR INITIAL SETTING OF CS208 RFID READER |    |
|   | 5.4 CS208 Burn-In Demo program startup procedure                     | 24 |
|   | 5.4.1 SERVER (FAR-END COMPUTER) SETUP                                | 24 |
|   | 5.4.2 CLIENT SETUP                                                   | 25 |
|   | 5.4.3 CS208 NORMAL MODE                                              | 29 |
|   | 5.4.3.1 CS208 Reader in Normal Mode                                  | 29 |
|   | 5.4.3.2 SERVER (REMOTE COMPUTER) IN NORMAL MODE                      |    |
|   | 5.4.4 CS208-3G Self-Test Mode                                        | 32 |
|   | 5.4.5 CS208 Self Test Menu                                           | 34 |
|   | 5.4.5.1 Reset to Factory setting (SHIFT-0)                           | 34 |
|   | 5.4.5.2 Change GSM Antenna (SHIFT-1)                                 | 35 |
|   | 5.4.5.3 SET TEST SERVER IP (SHIFT-2)                                 |    |
|   | 5.4.5.4 Change APN Name (SHIFT-3)                                    |    |
|   | 5.4.5.5 SET TEST SMS PHONE NUMBER (SHIFT-4)                          |    |
|   | 5.4.5.6 SET BUZZER VOLUME (SHIFT-5)                                  |    |
|   | 5.4.5.7 SET GPS ANTENNA (SHIFT-7)                                    |    |
|   | 5.4.5.8 TEST BUZZER TONE (SHIFT-8)                                   |    |

|   | 5.4.5.9  | BURN-IN PROGRAM (B)                                       |    |
|---|----------|-----------------------------------------------------------|----|
|   | 5.4.5.10 | Test LED (1)                                              | 40 |
|   | 5.4.5.11 | Test Buzzer (2)                                           | 41 |
|   | 5.4.5.12 | TEST RFID READER (3)                                      | 41 |
|   | 5.4.5.13 | TEST SMS (4)                                              | 42 |
|   | 5.4.5.14 | CHECK INTERNET CONNECTION WITH SERVER (5)                 | 42 |
|   | 5.4.5.15 | PING LOCAL AREA NETWORK SERVER (6)                        | 43 |
|   | 5.4.5.16 | READ GSM RSSI AND REGISTRATION STATUS (7)                 | 44 |
|   | 5.4.5.17 | GET GPIO STATUS (8)                                       | 45 |
|   | 5.4.5.18 | SD CARD TEST (9)                                          | 45 |
|   | 5.4.5.19 | GPS TEST (0)                                              | 46 |
|   | 5.4.5.20 | WRITE TAG TEST (S)                                        | 47 |
|   | 5.4.5.21 | KILL TAG TEST (T)                                         | 48 |
|   | 5.4.5.22 | RUN MAIN PROGRAM (NORMAL MODE) (N)                        | 49 |
|   | 5.4.6 D  | EBUG PORT SETUP (OPTIONAL)                                | 50 |
|   | 5.5 CS20 | )8 CONFIGURATION                                          | 53 |
|   | 5.5.1 IN | IITIAL SETUP                                              | 53 |
|   | 5.5.2 Si | ET MODES TO SEND DATA VIA GPRS AND ETHERNET               | 56 |
|   | 5.5.2.1  | CS208 sends data via Ethernet                             | 56 |
|   | 5.5.2.2  | CS208 SENDS DATA VIA GPRS                                 | 60 |
|   | 5.6 CS20 | )8 Firmware Upgrade                                       | 64 |
|   | 5.6.1 Fi | RMWARE UPGRADE OVERVIEW                                   | 64 |
|   | 5.6.1.1  | CS208 FIRMWARE UPGRADE FLOW DIAGRAM                       | 64 |
|   | 5.6.2 Fi | RMWARE UPGRADE PROCEDURE                                  | 65 |
|   | 5.6.2.1  | PC IP CONFIGURATION BEFORE CS208 FIRMWARE UPGRADE         | 66 |
|   | 5.6.2.2  | CS208 DEVICE APPLICATION FIRMWARE UPGRADE VIA ETHERNET    | 68 |
|   | 5.6.2.3  | CS208 OPERATING SYSTEM FIRMWARE UPGRADE VIA ETHERNET      | 71 |
|   | 5.6.2.4  | CS208 BOOTLOADER FIRMWARE UPGRADE VIA ETHERNET            | 74 |
|   | 5.6.3 Fi | RMWARE UPGRADE VIA USB CONNECTION                         | 77 |
|   | 5.6.3.1  | FIRMWARE UPGRADE VIA USB CONNECTION (WINDOW 7)            | 77 |
|   | 5.6.3.2  | FIRMWARE UPGRADE VIA USB CONNECTION (WINDOW XP)           | 80 |
|   | 5.6.4 R  | ESET CS208 TO FACTORY SETTING                             | 84 |
| 6 | REMO     | TE ACCESS CS208 VIA ETHERNET AND USB USING REMOTE DESKTOP | 85 |
|   | 6.1 Rem  | OTE ACCESS CS208 VIA ETHERNET                             | 85 |
|   | 6.2 Rem  | OTE ACCESS APPLICATION VIA USB                            | 87 |
| 7 | SOFTV    | VARE TOOLS FOR CS208 SETUP                                |    |
|   | 7.1 Wiri | SHARK - NETWORK PROTOCOL ANALYZER                         | 89 |

| 7                               | 2.2                                        | PORT FORWARDING                                          | 93  |  |
|---------------------------------|--------------------------------------------|----------------------------------------------------------|-----|--|
| (                               | To                                         | BE DEFINED)                                              | 93  |  |
| 8                               | R                                          | REGULATORY INFORMATION                                   | 94  |  |
| 8.1                             | F                                          | FEDERAL COMMUNICATIONS COMMISSION INTERFERENCE STATEMENT | 94  |  |
| 8.2                             | N                                          | MAXIMUM PERMISSIBLE EXPOSURE (MPE)                       | 95  |  |
| 8.2.                            | 1                                          | INTRODUCTION                                             | 95  |  |
| 8.2.                            | 2                                          | REQUIREMENTS                                             | 95  |  |
| 8.2.                            | 3                                          | RADIO FREQUENCY RADIATION EXPOSURE EVALUATION            | 96  |  |
| API                             | APPENDIX A. CS208 GPIO SIMPLE TEST CIRCUIT |                                                          |     |  |
| APPENDIX B. SMS ERROR CODE LIST |                                            |                                                          |     |  |
| API                             | PEN                                        | NDIX C. TECHNICAL SUPPORT                                | 105 |  |
| APPENDIX D. RFID BASICS106      |                                            |                                                          |     |  |
| API                             | APPENDIX E. OPERATION PROFILES FOR RFID107 |                                                          |     |  |
| API                             | PEN                                        | NDIX F. RFID CHANNELS                                    | 108 |  |

# 2 FCC Statement

FCC NOTICE: To comply with FCC part 15 rules in the United States, the system must be professionally installed to ensure compliance with the Part 15 certification. It is the responsibility of the operator and professional installer to ensure that only certified systems are deployed in the United States. The use of the system in any other combination is expressly forbidden.

# 3 Introduction

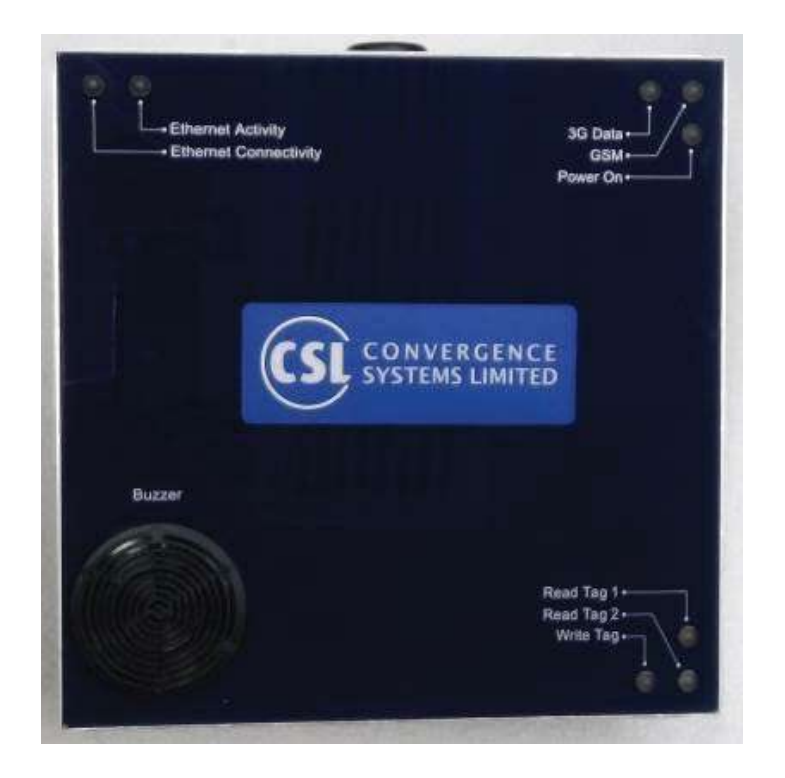

CS208-3G Integrated Reader Features:

- Intelligent Integrated Reader with embedded edge server
- 3G/GSM/GPRS, SMS, Ethernet, USB and Serial
- Multiple choices of edge servers with intelligent event engine, and with APIs ranging from high level HTTP to C# to low level C, are available
- Ruggedized (MIL-STD-810) integrated reader with long read range
- Dense Reader Mode (DRM) available
- Unique offering: choice of Left Hand Circular Polarization or Right Hand Circular Polarization for dock door implementation
- Best of breed antenna performance: excellent axial ratio to give best read zone control
- Built-in Global Positioning System

## Specifications:

| Physical Characteristics: | Length: 300 mm; Width: 300 mm; Height: 100 mm                                                                                                    |
|---------------------------|----------------------------------------------------------------------------------------------------|
| Weight:                   | 3.5 Kg                                                                                                    |
| Edge Software:            | Multiple choices of edge servers with intelligent event engine, and with APIs ranging from high level HTTP to C# to low level C                                                                            |
| <b>Operating System:</b>  | Win CE                                                                                                    |
| Read Range:               | 13 meters with DogBone tags from Smartrac (FCC version)                                                                                                    |
| Protocol:                 | ISO18000-6C, EPC UHF Class 1 Gen 2, Dense Reader Mode available (Class 3 Gen 2 compliant)                                                                                                    |
| Frequency Range:          | One of the following: 865-868 MHz, 865-867 MHz, 902-928 MHz, 922-928 MHz, 920-925 MHz, 915-922MHz                                                                                                    |
| Polarization:             | Circular Polarization Antenna, choice of LHCP or RHCP                                                                                                    |
| Signaling:                | LEDs and industrial grade buzzer for read acknowledgement and alert                                                                                                    |
| External Control:         | 4 x GPO and 4 x GPI                                                                                                    |
| <b>Operating Temp:</b>    | -20°C to 50°C (-4°F to 122°F)                                                                                                    |
| Storage Temp:             | -40°C to 85°C (-40°F to 185°F)                                                                                                    |
| Humidity:                 | 95% Non-condensing                                                                                                    |
| Dust & Water:             | IP 68, works in outdoor environment                                                                                                    |
| Shock:                    | MIL-STD-810F Method 516.5 Procedure V, 75g, 6ms, 2 shocks per axis                                                                                                    |
| Vibration:                | MIL-STD-810F Method 514.5 Category 24                                                                                                    |
| Mechanical Impact         | Free falling ball impacting test: 500 g weight of ball in 1 meter                                                                                                    |
| Resistance:               | height                                                                                                    |
| Connectivity:             | 3G/GSM/GPRS, SMS, Ethernet, USB and Serial (RS232)                                                                                                    |
| Power Supply:             | DC supply (12 V, 5 A), or use POE+ (IEEE802.3at)                                                                                                    |
| Order Code:               | CS208-3G-NXHCP                                                                                                    |
|                           | N=1: 865-868 MHz (Europe) & 865-867 MHz (India),<br>N=2: 902-928 MHz (USA),<br>N=4: 922-928 MHz (Taiwan),<br>N=7: 920-925 MHz (China, Australia, Malaysia, Hong Kong<br>etc.),<br>N=8: 915-922 MHz (Japan) |
|                           | X=L : LHCP                                                                                                    |
|                           | X=R : RHCP                                                                                                    |

# 3.1 Product Package

# 3.1.1 Basic Package Content

| Integrated reader | EDurant Addinity<br>-Ethanrost Communitivity         Big Damage         Power On |
|-------------------|----------------------------------------------------------------------------------|
| 12V power adaptor |                                                                                  |
| Power cord        | No.                                                                              |

## 3.1.2 **Optional Accessories**

Optional Accessories that customer has to select and buy

| Ethernet Cable              |     |
|-----------------------------|-----|
| Serial cable – Control Port |     |
| Serial cable – Debug Port   | 2-B |
| USB cable – Client Cable    |     |

| USB cable – Host Cable | O i i                                                                                                    |
|------------------------|----------------------------------------------------------------------------------------------------|
| GPO Cable              | Vorecomposition         Vorecomposition         Vorecomposition |
| GPI Cable              |                                                                                                    |
| USB Cable – Dual Head  |                                                                                                    |

| Serial Cable Dual Head |  |
|------------------------|--|
|------------------------|--|

# 3.1.3 Useful Components Customer Has to Source

If the user's or programmer's computer does not have serial port but only has USB ports (many laptops are like that now), then the user has to buy for themselves the following convertor to connect to USB ports:

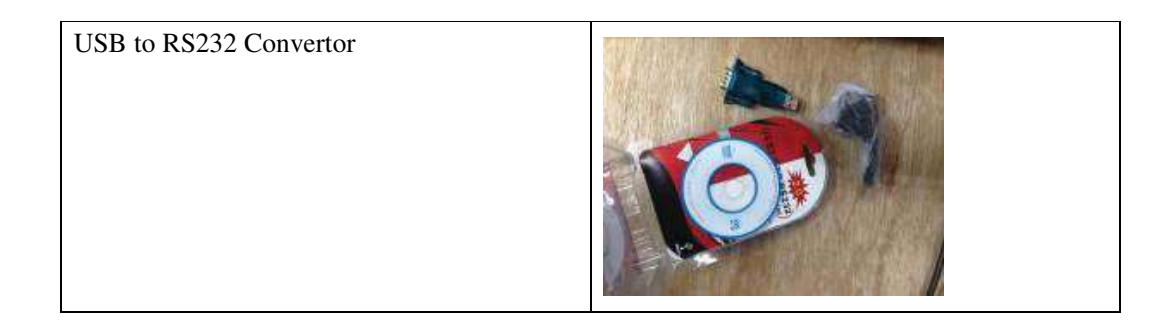

# 4 Hardware Installation

## 4.1 Hardware Content of CS208-3G

## 4.1.1 CS208-3G Reader Overview

The CSL CS208 is the first INTELLIGENT INTEGRATED Reader in the world with GPS, embedded edge server and a wide selection of connectivity, including 3G/GSM/GPRS, SMS, Ethernet, USB and Serial.

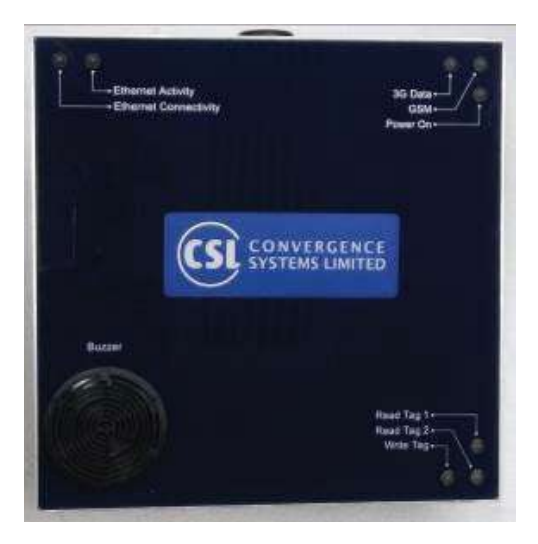

Front panel of CS208.

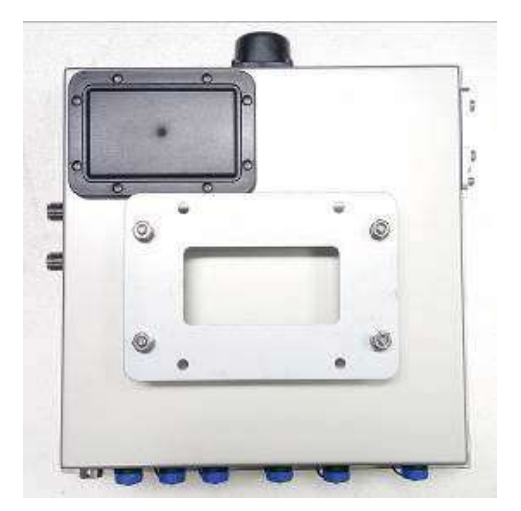

Rear panel of CS208

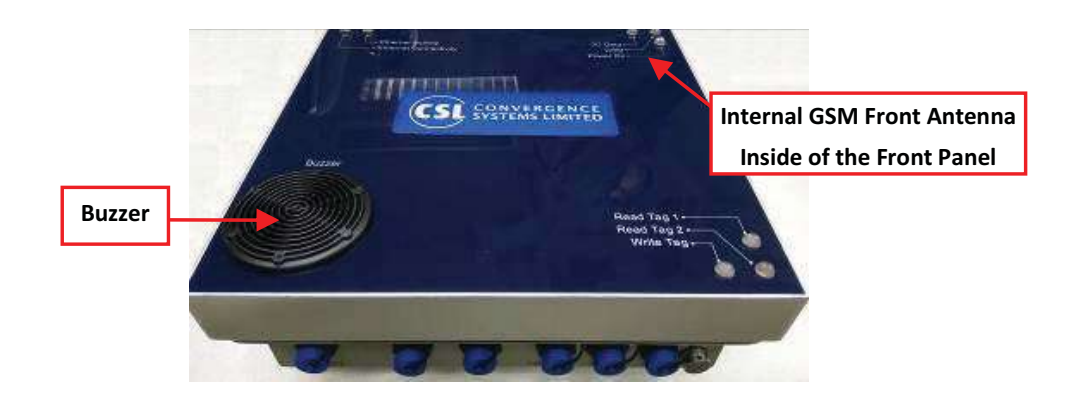

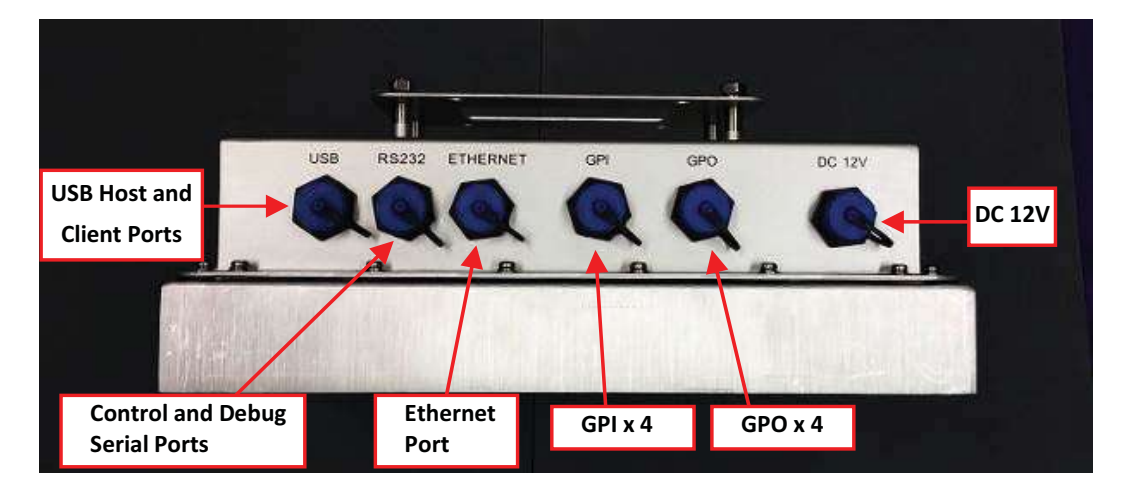

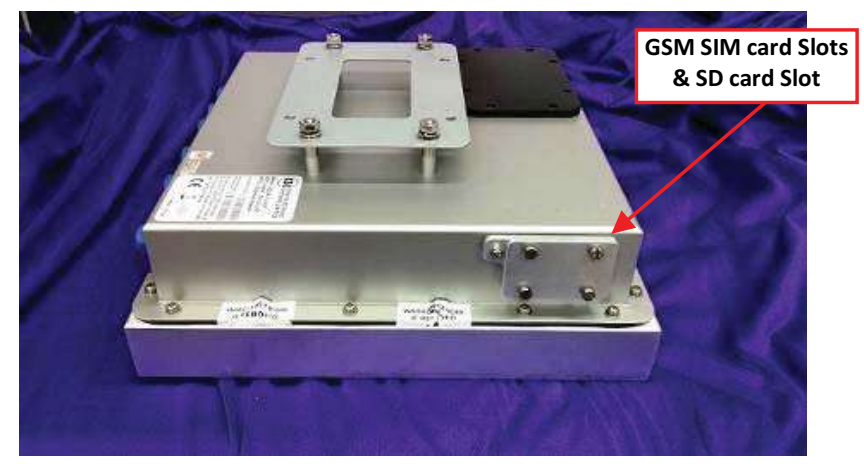

CS208 Side View

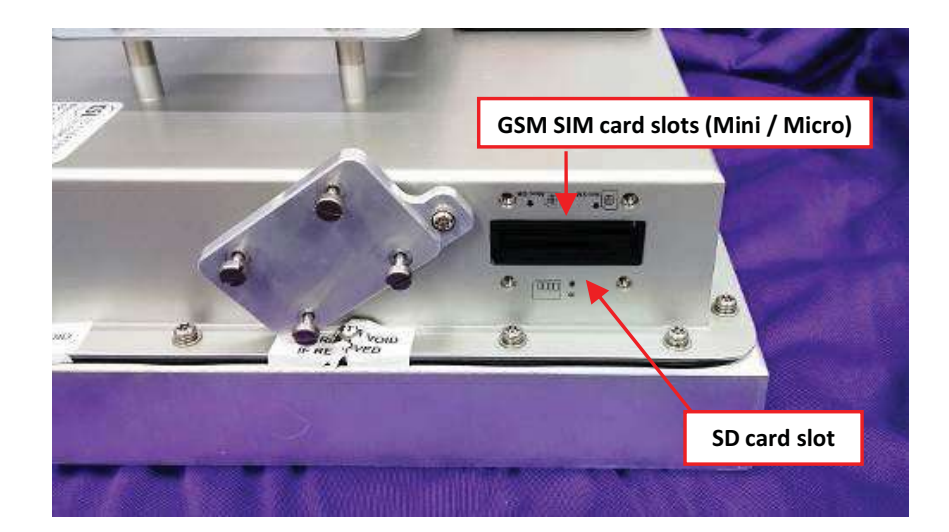

GSM SIM card and SD card Slots

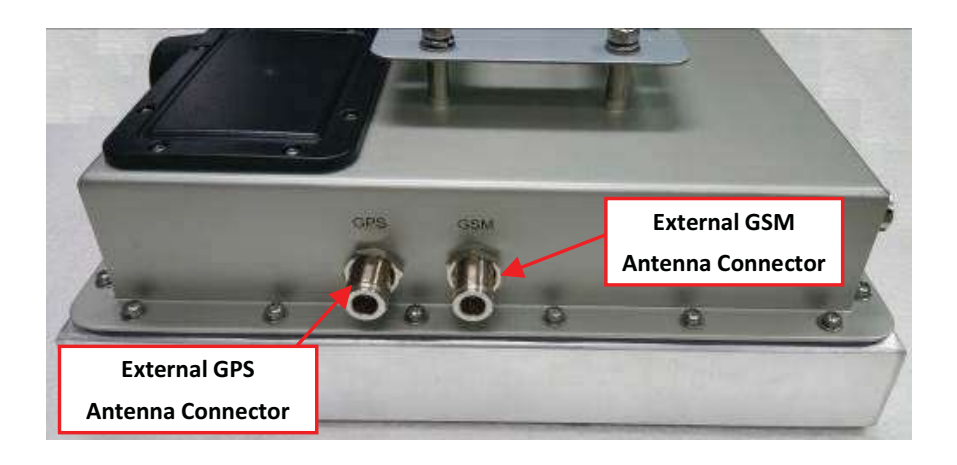

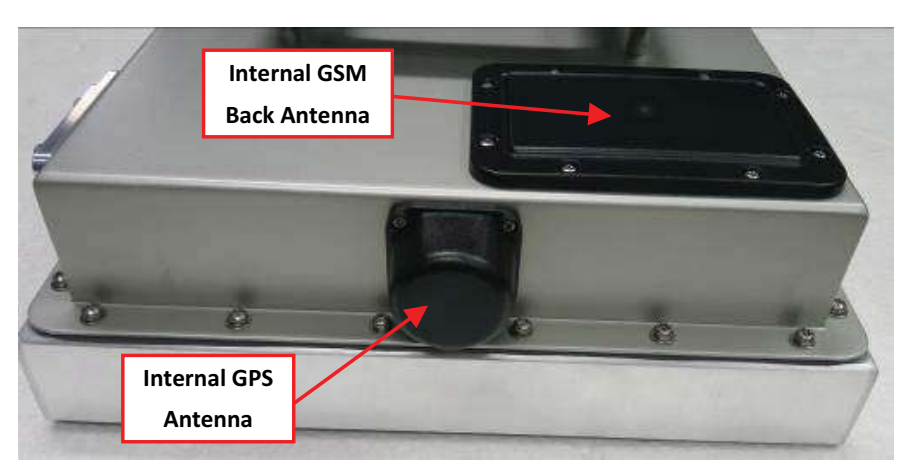

## 4.2 Operating Setup

## 4.2.1 Installation

## 4.2.1.1 Install the SIM card

- 1. Open the GSM SIM and SD card slot cover

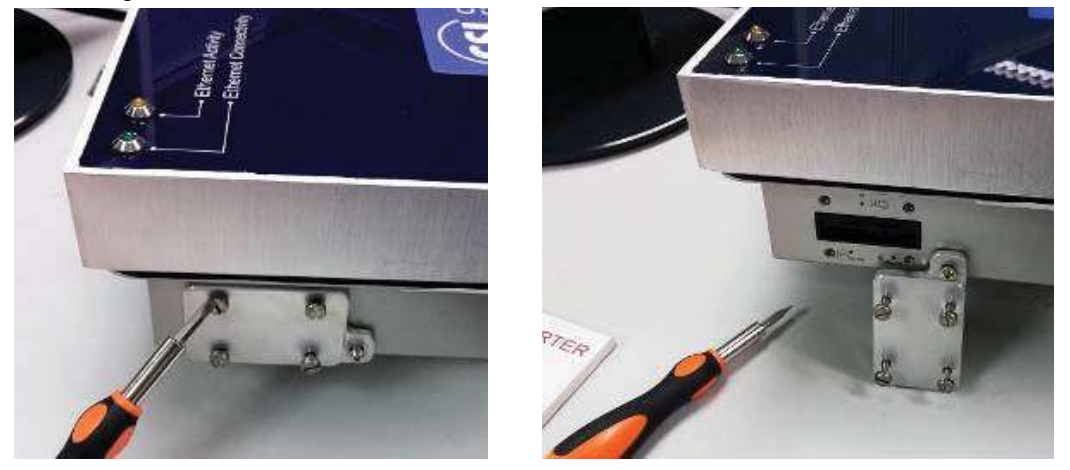

- 2. Insert the GSM SIM card into the GSM SIM card slot. The contact pins of GSM SIM card should be followed the below photo.

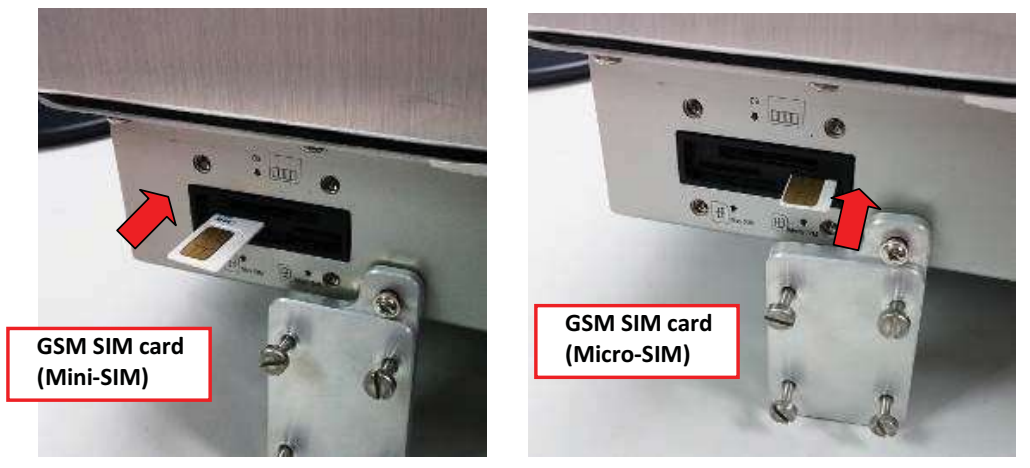

- 3. Close the GSM SIM card/SD card slot Cover.

## 4.2.1.2 Install SD card

- 1. Open the GSM SIM and SD card slot cover.

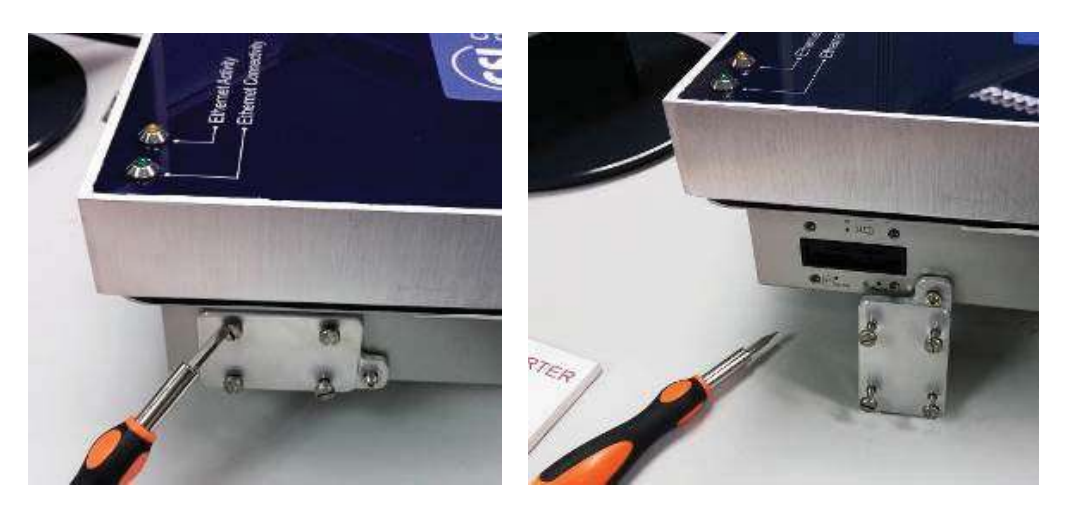

- 2. Insert the SD card into the SD card slot

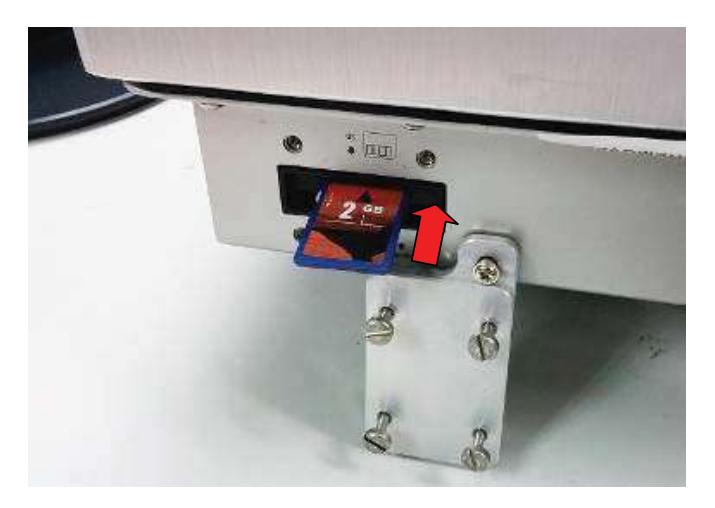

- 3. Close the cover of GSM SIM card/SD card Slots.

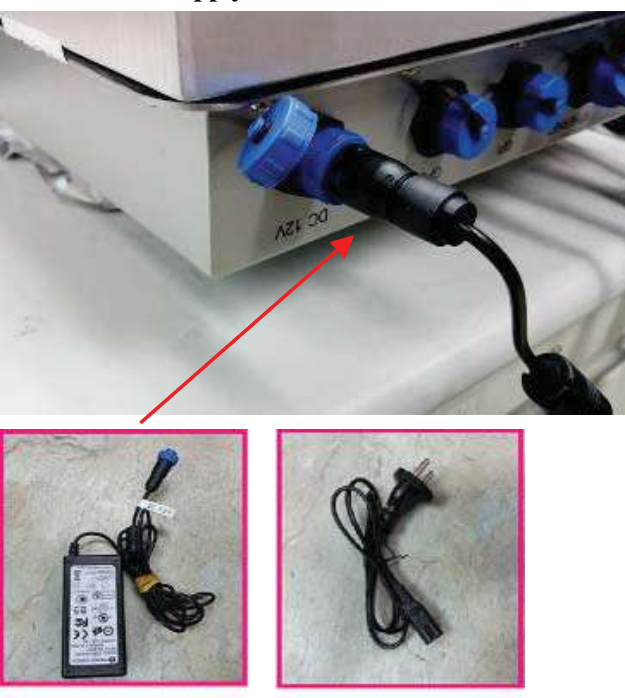

#### 4.2.1.3 **Install Power Supply**

12 V Power Adaptor

#### Install "Control Serial" and "Debug Serial" (Optional for "Debug Serial") 4.2.1.4

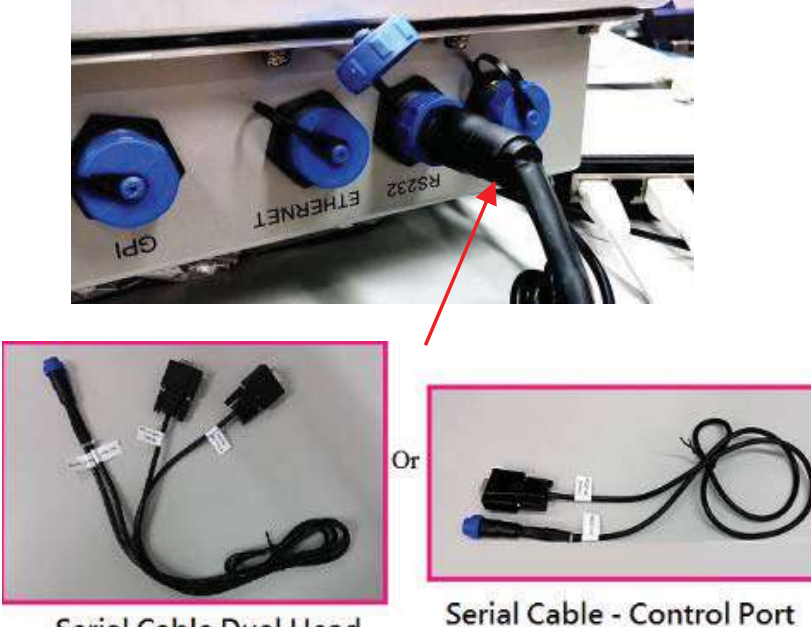

Serial Cable Dual Head

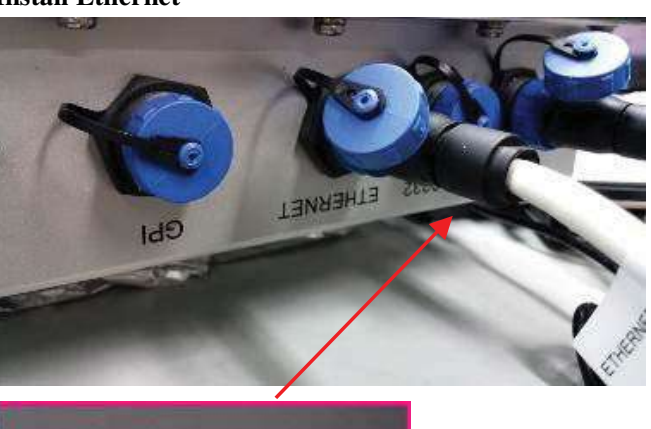

## 4.2.1.5 Install Ethernet

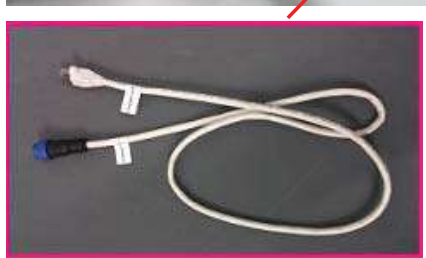

**Ethernet Cable** 

4.2.1.6 Install USB

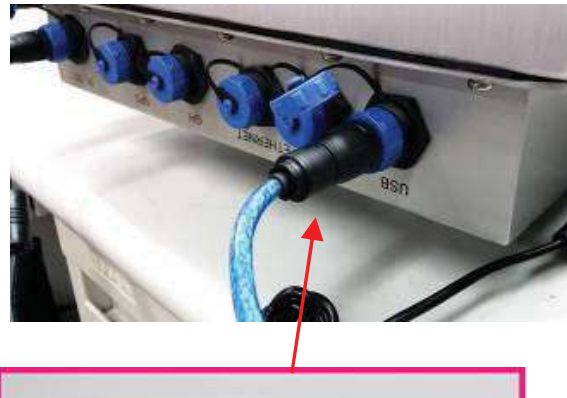

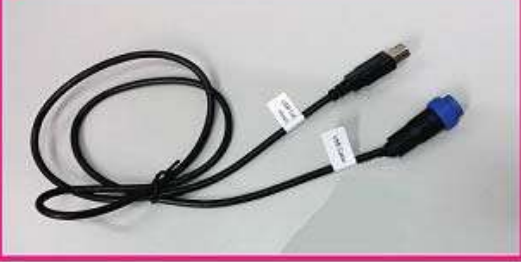

**USB** cable

# 5 Software Application

# 5.1 Software Content of Shipment Package

The software of CS208 includes the following:

| 1.              | Demo Applications and   | Demo to run CS208 reader:                          |
|-----------------|-------------------------|----------------------------------------------------|
| default setting |                         | CS208BackendServer.exe                             |
|                 |                         | CS208CommissioningAndFwUpgrade.exe                 |
|                 |                         |                                                    |
|                 |                         | Default setting file:                              |
|                 |                         | default.ini (For user to define default setting of |
|                 |                         | CS208-3G)                                          |
| 2.              | Bootloader              | CS208 Bootloader:                                  |
|                 |                         | u-boot_532M_v1.0.0.5_20140206.bin                  |
| 3.              | <b>Operating System</b> | WinCE 6.0: NK.nb0                                  |
| 4.              | User Manuals            | CSL CS208 User's Manual                            |

## 5.2 PC Side Prerequisites

To run the CS208 application programs, the PC must have the following software installed:

- 1) Dot Net Framework 3.5 or above
- 2) Visual Studio 2008
- PuTTY for test (Not included in software package. Free download from http://www.chiark.greenend.org.uk/~sgtatham/putty/download.html)

The software can be downloaded from Microsoft website or found on the CS208 software package inside folder "Software Development Environment on PC".

## 5.3 Default Setting

CS208 is shipped out with default setting stored in the file **factory.def**. User can refer to factory.def in the software package to define the default setting of CS208 reader and reconfigure the reader.

User is required to define the default setting file as default.ini and download the file to run CS208 the first time.

User can download the defined **default.ini** file from PC to CS208 via USB or Ethernet download:

#### USB download:

- 1. Power on CS208 and wait 2 minutes.
- Connect CS208 USB client cable to PC and make sure PC installed active sync(for Window XP) or mobile center (for Window 7/8).
- Open file exporter in PC and copy deault.ini into "CS208/Storage Card/CS208device" folder.
- 4. Power off CS208.
- 5. CS208 will use new configuration when user restart CS208.

Network download:

- Start demo program "CS208CommissioningAndFwUpgrade.exe" in "CS208-PC Demo\CS208FWUpgrade\bin\Release" folder.
- 2. Power on CS208 and wait 2 minutes.
- 3. Screen show "connected from xxxxxx" (xxxxx is CS208 Device ID)
- 4. Select "default.ini only"
- 5. Press "upgrade" button
- 6. Wait until success message box is displayed.
- 7. Power off CS208
- 8. CS208 will use new configuration when user restart CS208.

#### 5.3.1 Format of default.ini for initial setting of CS208 RFID reader

## [DEVICEID]

| Model = CS208<br>ID = SerialNumber                                                                                                    | ; Model Name<br>; Device ID (default set to CS208 Reader internal serial number if the ID =<br>SerialNumber, you can change it other name)<br>; Communication mode (GPRS / NETWORK / USB / SMS / SERIAL)                                                                                                    |  |
|----------------------------------------------------------------------------------------------------|----------------------------------------------------------------------------------------------------|--|
| CommMode = NETWORK                                                                                                    |                                                                                                    |  |
| [NETWORK]<br>DHCP = N<br>IP = 192.168.25.208<br>Subnet = 255.255.255.0<br>Gateway = 192.168.25.1<br>DNS1 = 192.168.25.1<br>DNS2 = 192.168.25.1                                                                                              | ; Ethernet DHCP N/Y (N means Static IP)<br>; Ethernet IP Address, Static IP<br>; Ethernet Subnet<br>; Ethernet Gateway<br>; First DNS<br>; Second DNS                                                                                                    |  |
| [GSM]<br>Antenna = 0 ;                                                                                                    | 0 = Auto select,<br>1 = Antenna Front Side;<br>2 = Antenna Back Side,<br>3 = External Antenna                                                                                                    |  |
| [GPRS]<br>APN = CMNET                                                                                                    | ; GPRS APN (CMNET in China, CMHK in HK, rcomnet in India) (APN stands for Access Point Name, which is a property unique to a service provider)                                                                                                    |  |
| PHONENUMBER = *99#                                                                                                    | ; Dialup network phone number                                                                                                    |  |
| [SMS]<br>PhoneNumber =<br>AutoSwitchOverTime = 60<br>AuthorizedSender1 =<br>AuthorizedSender2 =<br>AuthorizedSender3 =<br>AuthorizedUser1 =<br>AuthorizedUser3 =<br>AuthorizedPassword1 =<br>AuthorizedPassword2 =<br>AuthorizedPassword3 = | ; Phone number of Backend control center<br>; Time of switching to SMS when network connection fails (minute)<br>; SMS authorized sender 1<br>; SMS authorized sender 2<br>; SMS authorized sender 3                                                                                                    |  |
| [SERVER]<br>BackendServer = 1<br>ServerIP1 = 192.168.25.100<br>ServerIP2 = 192.168.25.108<br>Port = 9092<br>SynchronizationInterval = 60                                                                                                    | ; Select Backend Server (1/2)<br>; Backend Server IP 1<br>; Backend Server IP 2<br>; Backend Server Port number<br>; Keepalive interval time (minute). Reader will send keep alive packet<br>per this time in minute.                                                                                                    |  |
| [DATA]<br>ReadTag = N<br>Access Password = 0000000<br>TagAuthenticationMask =<br>MultiBank1 = NONE<br>Offset1 = 0<br>Count1 = 0<br>MultiBank2 = NONE                                                                                        | <ul> <li>; Read Tag at power up or restart</li> <li>; Tag Password</li> <li>; Authenticated TAG Mask (bit mask 1 = 1, 0 = 0, * = wildcard)</li> <li>; First additional data bank to be read (Multi bank reading)</li> <li>; First additional data Offset</li> <li>; First additional data length (word)</li> <li>; Second additional data bank to be read (Multi bank reading)</li> </ul> |  |

| Offset2 = 0                            | ; Second additional data Offset                                      |
|----------------------------------------|----------------------------------------------------------------------|
| Count2 = 0                             | ; Second additional data length (word)                               |
| TagScanningCycle = 1                   | ; Tag scanning cycle (minute), 0 = continuous read                   |
| TagScanningTime = 10                   | ; Tag scanning time (second)                                         |
| TagDuplicateFilterTime = 10            | ; Tag duplicate filter time (second)                                 |
| [DATETIME]                             | ; NTP Server IP (NTP stands for Network Time Protocol, it is the     |
| NTP1 = time.nist.gov                   | network location that gives you accurate current time                |
| NTP2 = stdtime.gov.hk                  | ; NTP Server IP (backup)                                             |
| TIMEZONE = India Standard Time         | ; Time Zone                                                          |
| [READER]                               | ; RFID reader power (10 x value in dBm, 300 means 30 dBm)            |
| Power = 300                            | ; Country Code ETSI / IN / G800                                      |
| Country = IN                           | ; Frequency Channel (1 - 50, 0 = hopping) (India only 3 channels, 1, |
| Channel = 1                            | 2 and 3)                                                             |
| Profile = 2                            | ; Profile. Gen2 Profile                                              |
| ALGORITHM = DYNAMIC                    | ; DYNAMIC Q / FIXED Q                                                |
| QVALUE = 3<br>[SIGNALS]<br>Buzzor = 64 | ; Dynamic Start Q value / Fixed Q value                              |
| [GPS]                                  | ; 1 = Internal Antenna,                                              |
| Antenna = 1                            | 2 = External Antenna                                                 |
| [DATASTORAGE]                          | ; 0 = RAM(1 record) / 1 = SDCARD (max 2G data)                       |
| Storage = 1                            | ; Resend Tag data to backend server if reader does not receive data  |
| DataResendTime = 5                     | acknowledgement from PC server (minute)                              |

## CS208 Burn-In Demo program startup 5.4 procedure

#### 5.4.1 Server (Far-end Computer) Setup

1. Manually input the TCP/IP properties to target PC / Server to connect CS208 with default setting. Internet Protocol Version 4 (TCP/IPv4) Properties

Obtain DNS server address automatically () Use the following DNS server addresses: Preferred DNS server:

Alternate DNS server: Valdate settings upon exit

Subnet mask: Default gateway: 192 . 158 . 25 . 100

255 . 255 . 255 . 0

Adganced...

CK Cancel

|                            | General                                                                                                    |  |
|----------------------------|----------------------------------------------------------------------------------------------------|--|
| IP address: 192.168.25.100 | You can get IP settings assigned automatically if your network supports<br>this capability. Otherwise, you need to ask your network administrator<br>for the appropriate IP settings |  |
| Subnet Mask: 255.255.255.0 | <ul> <li>Obtan an IP address automatically</li> </ul>                                                                                                    |  |
|                            | O Use the following IP address:                                                                                                    |  |
|                            | [P address: 192 - 158 - 25 - 100                                                                                                    |  |

| 2 | Run | "CS208BackendServer exe" |
|---|-----|--------------------------|

| Reader   |          |             |      |                 | Design (P)                                                                                                    | Parameterization | Server receive | Date              | (heather       |        |
|----------|----------|-------------|------|-----------------|----------------------------------------------------------------------------------------------------|------------------|----------------|-------------------|----------------|--------|
| vollare  | hterlage |             | Ha:  |                 | The second second secon | 1000000          | Ine            |                   |                |        |
|          |          |             |      |                 |                                                                                                    |                  |                |                   |                |        |
|          |          |             |      |                 |                                                                                                    |                  |                |                   |                |        |
|          |          | Al Decortin | PC M | 142 358 26 141  | Mark 255 295 2                                                                                                    | 65.0             | MEADER         | CONFIG WRITE USER | SETOPO SECARES | egre 1 |
| NE RECOR |          |             | 1.1  | Tob. Tablack PT |                                                                                                    |                  |                |                   |                |        |

## 5.4.2 Client Setup

- 1. Hardware: Ensure CS208 "Control Serial" port to PC "COM port" is connected.
- 2. Run "**putty.exe**" program in PC with setting as follow:

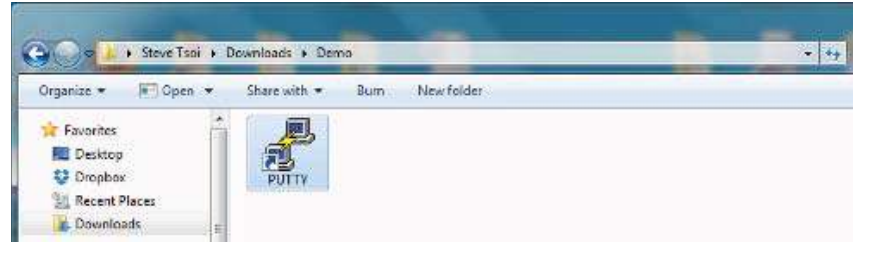

- Select "Serial"
- Set the COM port number, for example "COM1", that is connected to the "Control serial" port of CS208.
- Input the Speed of "9600" for the above used COM port.
- "Serial" to enter to the further setup page of the COM port.

| ategory:                                                       | Basic options for your                                                 | PuTTY session      | b. Input the COM              |
|----------------------------------------------------------------|------------------------------------------------------------------------|--------------------|-------------------------------|
| Logging                                                        | Specify the destination you wan                                        | t to connect to    | Number                        |
| - Keyboard<br>- Bell<br>- Features<br>- Window<br>- Appearance | COM1<br>Connection type:<br>Baw Ielnet Rlogi                           | 9600<br>9600       | c. Input the Speed<br>of 9600 |
|                                                                | Load, save or delete a stored se<br>Saved Sessions<br>Default Settings | Load               | a. Select "Serial"            |
| - Data<br>- Proxy<br>- Telnet<br>- Riogin                      |                                                                        | Sa <u>v</u> e      |                               |
| B SSH<br>Senal                                                 | Close <u>wi</u> ndow on exit:<br>⊘ Always ⊘ Never ●                    | Only on clean exit |                               |
| About                                                          |                                                                        | en <u>C</u> ancel  |                               |

- 3. In the COM setup page, select "None" in field of the "Flow control". And then press "Window" to enter to the "Window Setup Page".

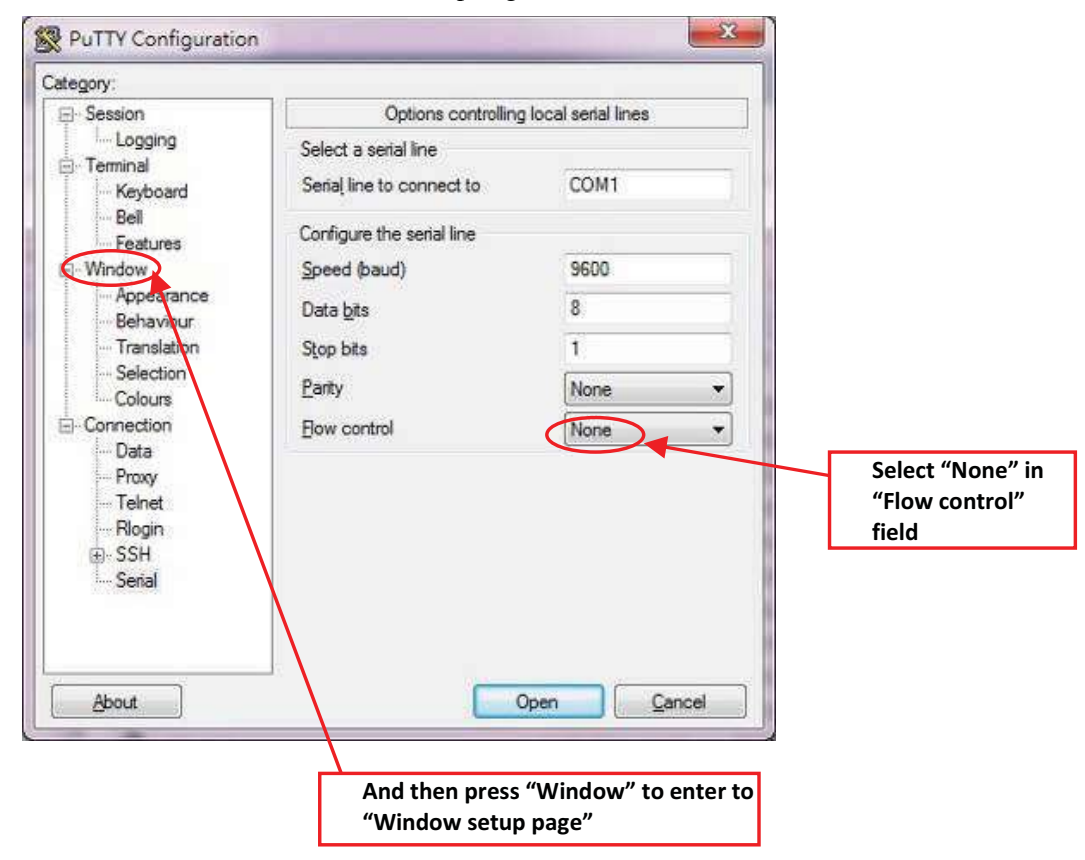

- × 🕵 PuTTY Configuration Set "Columns" to 120 Category: 🖃 Session Options controlling PuTTY's window --- Logging Set the size of the window 😑 Terminal Set "Rows" to 40 Colu<u>m</u>ns <u>R</u>ows Keyboard 120 40 Bell When window is resized: - Features Change the number of rows and columns
   Change the size of the font . Window Appearance Change font size only when maximised Behaviour O Forbid resizing completely Translation Set "Lines of scrollbar" to Selection Control the scrollback in the window 100000 Colours 100000 Lines of scrollback Connection 🗹 Display scrollbar Data Proxy Display scrollbar in full screen mode Telnet Reset scrollback on keypress Rlogin Reset scrollback on display activity 😟 SSH 🛛 Push erased text into scrollback Serial About <u>O</u>pen <u>C</u>ancel
- 4. In "Window" setup page, in order to clearly display the information from CS208, it is better to set the "Window" as below.

- 5. Press "Open" button to run "PuTTY"

| 🕵 PuTTY Configuration                                                                                                    |                                                                                                    | X                                                                                                    |                                       |
|----------------------------------------------------------------------------------------------------|----------------------------------------------------------------------------------------------------|----------------------------------------------------------------------------------------------------|---------------------------------------|
| Category:                                                                                                    |                                                                                                    |                                                                                                    | 1                                     |
| <ul> <li>Session</li> <li>Logging</li> <li>Terminal</li> <li>Keyboard</li> <li>Bell</li> <li>Features</li> <li>Window</li> <li>Appearance</li> <li>Behaviour</li> <li>Translation</li> <li>Selection</li> <li>Colours</li> <li>Connection</li> <li>Data</li> <li>Proxy</li> <li>Teinet</li> <li>Rlogin</li> <li>SSH</li> <li>Serial</li> </ul> | Options controlling P         Set the size of the window         Columns       B.         120       4         When window is resized:       4         Ochange the number of rows       6         Change the number of rows       6         Change the size of the font       6         Change font size only wher       7         Forbid resizing completely       6         Control the scrollback in the will       1         Image of scrollback       1         Image of scrollback | PuTTY's window<br>ows<br>10<br>s and columns<br>in maximised<br>indow<br>00000<br>en mode<br>sss<br>y activity<br>back | Press "Open" button to<br>run "PuTTY" |
| About                                                                                                    |                                                                                                    | pen <u>C</u> ancel                                                                                                    | 1                                     |

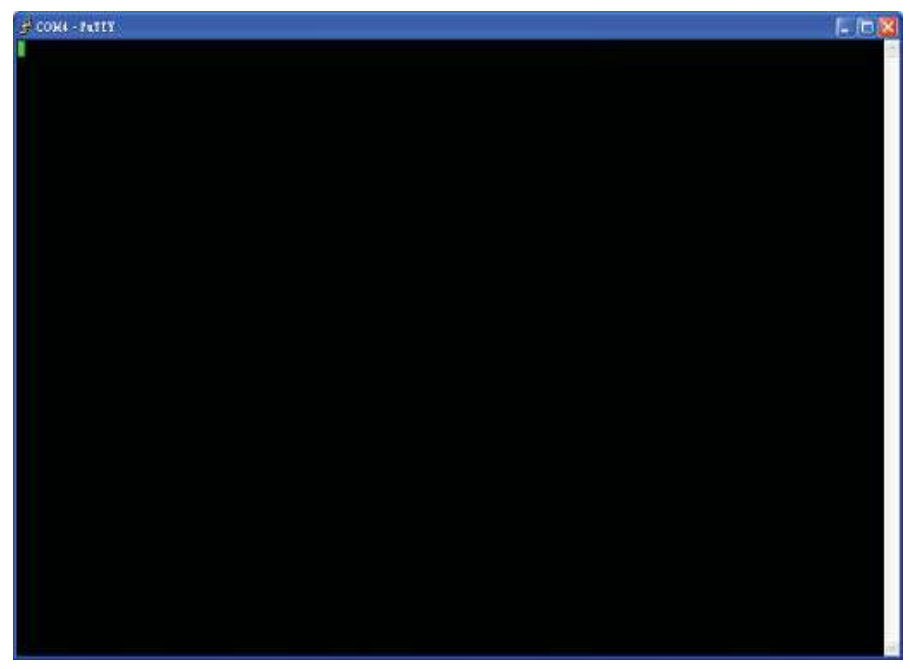

- 6. After run the "PuTTY", the "PuTTY" screen is shown as

## 5.4.3 CS208 Normal Mode

## 5.4.3.1 CS208 Reader in Normal Mode

- 1. After setup "PuTTY" in 4.4.2. Client Setup, power up CS208.
- 2. The Power LED on the front panel will be lighted up as below

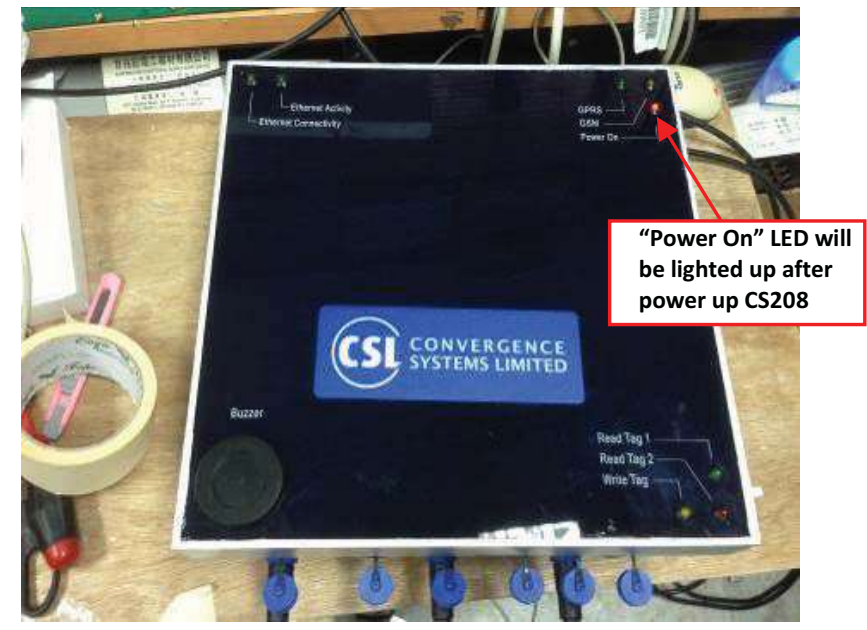

3. After CS208 search the GSM network, "GSM" LED will flash slowly.

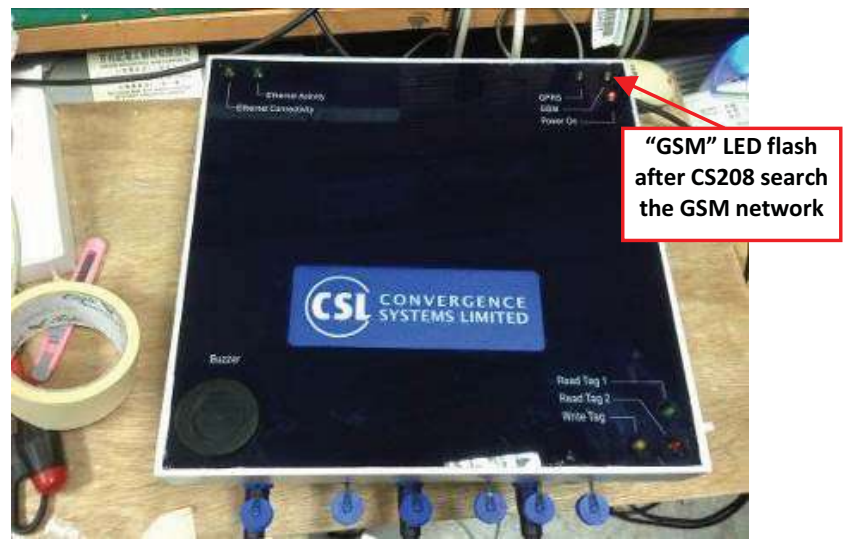

4. When the announcement "Press 'P' to enter Production test or press 'E' to enter Engineering test" is displayed, user has 20 seconds to enter the "Production test" mode with pressing "P" or to enter the "Engineering test" mode with pressing "E". At this moment, just WAIT until the reader count down from 20 to 0 and skip self test mode.

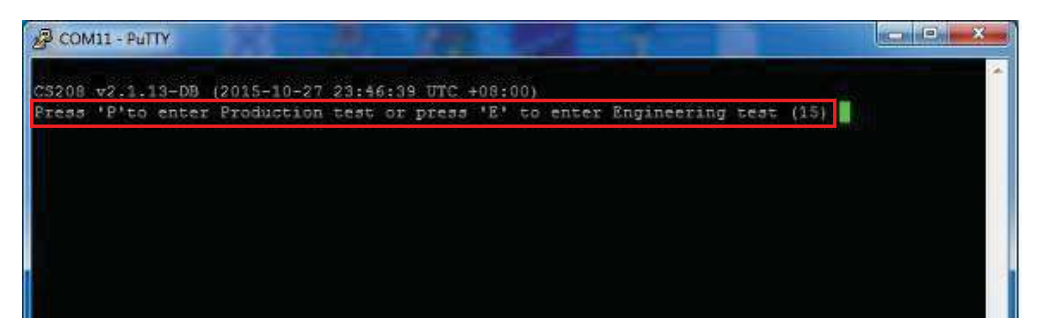

5. The reader enters Normal Mode and is then connected to server (Remote Computer)

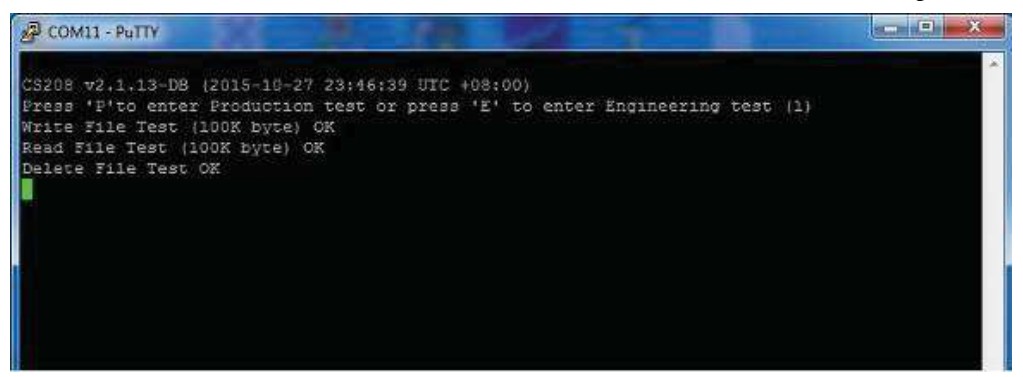

## 5.4.3.2 Server (Remote Computer) in Normal Mode

When the reader enters normal operation mode after power up, ensure the CS208 Backend Server (Remote computer) is turned on and press "Start". RFID Tag data will be displayed according to the setting of TagScanningInterval, TagScanningTime and TagDuplicateFilterTime in default.ini

| VeviceName In<br>Test-123 L | nterface /P<br>AN 152.768 | Mac                  | 125            | December 10        |                     | the second second second second |                                          |                      |
|-----------------------------|---------------------------|----------------------|----------------|--------------------|---------------------|---------------------------------|------------------------------------------|----------------------|
| eet•123 L                   | AN 152.768                |                      |                | neaderio           | Detected time       | line                            | Dete                                     | Operation            |
|                             |                           | 2. 00.05.7B.85.00.03 |                | Test-123           | 10-10-2014 10:11:12 | 10-10-2014 11:30:22             | 3456000000000000000000000000000000000000 | BACKUPIARTH          |
|                             |                           |                      |                | Test-123           | 10-10-2014 10:11:12 | 10-10-2014 11:30:22             | 329810010000100112347850                 | BACKUPIARTH          |
|                             |                           |                      |                | Test-123           | 10-10-2014 10:11:12 | 10-10-2014 11:30.22             | 123400000000000000000000000              | BACKUPIARTH          |
|                             |                           |                      |                | Test-123           | 10-10-2014 10:11:12 | 10-10-2014 11:30:22             | 300833820.00961400000000                 | BACKUPIARTH          |
|                             |                           |                      |                | Test-123           | 10-10-2014 10:11:12 | 10-10-2014 11:30:23             | 100000000000000000000000000000000000000  | BACKUPIARTH          |
|                             |                           |                      |                | Test-123           | 10-10-2014 10:10:15 | 10-10-2014 11:30:23             | C3010AAAAA0000000005457A3                | BACKUPIARTH          |
|                             |                           |                      |                | Test-123           | 10-10-2014 10:10:15 | 10-10-2014 11:30:23             | E2009033110900990730C851                 | BACKUPIARTH          |
|                             |                           |                      |                | Test-123           | 10-10-2014 10:10:13 | 10-10-2014 11:30:23             | 12340000000000000000000000007A           | BACKUPIARTH          |
|                             |                           |                      |                | Test-123           | 10-10-2014 10:10:13 | 10-10-2014 11:30:24             | 222266699566995655555555                 | BACKUPIARTH          |
|                             |                           |                      |                | Test-123           | 10-10-2014 10:10:13 | 10-10-2014 11 30:24             | 329810010000100112347890                 | BACKUPIARTH          |
|                             |                           |                      |                | Test-123           | 10-30-2014 10:10:13 | 10-10-2014 11:30:24             | 12340000000000000000000000000            | BACKUPIARTH          |
|                             |                           |                      |                | Test-123           | 10-10-2014 10:10:13 | 10-10-2014 11:30:24             | 100000000000000000000000000000000000000  | BACKUPIARTH          |
|                             |                           |                      |                | Test-123           | 10-10-2014 10:10:13 | 10-10-2014 11:30:25             | 12340000000000000000075                  | BACKUPIARTH          |
|                             |                           |                      |                | Test-123           | 10-10-2014 10:10:13 | 10-10-2014 11:30.25             | 12340000000000000000076                  | BACKUPIARTH          |
|                             |                           |                      |                | Test-123           | 10-10-2014 10:10:13 | 10-10-2014 11:30:25             | 3008338206/09014000000000                | BACKUPIARTH          |
|                             |                           |                      |                | Test-123           | 10-10-2014 10:10:13 | 10-10-2014 11:30:25             | 345600000000000000000000                 | BACKUPIARTH          |
|                             |                           |                      |                | Test-123           | 10-10-2014 10:09:12 | 10-10-2014 11:30:25             | 100000000000000000000000000000000000000  | BACKUPIARTH          |
|                             |                           |                      |                | Test-123           | 10-10-2014 10:09:12 | 10-10-2014 11:30-26             | 300833E20CC9614000000000                 | BACKUPIARTH          |
|                             |                           |                      |                | Test-123           | 10-10-2014 10:06:12 | 10-10-2014 11:30.26             | 1234000000000000000000000                | BACKUPIARTH          |
|                             |                           |                      | 1.0            |                    |                     |                                 |                                          |                      |
|                             |                           |                      |                |                    |                     |                                 | 11                                       |                      |
| cur occore ]                | 0.00                      | PC info              |                |                    |                     |                                 |                                          |                      |
| TO FILE                     | Gear Al Record            | IP1                  | 192.168.25.141 | Mask 255 255 255 0 |                     | READER CO                       | NFIG WRITE USER SET                      | I GPO SD CARD SPACE  |
|                             | N                         | 1P2                  | 192 168 25 180 | Mark 255.255.255.0 |                     | BEADER DE                       | TAL WRITE EPC GE                         | T GPI SD CARD FORMAT |

## In default.ini:

Tag Scanning Interval

- Tag Scanning Interval is configured in term of minute (1 = 1 minute). If the value is zero, the reader will read data continuously.

Tag Scanning Time

- Time of scanning tag in each Tag Scanning Interval (1 = 1 second). After the Tag Scanning Time in each Tag Scanning Interval, the reader will stop reading tag.
- Tag Duplicate Filter Time
- Time of checking duplicate tag in the same period. For the same tag is read in the same Tag Duplicate Filter Time, the tag data will only displayed once only. (1 = 1 second)

## 5.4.4 CS208-3G Self-Test Mode

- 1. After setting up "**PuTTY**" in **Client Setup**, power up CS208. Watch the printout on the PuTTY screen connected to the Control Serial Port. Make sure that window is the ACTIVE window on the screen.
- 2. The Power LED on the front panel will light up as below

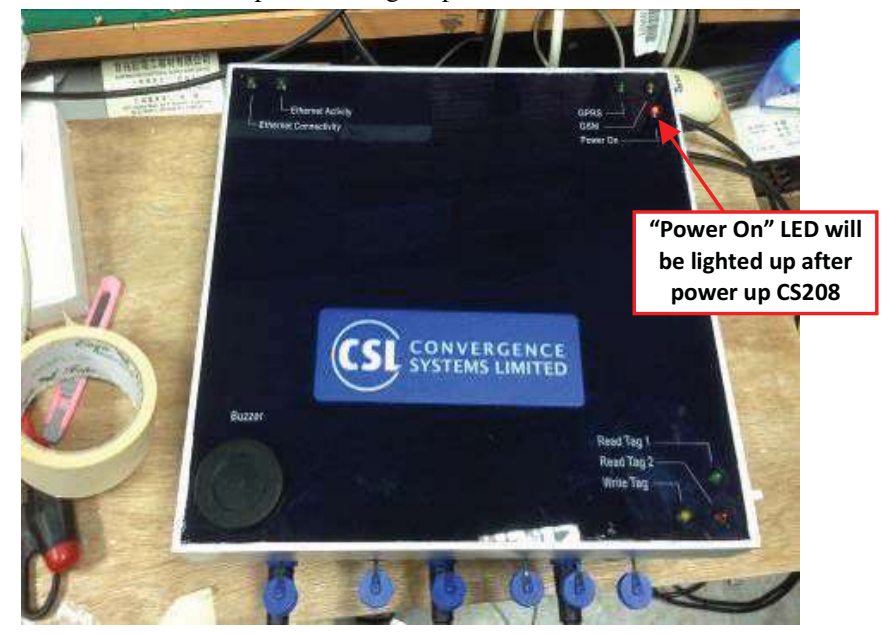

- 3. After CS208 search the GSM network, "GSM" LED will flash slowly.

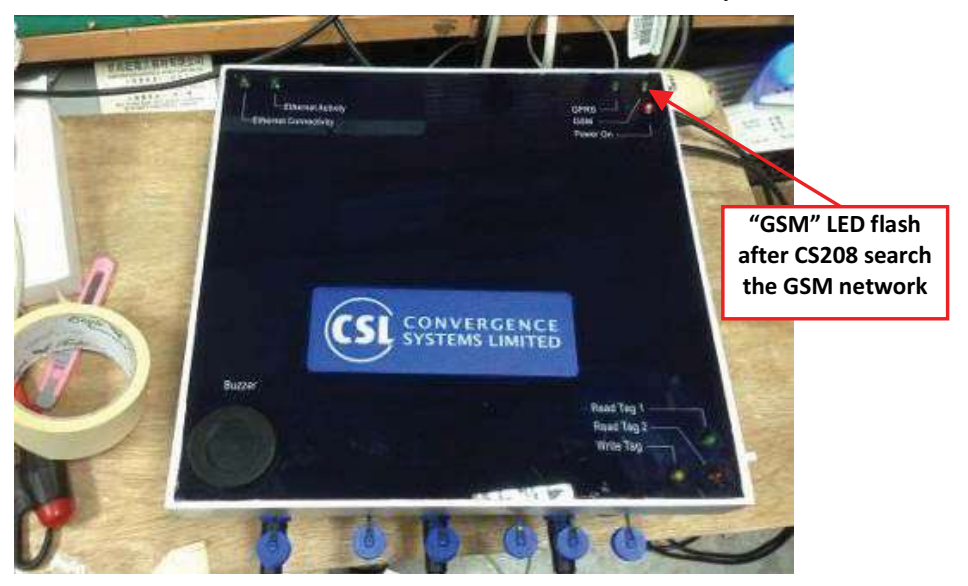

- 4. At that point you will see a the announcement "Press 'P' to enter Production test or press 'E' to enter Engineering test" is displayed and the number in the bracket will decrement. The user has 20 seconds to enter the self test mode. At this moment, press 'P' or 'E' key (the PuTTY window must be the active window of the screen to receive the key press, of course) to enter production test mode or enter engineering test mode.

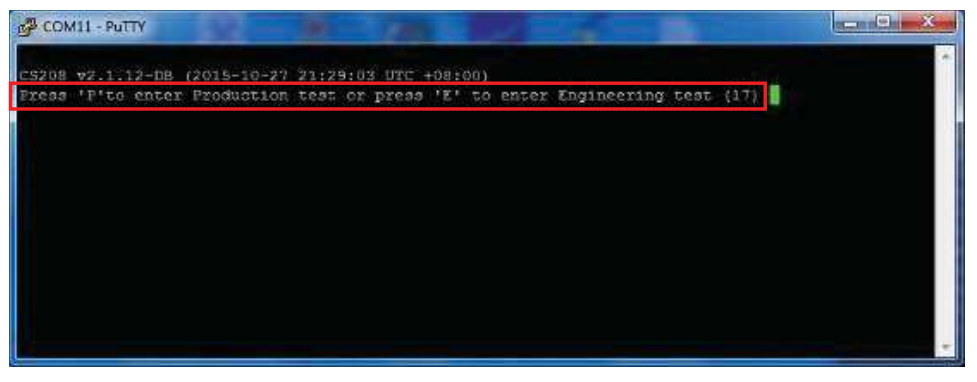

- 5. The self test menu will then be shown on the "PuTTY" screen as below

| CS208 v2.1.12-DB (2015-10-27 21:15:57 UTC +08:00)                                                                                                    |             |
|----------------------------------------------------------------------------------------------------|-------------|
| Press 'F'to enter Froduction test or press 'E' to enter Engineering test (1<br>CS208 v2.1.12-DB Production Test Menu (2015-10-27 21:16:27 UTC +08:00)(GSM<br>e HE910 12.00.006)                                                                                                    | 2)<br>Modul |
| SHIFT-0: Reset to Fatory setting (reset to factory.def)<br>SHIFT-1: Set to NEXT GSM Antenna (Current: 1)<br>SHIFT-2: Set Test Server IP (Current : 192.168.25.100)<br>SHIFT-3: Change APN Name (Current: )<br>SHIFT-4: Set Test SMS Phone number (Current: )<br>SHIFT-5: Set Buzzer Volume (Current: 64)<br>SHIFT-7: Set to NEXT GPS Antenna (Current: 1)<br>SHIFT-8: test Buzzer Tone(Current: 0)                                                                       |             |
| <pre>1: Test LED<br/>2: Test Buzzer<br/>3: Test RFID Reader (Dynamic Q = 7, Dwell = 2s and Duration = 10s)<br/>4: Test SMS<br/>5: Check internet connection with server 192.168.25.100 port 9092<br/>6: Ping local area network server 192.168.25.100<br/>7: Read GSM RSSI and Registration Status<br/>8: Get GPIO Status<br/>9: SD Card 2 Test (External SD Card)<br/>0: GPS Test<br/>5: Write Tag Test<br/>T: Kill Tag Test (Tag will be destoryed permanently.)</pre> |             |
| B: Burn-in Test<br>Q: Exit Program<br>N: Run Main Program (Normal Mode)<br>Please Select Test Function and press <enter> to run item: <b>  </b></enter>                                                                                                    |             |

## 5.4.5 CS208 Self Test Menu

## 5.4.5.1 Reset to Factory setting (SHIFT-0)

1. User can reset CS208 configuration file "default.ini" to initial setting (factory.def) using SHIFT-0 in Self Test Menu.

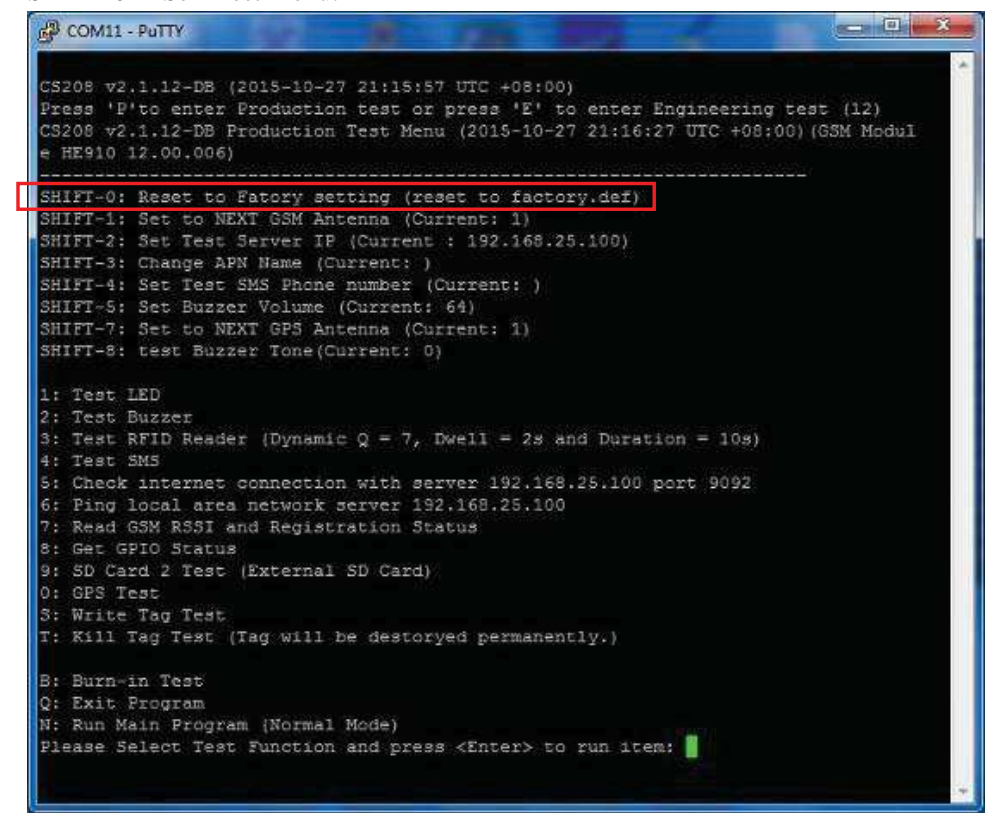

- 2. In the menu of Self Test Menu, choose "SHIFT-0: Reset to Factory setting ...."
- 3. CS208 undergoes factory reset and return message shown as below.

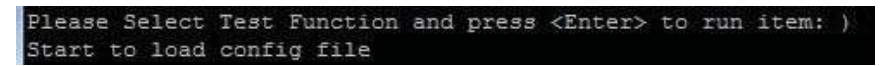

4. And then auto-return to Self Test Menu.

## 5.4.5.2 Change GSM Antenna (SHIFT-1)

1. In the menu, check "SHIFT-1: Set to Next GSM Antenna". The default value of "Antenna"

| 18 I. |
|-------|
|-------|

| SHIFT-0: | Reset to Fatory setting (reset to factory.def |
|----------|-----------------------------------------------|
| SHIFT-1: | Set to NEXT GSM Antenna (Current: 1)          |
| SHIFT-2: | Set Test Server IP (Current : 192.168.25.100) |
| SHIFT-3: | Change APN Name (Current: )                   |
| SHIFT-4: | Set Test SMS Phone number (Current: )         |
| SHIFT-5: | Set Buzzer Volume (Current: 64)               |
| SHIFT-7: | Set to NEXT GPS Antenna (Current: 1)          |
| SHIFT-8: | test Buzzer Tone (Current: 0)                 |

- 2. If you want to change antenna from 1 to 2, press "SHIFT" and "1" together.
- 3. The result is displayed when the test is finished. Current value of antenna is set to 2.

```
SHIFT-0: Reset to Fatory setting (reset to factory.def)
SHIFT-1: Set to NEXT GSM Antenna (Current: 2)
SHIFT-2: Set Test Server IP (Current : 192.168.25.100)
SHIFT-3: Change APN Name (Current: )
SHIFT-4: Set Test SMS Phone number (Current: )
SHIFT-5: Set Buzzer Volume (Current: 64)
SHIFT-7: Set to NEXT GPS Antenna (Current: 1)
SHIFT-8: test Buzzer Tone(Current: 0)
```

4. If you want to change antenna back from 2 to 3, press "SHIFT" and "1" together again.

| SHIFT-0: | Reset to Fatory setting (reset to factory.def) |
|----------|------------------------------------------------|
| SHIFT-1: | Set to NEXT GSM Antenna (Current: 3)           |
| SHIFT-2: | Set Test Server IP (Current : 192.168.25.100)  |
| SHIFT-3: | Change APN Name (Current: )                    |
| SHIFT-4: | Set Test SMS Phone number (Current: )          |
| SHIFT-5: | Set Buzzer Volume (Current: 64)                |
| SHIFT-7: | Set to NEXT GPS Antenna (Current: 1)           |
| SHIFT-8: | test Buzzer Tone(Current: 0)                   |

Note: 1 = Front GSM Antenna; 2 = Back GSM Antenna; 3 = External GSM Antenna

## 5.4.5.3 Set Test Server IP (SHIFT-2)

- 1. In the menu, check "SHIFT-2: Set Test Server IP ...".
- 2. The default "Test Server IP" is "192.168.25.100".

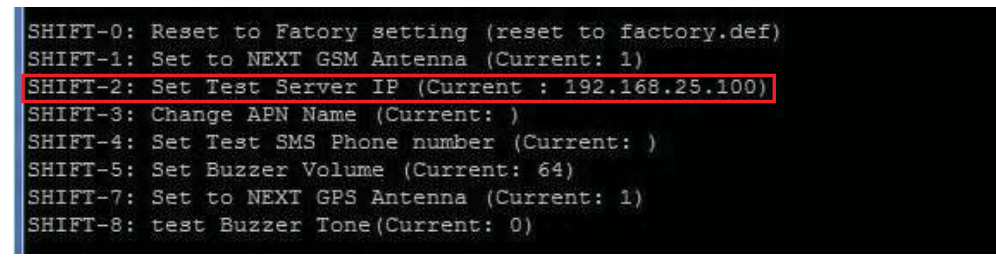

- 3. If you want to change "Test Server IP", press "SHIFT" and "2" together.
- 4. Input the new IP address of Test Server. (for example: 218.103.18.229)
- 5. Press "Enter"

Please Select Test Function and press <Enter> to run item: @ Please enter PC server IP address : 218,103.18,229

6. The menu is displayed with the new IP address as shown below.

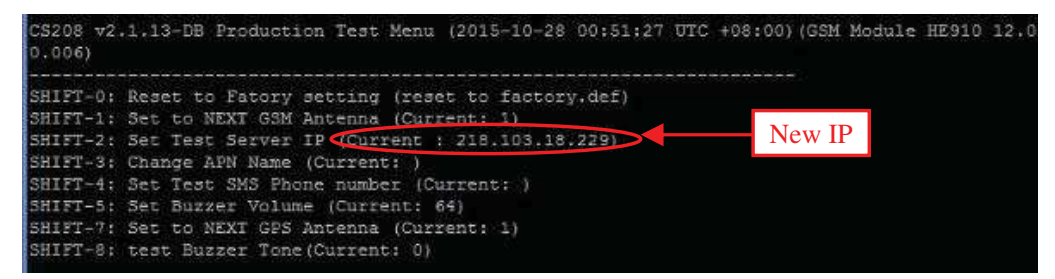

### 5.4.5.4 Change APN Name (SHIFT-3)

- 1. In the menu, check "SHIFT-3: Change APN Name ...".
- 2. The default APN Name is empty as below.

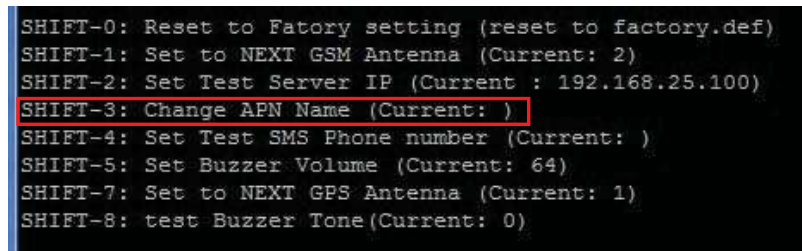

- 3. If you want to change APN Name, press "SHIFT" and "3" together.
- 4. Input the new APN Name (e.g. "CMHK")
- 5. Press "Enter"
| Please Se.<br>Please ent | lect Test Function and press <enter> to run item: #<br/>ter APN : CMHK</enter> |
|--------------------------|--------------------------------------------------------------------------------|
| The menu is              | displayed with the new APN name as shown below.                                |
| SHIFT-0:                 | Reset to Fatory setting (reset to factory.def)                                 |
| SHIFT-1:                 | Set to NEXT GSM Antenna (Current: 1)                                           |
| SHIFT-2:                 | Set Test Server IP (Current : 192.168.25.100)                                  |
| SHIFT-3:                 | Change APN Name (Current: CMHK)                                                |
| SHIFT-4:                 | Set Test SMS Phone number (Current: New APN                                    |
| SHIFT-5:                 | Set Buzzer Volume (Current: 64)                                                |
| SHIFT-7:                 | Set to NEXT GPS Antenna (Current: 1)                                           |
| SHIFT-8.                 | test Buzzer Tone (Current: 0)                                                  |

#### 5.4.5.5 Set Test SMS Phone Number (SHIFT-4)

1. In the menu, check "SHIFT-4: Set Test SMS Phone Number...". There is no default value for SMS Phone Number

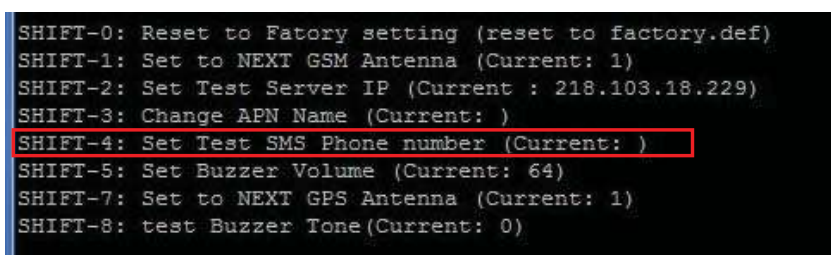

- 2. If you want to change "SMS Phone Number", press "SHIFT" and "4" together.
- 3. Input the new SMS Phone Number for test.
- 4. Press "Enter"

6.

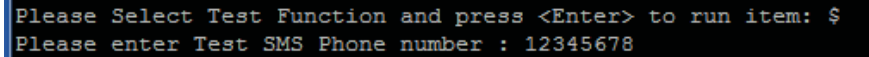

5. The menu is displayed with the new APN name as shown below.

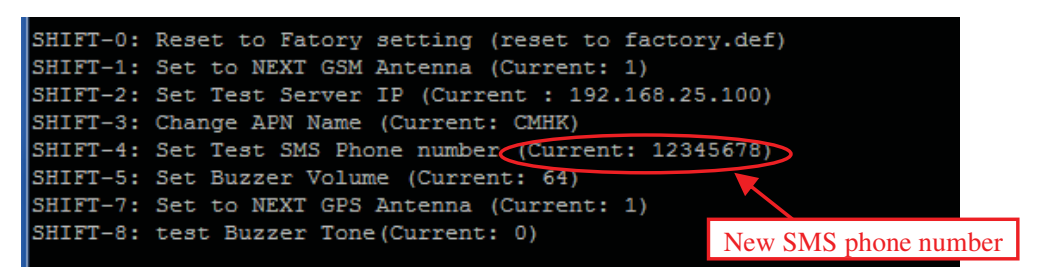

#### 5.4.5.6 Set Buzzer volume (SHIFT-5)

1. In the menu, check "SHIFT-5: Set Buzzer volume". The default value of Buzzer volume

is 64

| SHIFT-0: | Reset to Fatory setting (reset to factory.def) |
|----------|------------------------------------------------|
| SHIFT-1: | Set to NEXT GSM Antenna (Current: 1)           |
| SHIFT-2: | Set Test Server IP (Current : 192.168.25.100)  |
| SHIFT-3: | Change APN Name (Current: )                    |
| SHIFT-4: | Set Test SMS Phone number (Current: )          |
| SHIFT-5: | Set Buzzer Volume (Current: 64)                |
| SHIFT-7: | Set to NEXT GPS Antenna (Current: 1)           |
| SHIFT-8: | test Buzzer Tone (Current: 0)                  |

- 2. If you want to set Buzzer volume, press "SHIFT" and "5" together.
- 3. Input the new Buzzer volume. (Example: 45)

Please Select Test Function and press <Enter> to run item: % Please enter Test volume : 45

4. The menu will be shown on the screen again. Current value of Buzzer volume is set to 45.

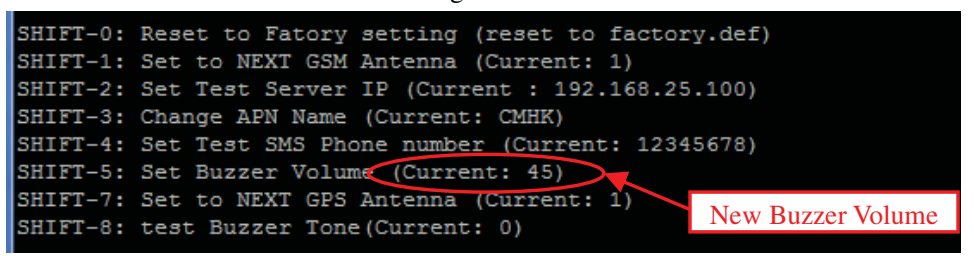

#### 5.4.5.7 Set GPS Antenna (SHIFT-7)

- 1. In the menu, check "SHIFT-7: Set to Next GPS Antenna". The default value of
- "Antenna" is 1.

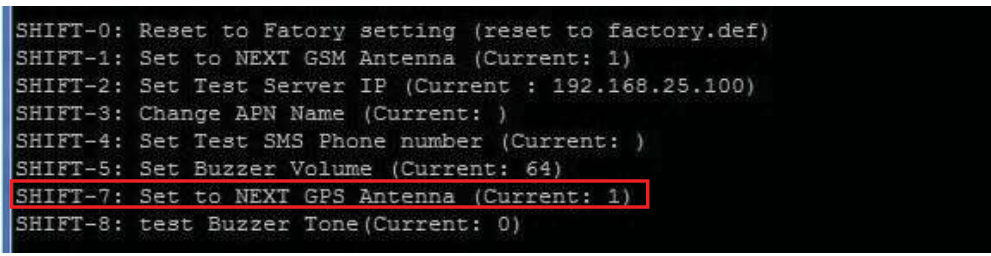

If you want to change antenna from 1 to 2, press "SHIFT" and "7" together.
 Please Select Test Function and press <Enter> to run item: &

3. The result is displayed when the test is finished. Current value of antenna is set to 2.

| SHIFT-0: | Reset to Fatory setting (reset to factory.def)          |
|----------|---------------------------------------------------------|
| SHIFT-1: | Set to NEXT GSM Antenna (Current: 1)                    |
| SHIFT-2: | Set Test Server IP (Current : 192.168.2 New OFS Antenna |
| SHIFT-3: | Change APN Name (Current: CMHK)                         |
| SHIFT-4: | Set Test SMS Phone number (Current: 12345678)           |
| SHIFT-5: | Set Buzzer Volume (Current: 45)                         |
| SHIFT-7: | Set to NEXT GPS Antenna (Current: 2)                    |
| SHIFT-8: | test Buzzer Tone(Current: 0)                            |

Note: 1 = Internal GPS Antenna; 2 = External GPS Antenna

## 5.4.5.8 Test Buzzer Tone (SHIFT-8)

 In the menu, check "SHIFT-8: test Buzzer Tone". The default value of Buzzer Tone is 0 (There are 3 tones output sequentially, one for Read Tag 1 alert, one for Read Tag 2 alert, and one for Write Tag alert when you press "2" to test Buzzer with Buzzer Tone value 0).

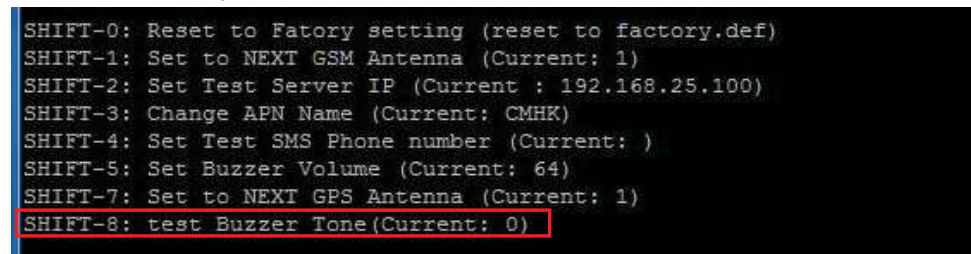

- 2. If you want to test Read Tag 1 only, you can change the value of Buzzer Tone to "1" with pressing "SHIFT" and "8" together.
- 3. If you want to test Read Tag 2 only, you can change the value of Buzzer Tone to "2" with pressing "SHIFT" and "8" together.
- 4. If you want to test Write Tag only, you can change the value of Buzzer Tone to "3" with pressing "SHIFT" and "8" together.

#### 5.4.5.9 Burn-in Program (B)

1. Press "B" to start the burn-in program. After start the burn-in program the information come from CS208 is shown on the screen as below.

| C\$208 v2.1.13-DB Production Test Menu (2015-10-28 02:05:47 UTC +08:00) (GSM Module HE910 12.00.006) |
|----------------------------------------------------------------------------------------------------|
| SHIFT-0: Reset to Fatory setting (reset to factory.def)                                              |
| SHIFI-1: Set to NEXT GSM Antenna (Current: 1)                                                        |
| SHIFT-2: Set Test Server IP (Current : 192.168.25.100)                                               |
| SHIFT-3: Change APN Name (Current; CMHK)                                                             |
| SHIFT-4: Set Test SMS Phone number (Current: )                                                       |
| SHIFT-5: Set Buzzer Volume (Current: 64)                                                             |
| SHIFT-7: Set to NEXT GPS Antenna (Current: 1)                                                        |
| SHIFT-8: test Buzzer Ione(Current: 0)                                                                |
| 1: Test LED                                                                                          |
| 2: Test Buzzer                                                                                       |
| 3: Test RFID Reader (Dynamic Q = 7, Dwell = 2s and Duration = 10s)                                   |
| 4: Test SMS                                                                                          |
| 5: Check internet connection with server 192.168.25.100 port 9092                                    |
| 6: Ping local area network server 192.168.25.100                                                     |
| 7: Read GSM RSSI and Registration Status                                                             |
| 8: Get GPIO Status                                                                                   |
| 9: 5D Card 2 Test (External 5D Card)                                                                 |
| 0: GPS Test                                                                                          |
| S: Write Tag Test                                                                                    |
| T: Kill Tag Test (Tag will be destoryed permanently.)                                                |
| B: Burn-in Test                                                                                      |
| 2: EXIC Frogram                                                                                      |
| N: Run Main Program (Normal Mode)                                                                    |
| Please Select Test Function and press <enter> to run item:</enter>                                   |

2. When Burn-in Program is entered, the next Test Item entered will be run continuously ("Running Cycle 1/2/3/4 ....." are seen) until the user press "any key" to exit as below.

| Please Select Test Function : B  |       |    |  |
|----------------------------------|-------|----|--|
| Please Entry Test Item Number    |       |    |  |
| Run Burn-in Test Item 2, Running | Cycle |    |  |
| Run Burn-in Test Item 2, Running | Cycle |    |  |
| Run Burn-in Test Item 2, Running | Cycle |    |  |
| Run Burn-in Test Item 2, Running | Cycle |    |  |
| Run Burn-in Test Item 2, Running | Cycle |    |  |
| Run Burn-in Test Item 2, Running | Cycle | 6  |  |
| Run Burn-in Test Item 2, Running | Cycle |    |  |
| Run Burn-in Test Item 2, Running | Cycle |    |  |
| Run Burn-in Test Item 2, Running | Cycle |    |  |
| Run Burn-in Test Item 2, Running | Cycle | 10 |  |
| Run Burn-in Test Item 2, Running | Cycle | 11 |  |
|                                  |       |    |  |

# 5.4.5.10 Test LED (1)

1. In the menu, use "1" to test LED

2. The main menu is displayed again when the test is finished.

3. If the test is run with Burn-in Program, the result is displayed as above.

| Plea | ase Selec | t Tes  | st Fur | icti | ion and p | press | <enter></enter> | to | run | item: | в |
|------|-----------|--------|--------|------|-----------|-------|-----------------|----|-----|-------|---|
| Plea | ase Enter | r Test | : Item | n Nu | umber     |       |                 |    |     |       |   |
| Run  | Burn-in   | Test   | Item   | 2,   | Running   | Cycle | 1               |    |     |       |   |
| Run  | Burn-in   | Test   | Item   | 2,   | Running   | Cycle | 2               |    |     |       |   |
| Run  | Burn-in   | Test   | Item   | 2,   | Running   | Cycle | 3               |    |     |       |   |
| Run  | Burn-in   | Test   | Item   | 2,   | Running   | Cycle | 4               |    |     |       |   |
| Run  | Burn-in   | Test   | Item   | 2,   | Running   | Cycle | 5               |    |     |       |   |
| Run  | Burn-in   | Test   | Item   | 2,   | Running   | Cycle | 6               |    |     |       |   |

#### 5.4.5.11 Test Buzzer (2)

- 1. In the menu, use "2" to test Buzzer. Use "SHIFT-5" to set Buzzer Volume" and "SHIFT-8" to set Buzzer Tone before test Buzzer.
- 2. The main menu is displayed again when the test is finished.
- 3. If the test is run with Burn-in Program, the result is displayed as below.

```
Please Select Test Function and press <Enter> to run item: B
Please Enter Test Item Number
Run Burn-in Test Item 2, Running Cycle 1
Run Burn-in Test Item 2, Running Cycle 2
Run Burn-in Test Item 2, Running Cycle 3
Run Burn-in Test Item 2, Running Cycle 4
Run Burn-in Test Item 2, Running Cycle 5
Run Burn-in Test Item 2, Running Cycle 6
Run Burn-in Test Item 2, Running Cycle 7
Run Burn-in Test Item 2, Running Cycle 8
Run Burn-in Test Item 2, Running Cycle 9
Run Burn-in Test Item 2, Running Cycle 10
Run Burn-in Test Item 2, Running Cycle 11
Run Burn-in Test Item 2, Running Cycle 12
Run Burn-in Test Item 2, Running Cycle 13
Run Burn-in Test Item 2, Running Cycle 14
```

#### 5.4.5.12 Test RFID Reader (3)

1. In the menu, check "3" to test RFID Reader, with Dynamic Q, Dwell, Duration defined. (Example: Dynamic Q = 7, Dwell = 2s, Duration = 10s)

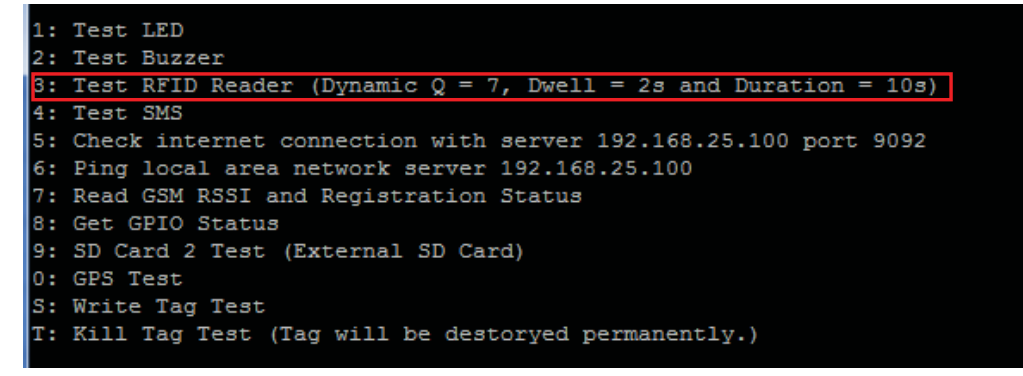

2. The Tag info is displayed continuously when RFID tag is checked.

| EPC  |    | 300833B2DDD9014000000000                 | RSSI | 43.2 |
|------|----|------------------------------------------|------|------|
| EPC  |    | AD8A200000000000000000000000000000000000 | RSSI | 48   |
| EPC  |    | 041027094900000000000236                 | RSSI | 48.8 |
| EPC  |    | 300833B2DDD901400000000                  | RSSI | 52.8 |
| EPC  |    | E2006806000000000000000000               | RSSI | 54.4 |
| EPC  |    | 555555555555555555000005                 | RSSI | 52   |
| EPC  |    | E2009033110900991150A00B                 | RSSI | 51.2 |
| EPC  |    | 112233445566778899009988                 | RSSI | 53.6 |
| EPC  |    | 300833B2DDD906C00000000                  | RSSI | 49.6 |
| EPC  |    | 041027094900000000000236                 | RSSI | 44.8 |
| EPC  |    | E2003412DC03011951395554                 | RSSI | 56   |
| EPC  |    | 300833B2DDD901400000000                  | RSSI | 52.8 |
| Stop | ,  | Inventory                                |      |      |
| Disc | :0 | nnect Reader                             |      |      |
|      |    |                                          |      |      |

3. After the time of duration defined (10 seconds), the test finished and the program return to menu

#### 5.4.5.13 Test SMS (4)

1.In the menu, choose "4: Test SMS", the reader can send SMS to Phone with number set in "SHIFT-4", valid SIM card inserted with mobile service enabled in the reader.

| SHIFT-0: | Reset to Fatory setting (reset to factory.def) |
|----------|------------------------------------------------|
| SHIFT-1: | Set to NEXT GSM Antenna (Current: 1)           |
| SHIFT-2: | Set Test Server IP (Current : 192.168.25.100)  |
| SHIFT-3: | Change APN Name (Current: )                    |
| SHIFT-4: | Set Test SMS Phone number (Current: 12345678)  |
| SHIFT-5: | Set Buzzer Volume (Current: 64)                |
| SHIFT-7: | Set to NEXT GPS Antenna (Current: 1)           |
| SHIFT-8: | test Buzzer Tone(Current: 1)                   |

- 2.Press "4" to test SMS.
- 3. The program returns to main menu when the test is finished.
- 4. The Mobile phone with No.12345678 will receive the message: "CS208 Send SMS Test".

#### 5.4.5.14 Check internet connection with server (5)

1. In the menu, use "SHIFT-2" to set target Test Server IP (for example: 218.103.18.229) and use "SHIFT-3" to set APN (for example: CMHK).

| SHIFT-0: Reset to Fatory setting (reset to factory.def |
|--------------------------------------------------------|
| SHIFT-1: Set to NEXT GSM Antenna (Current: 1)          |
| SHIFT-2: Set Test Server IP (Current : 218.103.18.229) |
| SHIFT-3: Change APN Name (Current: CMHK)               |
| SHIFT-4: Set Test SMS Phone number (Current: )         |
| SHIFT-5: Set Buzzer Volume (Current: 64)               |
| SHIFT-7: Set to NEXT GPS Antenna (Current: 1)          |
| SHIFT-8: test Buzzer Tone(Current: 0)                  |
|                                                        |

2. When the menu is shown again, check "5: Check internet connection with server ....." and press "5"

| 1: | Test LED                                                        |
|----|-----------------------------------------------------------------|
| 2: | Test Buzzer                                                     |
| 3: | Test RFID Reader (Dynamic Q = 7, Dwell = 2s and Duration = 10s) |
| 4: | Test SMS                                                        |
| 5: | Check internet connection with server 218.103.18.229 port 9092  |
| 6: | Ping local area network server 218.103.18.229                   |
| 7: | Read GSM RSSI and Registration Status                           |
| 8: | Get GPIO Status                                                 |
| 9: | SD Card 2 Test (External SD Card)                               |
| 0: | GPS Test                                                        |
| S: | Write Tag Test                                                  |
| T: | Kill Tag Test (Tag will be destorved permanently.)              |

3. The result is displayed as below.

| Please  | Sele | ct Test | Func  | tion | and   | press   | <enter></enter> | to   | run item | : 5 |
|---------|------|---------|-------|------|-------|---------|-----------------|------|----------|-----|
| Connect | to : | Server  | IP 21 | 8.10 | 3.18. | 229 at  | : 10/28/        | 2015 | 7:02:48  | ΜA  |
| TCP Cor | mect | Succes  | s at  | 11/2 | 2/201 | .5 9:51 | L:07 AM         |      |          |     |

4. The program automatically returns to the test menu.

#### 5.4.5.15 Ping local area network server (6)

1.In the menu, use "SHIFT-2" to set target Test Server IP (Example: 192.168.25.100)

2. When the menu is shown again, choose "6: Ping local area network server ..."

```
1: Test LED
2: Test Buzzer
3: Test RFID Reader (Dynamic Q = 7, Dwell = 2s and Duration = 10s)
4: Test SMS
5: Check internet connection with server 192.168.25.100 port 9092
6: Ping local area network server 192.168.25.100
7: Read GSM RSSI and Registration Status
8: Get GPIO Status
9: SD Card 2 Test (External SD Card)
0: GPS Test
S: Write Tag Test
T: Kill Tag Test (Tag will be destoryed permanently.)
B: Burn-in Test
Q: Exit Program
N: Run Main Program (Normal Mode)
Please Select Test Function and press <Enter> to run item:
```

3. The result is displayed as below.

| Please | e Sele | ect  | Test  | Fur  | ictio  | n and | press < | (Enter>  | to  | run  | item: | 6 |
|--------|--------|------|-------|------|--------|-------|---------|----------|-----|------|-------|---|
| Pingin | ng Hos | st 1 | 92.10 | 68.2 | 25.100 | )     |         |          |     |      |       |   |
| Reply  | from   | 192  | .168  | .25. | 100:   | Echo  | size=32 | 2 time=1 | lms | TTL= | 128   |   |
| Reply  | from   | 192  | .168  | .25. | 100:   | Echo  | size=32 | 2 time=1 | lms | TTL= | 128   |   |
| Reply  | from   | 192  | .168  | .25. | 100:   | Echo  | size=32 | 2 time<1 | lms | TTL= | 128   |   |
| Reply  | from   | 192  | .168  | .25. | 100:   | Echo  | size=32 | 2 time=1 | lms | TTL= | 128   |   |
| Reply  | from   | 192  | .168  | .25. | 100:   | Echo  | size=32 | 2 time<1 | lms | TTL= | 128   |   |
| Reply  | from   | 192  | .168  | .25. | 100:   | Echo  | size=32 | 2 time=1 | lms | TTL= | 128   |   |
| Reply  | from   | 192  | .168  | .25. | 100:   | Echo  | size=32 | 2 time=1 | lms | TTL= | 128   |   |
| Reply  | from   | 192  | .168  | .25. | 100:   | Echo  | size=32 | 2 time=1 | lms | TTL= | 128   |   |
| Reply  | from   | 192  | .168  | .25. | 100:   | Echo  | size=32 | 2 time<1 | lms | TTL= | 128   |   |
| Reply  | from   | 192  | .168  | .25. | 100:   | Echo  | size=32 | 2 time=1 | lms | TTL= | 128   |   |

4. The program automatically returns to the test menu.

#### 5.4.5.16 Read GSM RSSI and Registration Status (7)

1. In the menu, if you want to check GSM RSSI and registration status, choose "7".

```
1: Test LED
2: Test Buzzer
3: Test RFID Reader (Dynamic Q = 7, Dwell = 2s and Duration = 10s)
4: Test SMS
5: Check internet connection with server 192.168.25.100 port 9092
6: Ping local area network server 192.168.25.100
7: Read GSM RSSI and Registration Status
8: Get GPIO Status
9: SD Card 2 Test (External SD Card)
0: GPS Test
S: Write Tag Test
T: Kill Tag Test (Tag will be destoryed permanently.)
B: Burn-in Test
Q: Exit Program
N: Run Main Program (Normal Mode)
Please Select Test Function and press <Enter> to run item:
```

2. The result is displayed (CSQ: GSM RSSI, CREG: GSM Registration) as below.

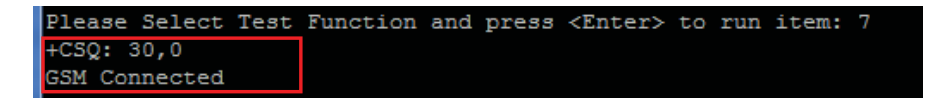

3. The program automatically returns to the test menu.

# 5.4.5.17 Get GPIO status (8)

1. In the menu, if you want to get GPIO status, choose "8: Get GPIO Status".

```
Please Select Test Function : 9
IO status = ON
I1 status = ON
LED will flash 3 times
```

2. The returned message is displayed with status of GPI pins. GPO pins will toggle in a HIGH-to-LOW transition 3 times.

#### 5.4.5.18 SD Card Test (9)

1. In the menu, if you want to run SD Card Test, check "9: SD Card 2 Test (External SD Card)".

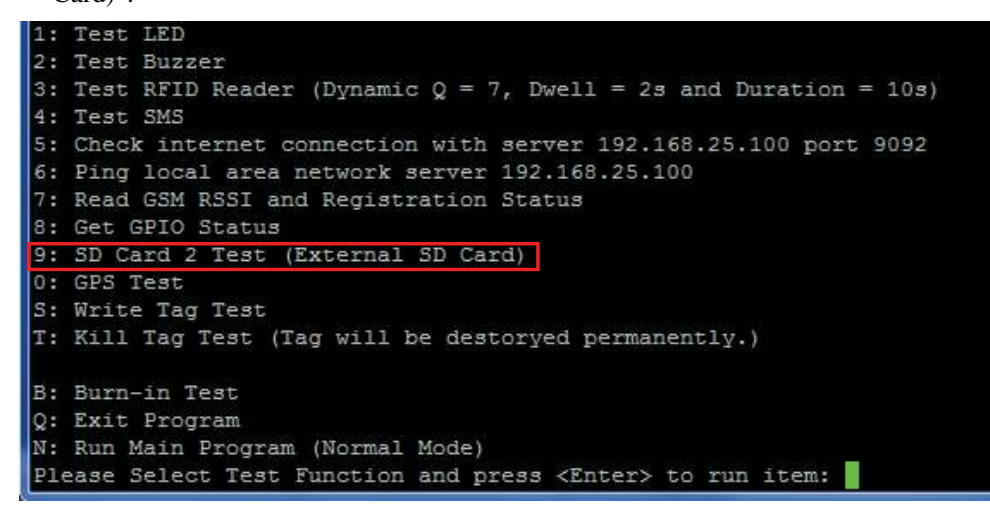

2. Press "9" to run the Write Test, Read Test, and Delete File Test in sequence.

3. The result is displayed when the test is finished.

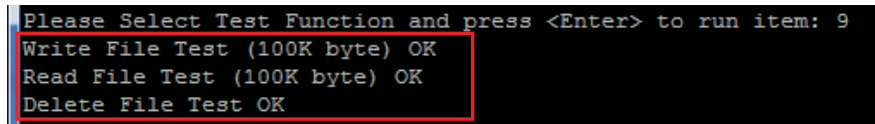

4. The program automatically returns to the test menu.

#### 5.4.5.19 GPS Test (0)

- 1. In the menu, use "SHIFT-7" to set GPS Antenna used (Internal antenna or External Antenna).
- 2. Press "0" to run the GPS Test.

```
1: Test LED
2: Test Buzzer
3:
  Test RFID Reader (Dynamic Q = 7, Dwell = 2s and Duration = 10s)
  Test SMS
4:
5: Check internet connection with server 192.168.25.100 port 9092
6: Ping local area network server 192.168.25.100
7: Read GSM RSSI and Registration Status
8: Get GPIO Status
9: SD Card 2 Test (External SD Card)
0: GPS Test
S: Write Tag Test
T: Kill Tag Test (Tag will be destoryed permanently.)
B: Burn-in Test
Q: Exit Program
  Run Main Program (Normal Mode)
N:
Please Select Test Function and press <Enter> to run item:
```

3. The result is displayed as below.

| \$GPSNMUN: | \$GPGSV,3,1,09,02,34,295,36,05,25,218,36,06,49,344,34,09,28,100,42*7B     |
|------------|---------------------------------------------------------------------------|
| \$GPSNMUN: | \$GPGSV,3,2,09,12,18,317,29,17,58,072,32,19,08,115,31,23,13,063,28*71     |
| \$GPSNMUN: | \$GPGSV,3,3,09,28,30,172,34*4A                                            |
| \$GPSNMUN: | \$GPRMC,025823.457,A,2216.6657,N,11410.1485,E,0.05,167.41,021115,,,A*68   |
| \$GPSNMUN: | \$GPVTG,167.41,T,,M,0.05,N,0.10,K,A*3C                                    |
| \$GPSNMUN: | \$GPGGA,025824.457,2216.6655,N,11410.1483,E,1,05,1.25,106.0,M,,M,,0000*75 |
| \$GPSNMUN: | \$GPGLL,2216.6655,N,11410.1483,E,025824.457,A,A*5A                        |
| \$GPSNMUN: | \$GPGGA,025825.457,2216.6654,N,11410.1482,E,1,05,1.25,106.0,M,,M,,0000*74 |
| \$GPSNMUN: | \$GPGLL,2216.6654 N,11410.1482,E,025825.457 A,A*5B                        |
| \$GPSNMUN: | \$GPGSA,A,3,02,05,06,09,12,,,,,,,4.00,1.25,3.75*0A                        |
| \$GPSNMUN: | \$GPGSV,3,1,09,02,34,295,32,05,25,218,34,06,49,344,36,09,28,100,41*7C     |
| \$GPSNMUN: | \$GPGSV,3,2,09,12,18,317,31,17,58,072,29,19,08,115,31,23,13,063,*78       |
| \$GPSNMUN: | \$GPGSV,3,3,09,28,30,172,32*4C                                            |
| \$GPSNMUN: | \$GPRMC,025825.457,A,2216.6654,N,11410.1482,E,0.14,147.72,021115,,,A*68   |
| \$GPSNMUN: | \$GPVTG,147.72,T,,M,0.14,N,0.26,K,A*3B                                    |
| \$GPSNMUN: | \$GPGGA,025826.457,2216.6653,N,11410.1481,E,1,05,1.25,106.0,M,,M,,0000*73 |
| \$GPSNMUN: | \$GPGLL,2216.6653,N,11410.1481,E,025826.457,A,A*5C                        |
| \$GPSNMUN: | \$GPGSA,A,3,02,05,06,09,12,,,,,,4.00,1.25,3.75*0A                         |

4. Press "any key" to stop the test and then turn to test menu.

#### 5.4.5.20 Write Tag Test (S)

- 1. Before run the "Write Tag Test", you must know the EPC code of the Tag you want to Write. (for example: AD94250042D0A99850000007).
- 2. Press "S" to run the "Write Tag Test".

| 1: Test LED                                                        |
|--------------------------------------------------------------------|
| 2: Test Buzzer                                                     |
| 3: Test RFID Reader (Dynamic Q = 7, Dwell = 2s and Duration = 10s) |
| 4: Test SMS                                                        |
| 5: Check internet connection with server 192.168.25.100 port 9092  |
| 6: Ping local area network server 192.168.25.100                   |
| 7: Read GSM RSSI and Registration Status                           |
| 8: Get GPIO Status                                                 |
| 9: SD Card 2 Test (External SD Card)                               |
| 0: GPS Test                                                        |
| S: Write Tag Test                                                  |
| T: Kill Tag Test (Tag will be destoryed permanently.)              |
| B: Burn-in Test                                                    |
| Q: Exit Program                                                    |
| N: Run Main Program (Normal Mode)                                  |
| Please Select Test Function and press <enter> to run item:</enter> |

3. Enter the EPC code of the Tag you want to write.

Please Select Test Function and press <Enter> to run item: S Please enter Tag EPC mask : AD94250042D0A99850000007

4. Enter the new EPC code you want to change (for example AD94250042D0A99850000018).

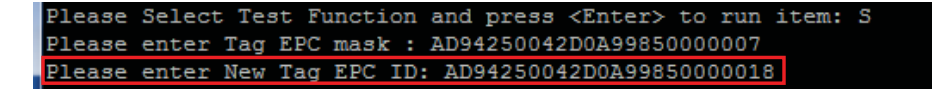

5. The test result is displayed as below.

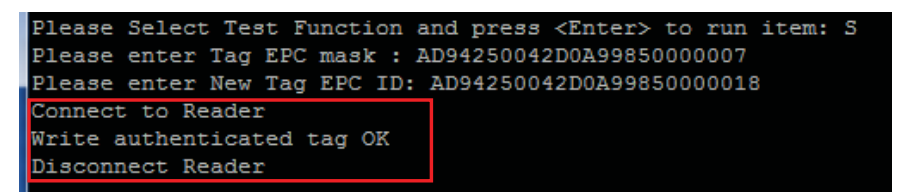

6. After finish the test, the program automatically return to the menu again.

#### 5.4.5.21 Kill Tag Test (T)

- 1. Before run the "Kill Tag Test", you must know the EPC code of the Tag you want to kill. (for example: AD94250042D0A99850000018).
- 2. Press "T" to run the "Kill Tag Test". (Note: after kill a tag, the tag will be destroyed permanently!!!).

```
1: Test LED
2: Test Buzzer
3: Test RFID Reader (Dynamic Q = 7, Dwell = 2s and Duration = 10s)
4: Test SMS
5: Check internet connection with server 192.168.25.100 port 9092
6: Ping local area network server 192.168.25.100
7: Read GSM RSSI and Registration Status
8: Get GPIO Status
9: SD Card 2 Test (External SD Card)
0: GPS Test
S: Write Tag Test
T: Kill Tag Test (Tag will be destoryed permanently.)
B: Burn-in Test
Q: Exit Program
N: Run Main Program (Normal Mode)
Please Select Test Function and press <Enter> to run item:
```

3. Enter the EPC code of the Tag you want to kill.

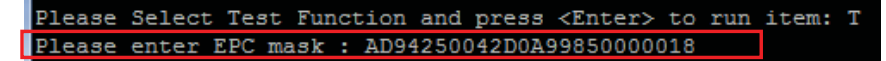

4. The test result is displayed as below.

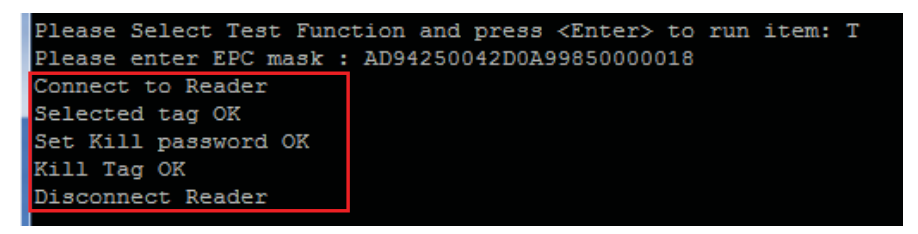

5. After finish the test, the program automatically return to the menu again.

#### 5.4.5.22 Run Main Program (Normal mode) (N)

Choose "N: Run Main Program (Normal mode)" will turn CS208 to return to normal operation mode from self test menu.

```
1: Test LED
2: Test Buzzer
3: Test RFID Reader (Dynamic Q = 7, Dwell = 2s and Duration = 10s)
4: Test SMS
5: Check internet connection with server 192.168.25.100 port 9092
6: Ping local area network server 192.168.25.100
7: Read GSM RSSI and Registration Status
8: Get GPIO Status
9: SD Card 2 Test (External SD Card)
0: GPS Test
S: Write Tag Test
T: Kill Tag Test (Tag will be destoryed permanently.)
B: Burn-in Test
Q: Exit Program
N: Run Main Program (Normal Mode)
Please Select Test Function and press <Enter> to run item:
```

# 5.4.6 Debug Port Setup (Optional)

In order to monitor the status of CS208, it is better to use the "Debug Serial" port of CS208 and "PuTTY" in PC side.

The "PuTTY" Setup as follow:

- 1.Connect "Debug Serial" port to PC "COM port". This "COM port" should be different from "Control Serial" port.
- 2. Run "putty.exe" PC program.
- 3.Select "Serial".
- 4.Input the COM port number, for example "COM4", that is connected to the "Debug Serial" port of CS208.
- 5. Input the Speed of "115200" for the above used COM port.
- 6. Press "Serial" to enter to the further setup page of the COM port.

| 🕵 PuTTY Configuration                                                                  |                                                                                                    |                                 |
|----------------------------------------------------------------------------------------|----------------------------------------------------------------------------------------------------|---------------------------------|
| Category:<br>Session<br>Logging                                                        | Basic options for your PuTTY session                                                                                                    | c. Input the COM<br>Number      |
| i ⊟ ·· Terminal<br>I ···· Keyboard<br>I ···· Bell                                      | Serial line Speed                                                                                                    | d. Input the Speed<br>of 115200 |
| Features<br>⊟-Window                                                                   | Connection type:<br><u>Raw</u> <u>I</u> elnet Rlogin <u>S</u> SH Serial                                                                                                    |                                 |
| Appearance<br>Behaviour                                                                | Load, save or delete a stored session                                                                                                    | b. Select "Serial"              |
| Translation     Selection     Colours     Oata     Proxy     Telnet     SSH     Serial | Saved Sessions         Default Settings         Load         Save         Delete         Delete         Close window on exit:         Always       Never         Only on clean exit |                                 |
| About                                                                                  | <u>O</u> pen <u>C</u> ancel                                                                                                    |                                 |
| e.                                                                                     | Press "Serial" to enter to the further setup page                                                                                                    | •                               |

7.In the COM setup page, select "None" in field of the "Flow control". And then press "Window" to enter to the "Window Setup Page".

| 🕵 PuTTY Configuration       |                           | E                           | <       |                  |
|-----------------------------|---------------------------|-----------------------------|---------|------------------|
| Category:                   |                           |                             |         |                  |
| 🖃 Session                   | Options controllin        | g local serial lines        |         |                  |
| Logging                     | - Select a serial line    |                             | 1       |                  |
| lerminal<br>Keyboard        | Serial line to connect to | COM4                        |         |                  |
| Bell                        | Configure the serial line |                             |         |                  |
| Window                      | Speed (baud)              | 115200                      |         |                  |
| - Appearance<br>- Behaviour | Data <u>b</u> its         | 8                           |         |                  |
| Translation                 | S <u>t</u> op bits        | 1                           |         |                  |
| Selection<br>Colours        | <u>P</u> arity            | None 🔽                      |         |                  |
| Connection                  | <u>F</u> low control      | XON/XOFP                    |         |                  |
| Data                        |                           |                             |         | Select "None" in |
| Telnet                      |                           |                             |         | "Flow control"   |
| - Rlogin                    |                           |                             |         | field            |
| . SSH                       |                           |                             |         |                  |
| Serial                      |                           |                             |         |                  |
|                             |                           |                             |         |                  |
|                             |                           |                             |         |                  |
|                             |                           |                             |         |                  |
| About                       |                           | <u>O</u> pen <u>C</u> ancel | ]       |                  |
|                             |                           |                             | <u></u> |                  |
|                             | 1                         |                             |         |                  |
|                             | And then press "V         | /indow" to enter to         |         |                  |
|                             | "Window setup pa          | age"                        |         |                  |

8.In "Window" setup page, in order to clearly display the information from CS208, it is better to set the "Window" as below

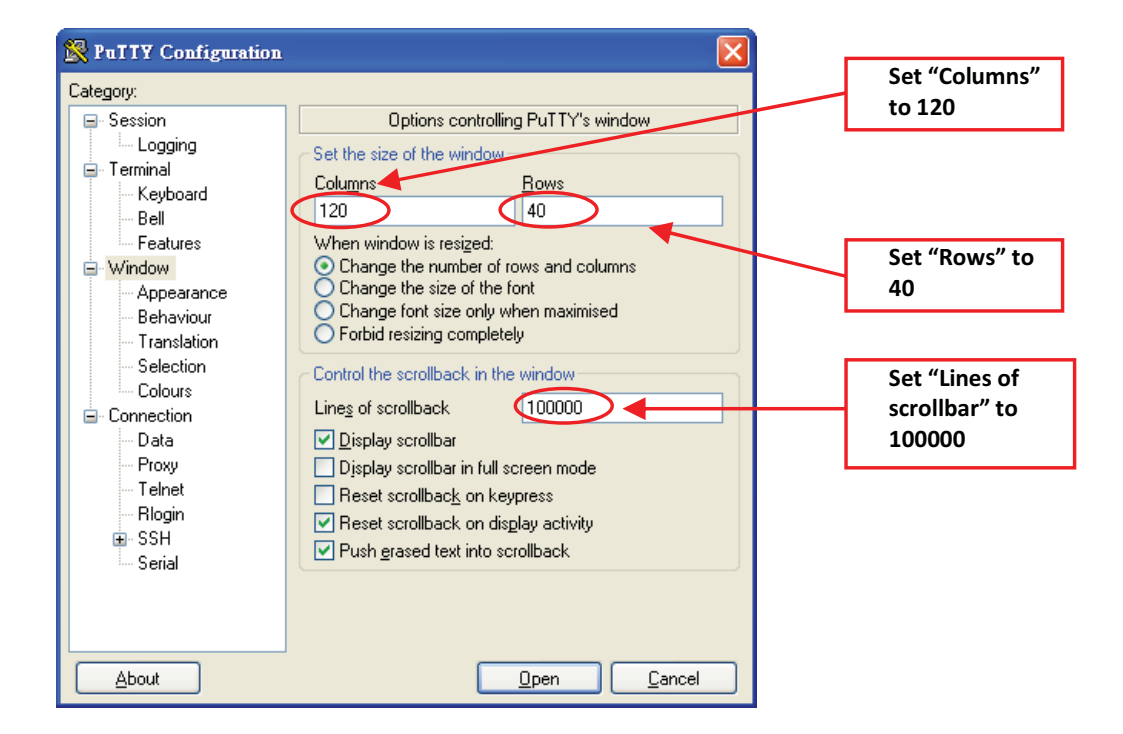

9. After setup, Press "Open" button

10. After power up CS208, the running status of CS208 is shown on the screen as below

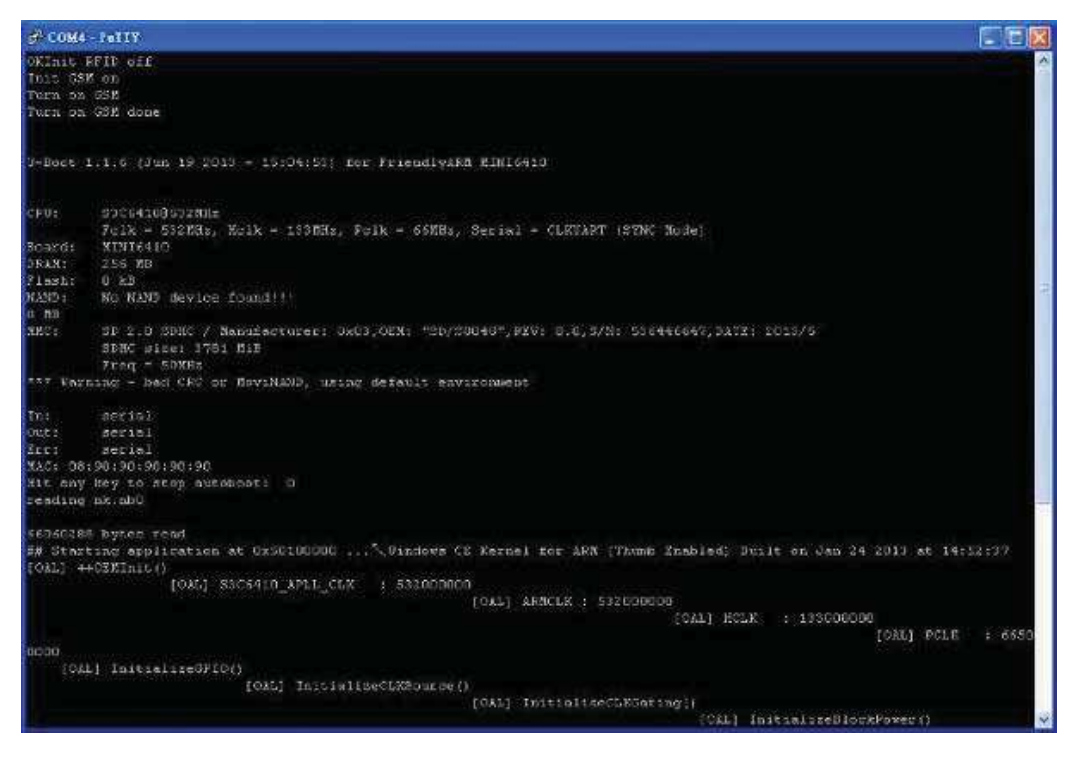

# 5.5 CS208 Configuration

# 5.5.1 Initial Setup

1. When CS208 is used in the first time, it is set to factory default setting and sends data to

PC/Server via Ethernet in default static IP address 192.168.25.100. Therefore, user has to set PC for CS208 configuration as 192.168.25.100 at the beginning.

| neral<br>ou can get IP settings assigne<br>is capability. Otherwise, you<br>or the appropriate IP settings. | d automatically if your network support<br>need to ask your network administrator |
|----------------------------------------------------------------------------------------------------|-----------------------------------------------------------------------------------|
| 🗇 Obtain an IP addrese auto                                                                                 | natically                                                                         |
| Uge the following IP addre                                                                                  | 55;                                                                               |
| (P address:                                                                                                 | 192 , 168 , 25 , 100                                                              |
| Sybretmaski                                                                                                 | 255 . 255 . 255 . Q                                                               |
| Qefault gateway:                                                                                            | +1 14 · · ·                                                                       |
| O Ogtain 0145 server addres                                                                                 | s automatically                                                                   |
| 🛞 Use the following DNS ser                                                                                 | ver addresses:                                                                    |
| Breferred DNS server:                                                                                       | (4) (4) (4)                                                                       |
| gitemate DNS server:                                                                                        | 1                                                                                 |
| 🔲 Vaļdate cettings upon ex                                                                                  | t Advanced.                                                                       |

2.Connect CS208 to PC via Ethernet. Power up CS208.

3. Place some tags near CS208 for test.

4. Open PC Software "CS208BackendServer.exe" in the PC for CS208 configuration. Wait

| Reader       | bradava | 10          | Marc               |              | sader ID           | Delected time       | Server receive      | Data      |                                         | Opera       | ation         |
|--------------|---------|-------------|--------------------|--------------|--------------------|---------------------|---------------------|-----------|-----------------------------------------|-------------|---------------|
| feat 123     | UN      | 192168.2    | 00.0578 45:00:03   | Te           | st/123             | 10-10-2014 10:11:12 | 1010-2014 11:30:22  | 34560000  | 000000000000000000000000000000000000000 | BACK        | OPARTH        |
|              | 1.4.50  |             | na aton di stronga | Υr           | at 123             | 10-10-2014 10 11:12 | 10102014 11:00:22   | 30061001  | 0000100112347650                        | BACH        | WHARTH        |
|              |         |             |                    | Ти           | et 128             | 1010-3014 1011-12   | 1010,2014 11 20:22  | 123,00000 | 000000000000000000000000000000000000000 | BACK        | IPARTH        |
|              |         |             |                    | Te           | et-123             | 10-10-2014 1011-12  | 10-10-2014 11:30-22 | 30083382  | 000000000000000000000000000000000000000 | BACK        | UPARTH        |
|              |         |             |                    | Te           | nt-123             | 10-10-2014 1011-13  | 1010-2014 11:30:23  | 10000000  | 0000000000000073                        | BACK        | UPARTH        |
|              |         |             |                    | Te           | et-123             | 10-10-2014 10:10:15 | 1010-2014 11:30:23  | C3010444  | AAD00000000A57A3                        | BACK        | UPARTH        |
|              |         |             |                    | Te           | et-123             | 10-10-2014 10 10 15 | 1010-2014 11 30:33  | E2009033  | 110900990730C851                        | BACK        | UPARTH        |
|              |         |             |                    | Te           | at-123             | 10-10-2014 10:10:13 | 10-10-2014 11:30:23 | 17340000  | 001000000000007A                        | BACK        | UPARTH        |
|              |         |             |                    | Te           | 4-123              | 1010-2014 1010 13   | 10102014113024      | 23220660  | 000000055555555                         | BACK        | UPARTH        |
|              |         |             |                    | Te           | nt-123             | 10-10-2014 10:10:13 | 1010201411:30:24    | 32081001  | 0090100112347896                        | BACK        | UPARTH        |
|              |         |             |                    | Te           | nt-123             | 10-10-2014 10:10:13 | 1010/2014 11:30/24  | 12340000  | 000000000000000                         | BACK        | UPARTH        |
|              |         |             |                    | Te           | st-123             | 10-10-2014 10:10:13 | 10-10-2014 11:30:24 | 10000000  | 00000000000071                          | BACK        | UPARTH        |
|              |         |             |                    | Te           | et-123             | 10-10-2014 10:10:13 | 10-10-2014 11:30-25 | 12340000  | 000000000000075                         | BACK        | UPARTH        |
|              |         |             |                    | Ta           | e-173              | 10-10-2014 10:10:17 | 1010-2014 11:30:25  | 12340000  | 00000000000075                          | BACK        | UPARTH        |
|              |         |             |                    | 7.           | at-723             | 10-10-2014 10 10 13 | 10-10-2514 11 30-25 | 30083382  | 00000000000000000                       | BACK        | UPARTH        |
|              |         |             |                    | Te           | d-123              | 10-10-2014 10:10:13 | 10/10/2014 11:30:25 | 34560000  | 1000000000000000                        | BACK        | UPARTH        |
|              |         |             |                    | Te           | st-123             | 10-10-2014 10:09:12 | 1010-2014 11:30:25  | 1:000000  | 0010000000000077                        | BACK        | UPARTH        |
|              |         |             |                    | Te           | #-123              | 10-10-2014 10:09:12 | 1010-2014 11:30:25  | 30083392  | 000901400000000                         | BACK        | UPARTH        |
|              |         |             |                    | Te           | nt-123             | 1010-2014 1009 12   | 10 10 2014 11:30 26 | 12340000  | 000000000000075                         | BACK        | UPARTH        |
|              |         |             |                    | Married B.   |                    |                     |                     |           |                                         |             |               |
| _            |         |             |                    |              |                    |                     |                     |           |                                         |             |               |
| SAVE RECOR   | DS Gear | All Records | PC trip            | 0 168 26 141 | Mask 255 255 255 0 |                     | READER CO           | NAG ]     | WRITE USER                              | SET GPO     | SO CARD SPACE |
| 1949 B-1923- |         |             | 122                | 2 168 25 190 | Mask 255 255 255 0 |                     | Enclose of          | T         | WOITE CAC                               | CET COL     |               |
|              |         |             |                    |              |                    |                     | THERE IS A          | 1.00      | TYPINE BR.                              | (18 Y (194) | SULARI FORMA  |

until the CS208 reader appears and tag data is received.

 If CS208 reader does not appear and no tag data is received, please refer to CSL CS208 User's Manual and reconfigure CS208 Default Setting File (default.ini) by connecting CS208 reader via USB connection.

| Reader     |           |                |                   | -            |           |               |                     | Sature metalog      |                                         |              |               |
|------------|-----------|----------------|-------------------|--------------|-----------|---------------|---------------------|---------------------|-----------------------------------------|--------------|---------------|
| DeviceName | interface | 1P             | Mac               |              | Header IL |               | L'électes time      | time                | Data                                    | Operat       | en            |
| fed-123    | LAN       | 192.168.2      | 00.01 7B 85 00.03 |              | Test-123  |               | 10-10-2014 10:11:12 | 1010-2014 11:30.22  | 34560000000000000000000                 | BACKU        | PARTH         |
|            |           |                |                   |              | Test-123  |               | 10-10-2014 10:11 12 | 1010-2014 11:30-22  | 520810010090100112347856                | влони        | nARTH .       |
|            |           |                |                   |              | Test-123  |               | 10-10-2014 10:11 12 | 10-10-2014 11:30:22 | 12340000000000000000000000000           | BACKU        | PARTH         |
|            |           |                |                   |              | Test-123  |               | 10-10-2014 10:11:12 | 1010-2014 11:30:22  | 300833820605014000300000                | BACKU        | PARTH         |
|            |           |                |                   |              | Test-123  |               | 10-10-2014 10 11 12 | 1010-2014 11:30:23  | 100000000000000000000075                | BACKU        | PARTH         |
|            |           |                |                   |              | Yest-123  |               | 10-10-2014 10:10-15 | 1010-2014 11:30-23  | C9010AAAAA000000000A57A3                | BACKU        | PARTH         |
|            |           |                |                   |              | Test 123  |               | 10-10-2014 10:10:15 | 1010-2014 11:30:23  | E2009033110900990730C851                | BACKU        | PARTH         |
|            |           |                |                   |              | Test-123  |               | 10-10-2014 10:10.13 | 1010/2014 11:30 23  | 12340000000000000000000                 | BACKU        | PARTH         |
|            |           |                |                   |              | Test 123  |               | 10-10-2014 10:10:13 | 1010-2014 11:30:24  | 272226666666666666666666666666666666666 | 840400       | PARTH         |
|            |           |                |                   |              | Test-123  |               | 10-10-2014 10:10:11 | 10-10-2014 11:30-24 | 320810010000100112347896                | BACKU        | ралти         |
|            |           |                |                   |              | Test-123  |               | 10-10-2014 10:10:13 | 1010-2014 11:30:24  | 12340000000000000000000000000           | BACKU        | PARTH         |
|            |           |                |                   |              | Test-123  |               | 10-10-2014 10 10 13 | 1010-2014 11:30-24  | 1000000000000000000000075               | BACKU        | PARTH         |
|            |           |                |                   |              | Test-123  |               | 10-10-2014 10:10:11 | 1010-2014 11:30:25  | 12340000000000000000075                 | BACKU        | PARTH         |
|            |           |                |                   |              | Test-123  |               | 10-10-2014 10:10:13 | 1010-2014 11:30:25  | 1234000000000000000076                  | SACKU        | PARTH         |
|            |           |                |                   |              | Test 123  |               | 10:10:2014 10:10 13 | 10 10 2014 11:00 25 | 000000000000000000000000000000000000000 | BACKU        | PARTH         |
|            |           |                |                   |              | Test-123  |               | 10-10-2014 10 10 11 | 1010-2014 11:30:25  | 345600000000000000000000                | BACKU        | PARTH         |
|            |           |                |                   |              | Test-123  |               | 10-10-2014 10:09:12 | 1010-2014 11:30:25  | 100000000000000000000077                | BACKU        | PARTH         |
|            |           |                |                   |              | Test-122  |               | 10-10-2014 10:09:12 | 1010-2014 11:30:26  | 30083382D6D9014000300000                | BACKU        | PARTH         |
|            |           |                |                   |              | Test-123  |               | 10-10-2014 10:05:12 | 10-10-2014 11:30-26 | 12340000000000000000078                 | BACKU        | PARTH         |
|            |           |                |                   |              | 221       |               |                     |                     |                                         |              |               |
|            |           |                |                   |              |           |               |                     |                     |                                         |              |               |
|            |           |                | PCieto            |              |           |               |                     |                     |                                         |              | 8             |
| SAVE RECOR | 25 Clea   | r All Fleconds | 19-1              | 192.168.25.1 | T Masie   | 255 255 295.0 |                     | READER CO           | N/NG WRITE USER                         | SET GPO      | SO CAND SPACE |
|            |           |                | IF2               | 192 168 25 1 | 10 Mark   | 255 255 255 0 |                     | EREADER OF          | THI WOITE ERC                           | OFTOP        | SDCARD EDEMAT |
|            |           |                |                   |              |           |               |                     | The sector of       |                                         | the first of |               |

6. Choose and press button "READER CONFIG" from PC Software.

7.Input the default.ini location, where the destination the Default Setting file (default.ini) will be copied to. After that choose and press "Get default.ini from Reader".

| READER ID :052                                   | 206_DEMO_22JAN                      |
|--------------------------------------------------|-------------------------------------|
| Stop Reading<br>(Enter Maintenance Mode)         | Get default ini from Reader         |
| Start Reading                                    | Send default in to Reader           |
| REBOOT Reader<br>(Enter Operation Mode)          | Edt default in                      |
| default ini Instation C.\Users\steve tooi\Deskti | op\CS208 Teet\2014_02_22\defaut.ini |

8. The Default Setting file (default.ini) is copied from CS208 to the target directory.

| Organize 🛪 📑 Open 🛪     | Share with + Print Burn New folder    |               |
|-------------------------|---------------------------------------|---------------|
| 🙀 Favorites             | name *                                | Uste modifie: |
| 📖 Desktop               | CS208CommissioningAndFedUpgradeL0.5.0 | 22/2/2014 10: |
| Urophex                 | 🔒 CS208 PC Demo 1.6                   | 22/2/2014 10: |
| 📃 Recent Places         | CS208 Device 1.0 50-DEBUG np          | 10/1/2014 1/5 |
| 😹 Downloads             | CS200 Device 1.0.37-D6.zp             | 17/1/2014 34  |
|                         | CS200 Device 1.0.30-DB.zip            | 17/1/2014 13: |
| 词 Libraries             | CS206LOG-20140117153643.TKT           | 17/1/2014 15: |
| Documents               | CS208-PC Demo-L6.rip                  | 17/1/2814 10: |
| 🚽 Music                 | (a) default ini                       | 24/2/2014 11: |
| E Pictures              | factory.dct                           | 17/1/2014 15: |
| 🔠 Subversion            | 1 (A) (A)                             |               |
| Viduas.                 |                                       |               |
| Computer                |                                       |               |
| & Windows7_OS (Ci)      |                                       |               |
| No Lenovo Recovery (Q.) |                                       |               |

# 5.5.2 Set modes to send data via GPRS and Ethernet

Please backup default.ini before doing any modification on mode setting (GPRS / LAN) to send data. User may use the copy to recover CS208 for wrong setting of the default.ini file.

# 5.5.2.1 CS208 sends data via Ethernet

1.In default.ini, find the section [DEVICEID], set communication mode by setting CommMode: NETWORK.

# Image: Second Second

2. In the [SERVER] section, set static IP for target PC to be used. Normally ServerIP1 is

used for setting static IP for target PC. Therefore BackendServer is set to 1.

| default.ini - Notepad                                                                                                    | THE OWNER PROPERTY AND ADDRESS OF TAXABLE PARTY.                                                                                                    |
|----------------------------------------------------------------------------------------------------|----------------------------------------------------------------------------------------------------|
| File Edit Format View Help                                                                                                    |                                                                                                    |
| [SM5]<br>PhoneNumber =<br>AutoSwitchoverTime = 60<br>AuthorizedSender1 =<br>AuthorizedSender3 =<br>AuthorizedJser1 =<br>AuthorizedJser2 =<br>AuthorizedJser3 =<br>AuthorizedPassword1 =<br>AuthorizedPassword2 =<br>AuthorizedPassword3 =                                                  | ; Phone number of Backend control center<br>; Time of switching to SMS when network connection fails (minute)<br>; SMS authorized sender 1<br>; SMS authorized sender 2<br>; SMS authorized sender 3                                                                                                    |
| [SERVER]<br>BackendServer = 1<br>ServerIP1 = 192.168.25.141<br>ServerIP2 = 192.168.25.108<br>Port = 9092<br>SynchronizationInterval = 60<br>DataResendTime = 5                                                                                                    | ; 5elect Backend Server (1/2)<br>; Backend Server IP 1<br>; Backend Server IP 2<br>; Backend Server Port number<br>; Keepalive interval time (minute). Reader will send keep alive p<br>; Resend Tag data to backend server if reader does not receive dat                                                                                                    |
| [DATA]<br>ReadTag = N<br>Access Password = 00000000<br>TagAuthenticationMask =<br>MultiBank1 = NONE<br>Offset1 = 0<br>Count1 - 0<br>MultiBank2 = NONE<br>offset2 = 0<br>Count2 = 0<br>TagScanningCyCle = 1<br>TagScanningCyCle = 10<br>TagScanningTime - 10<br>TagDuplicaterilterTime = 10 | <pre>Read Tag at power up or restart<br/>; Tag Password<br/>; Authenticated TAG Mask (bit mask 1 = 1, 0 = 0, * = wildcard)<br/>; First additional data Offset<br/>; First additional data length (word)<br/>; Second additional data length (word)<br/>; Second additional data length (word)<br/>; Second additional data length (word)<br/>; Tag scanning cycle (minute), 0 = continuous read<br/>; Tag scanning time (second)<br/>; Tag duplicate filter time (second)</pre> |

ServerIP1: Set the IP address where the PC (in static IP) receive the data

Port: Default is 9092 for Demo App

SynchronizationInterval: Reader will send keep alive packet per this time in minute (To the PC as server)

3.In the section [NETWORK], set DHCP, IP, Subnet, Gateway and DNS for CS208 reader

| default.ini - Notepad                                                                                                    |                                                                                                    |
|----------------------------------------------------------------------------------------------------|----------------------------------------------------------------------------------------------------|
| File Edit Format View Help                                                                                                    |                                                                                                    |
| [DEVICEID]<br>Model = CS208<br>ID = SerialNumber<br>CommMode = NETWORK                                                                         | ; Model Name<br>; Device ID (default set to CS208 Reader internal serial number ii<br>; Communication mode (GPRS / NETWORK / USB / SMS / SERIAL)                                                     |
| [NETWORK]<br>DHCP = N<br>TP = 192.168.25.208<br>Subnet = 255.255.255.0<br>Gateway = 192.168.25.1<br>DNS1 - 192.168.25.1<br>DNS2 = 192.168.25.1 | ; Ethernet DHCP N/Y (N means Static IP)<br>; Ethernet IP Address, Static IP<br>; Ethernet Subnet<br>; Ethernet Gateway<br>; First DNS<br>; Second DNS                                                |
| [GSM]<br>Antenna = 0                                                                                                    | ; 0 = Auto select, 1 = Antenna Back Side, 2 = Antenna Front Side                                                                                                    |
| [GPRS]<br>APN - CMNET<br>PHONENUMBER = *99#                                                                                                    | ; GPRS APN (CMNET in China, CMHK in HK, rcomnet in India) (APN 5'<br>; Dialup network phone number                                                                                                   |
| [SMS]<br>PhoneNumber =<br>AutoSwitchOverTime = 60<br>AuthorizedSender1 -<br>AuthorizedSender2 -<br>AuthorizedSender3 =                         | : Phone number of Backend control center<br>; Time of switching to SMS when network connection fails (minute)<br>; SMS authorized sender 1<br>; SMS authorized sender 2<br>; SMS authorized sender 3 |

Please ensure that the CS208 reader and the target PC are configured in the same subnet address. For example, if the ServerIP1 (target PC IP Address) is set to 192.168.12.163, the network setting can be set as follow:

IP = 192.168.12.208 Subnet = 255.255.255.0 Gateway = 192.168.12.1 DNS = 192.168.12.1

4.Save and Close default.ini

and press "Send default.ini to Reader".

5.Copy the updated default.ini file from the directory back to CS208 using READER CONFIG again. Please note the default.ini location should remain unchanged. Choose

| READER ID :CS2                          | 208_DEMO_22JAN             |
|-----------------------------------------|----------------------------|
| Sop Reading<br>(Enter Maintenance Mode) | Get default in from Reader |
| Sart Reading                            | Send default inito Reader  |
| REBOOT Reader<br>(Enter Operation Mode) | Edt defaut ini             |

6.When the default.ini is copied to CS208 reader, a success message will be displayed. Press OK and quit Reader Config.

| Stop Reader | rg G                    | let default in from Reader |
|-------------|-------------------------|----------------------------|
|             |                         |                            |
| Start Read  | Update Default.ini : OK | felault in to Reader       |
| REBOOT R    | ОК                      | Endeatin                   |

7. Reboot CS208 after default.ini file is changed

| MO_22JAN                  |  |  |
|---------------------------|--|--|
| default inifrom Reader    |  |  |
|                           |  |  |
| Send default in to Reader |  |  |
| Edit default in           |  |  |
|                           |  |  |

8. Check the IP address setting in target PC / Server

| neral                                                                                              |                                                                                     |
|----------------------------------------------------------------------------------------------------|-------------------------------------------------------------------------------------|
| ou can get IP settings assigne<br>his capability. Otherwise, you<br>or the appropriate IP settings | ad automatically if your network supports<br>need to ask your network administrator |
| Use the following IP addre                                                                         | 2521                                                                                |
| IP address:                                                                                        | 192 . 168 . 25 . 141                                                                |
| Sybnet mask:                                                                                       | 255 . 255 . 255 . 0                                                                 |
| Default gateway:                                                                                   |                                                                                     |
| Obtain DNS server addres                                                                           | as automatically                                                                    |
| () Use the following DNS ser                                                                       | ver addresses:                                                                      |
| Preferred DNS server:                                                                              |                                                                                     |
| Alternate DNS server:                                                                              | 14 I I                                                                              |
| Validate settings ( pop er                                                                         | dt Advanced                                                                         |

9. Open PC Software "CS208BackendServer.exe" in the target PC. Wait until the CS208 reader appears and tag data is received.

| HAMMAN     | Madaia | 1P         | Mar.              |                     | Reader ID           | Detected time                            | Serverreceive       | Data                                     | Operat              | tion                       |       |        |          |                     |                     |                         |       |        |
|------------|--------|------------|-------------------|---------------------|---------------------|------------------------------------------|---------------------|------------------------------------------|---------------------|----------------------------|-------|--------|----------|---------------------|---------------------|-------------------------|-------|--------|
| ed-123     | LAN    | 152.161.2  | 00.05 78 85 00 03 |                     | Test-123            | 10-10-2014 10:11-12                      | 10-10-2014 11:30-22 | 3456300000000000000000000                | BACKI               | IPARTH                     |       |        |          |                     |                     |                         |       |        |
|            | 100411 |            | State encodes and |                     | Test-123            | 10-10-2014 10:11:12                      | 10 10 2014 11:30 22 | 320810010000100112347890                 | BACKI               | IP/ARTH                    |       |        |          |                     |                     |                         |       |        |
|            |        |            |                   |                     | Tett-123            | 10-10-2014 10-11-12                      | 10-10-2014 11:30:22 | 1234100000000000000000000000000000000000 | BACKI               | IPURTH                     |       |        |          |                     |                     |                         |       |        |
|            |        |            |                   |                     | Test-123            | 10-10-2014 10:11-12                      | 10 10 2014 11:30 22 | 300833820DD9014000000000                 | BACKI               | IPWRTH                     |       |        |          |                     |                     |                         |       |        |
|            |        |            |                   |                     | Text-123            | 10-10-2014 10:11:12                      | 10-10-2014 11:30:23 | 100000000000000000000000000000000000000  | BACK                | PARTH                      |       |        |          |                     |                     |                         |       |        |
|            |        |            |                   |                     | Test-123            | 10-10-2014 10:10:15                      | 10-10-2014 11:30:23 | C9010AAAAA010000000A57A3                 | BACKI               | IPMRTH                     |       |        |          |                     |                     |                         |       |        |
|            |        |            |                   |                     | Test-123            | 10-10-2014 10:10:15                      | 10:10:2014 11:30:23 | E2009033110900990730C851                 | BACKI.              | IPARTH                     |       |        |          |                     |                     |                         |       |        |
|            |        |            |                   |                     | Test 123            | 10/10/2014 10:10:13                      | 10-10-2014 11:30-23 | 1234100060000000000007A                  | BACKL               | IPARTH                     |       |        |          |                     |                     |                         |       |        |
|            |        |            | Test-123          | 10-10-2014 10:10:13 | 10-10-2014 11:30-24 | 22229655855665555555555                  | BACKI.              | PARTH                                    |                     |                            |       |        |          |                     |                     |                         |       |        |
|            |        |            | Test-123          | 10/10/2014 10:10:13 | 10-10-2014 11:30:24 | 320810010000100112347590                 | BACKL               | РИВТН                                    |                     |                            |       |        |          |                     |                     |                         |       |        |
|            |        |            | Test 125          | 10-10-2014 10-10-13 | 10 10 2014 11:30 24 | 1234100000000000000000000000000000000000 | BACKL               | IPWRTH                                   |                     |                            |       |        |          |                     |                     |                         |       |        |
|            |        |            | Test 123          | 10 10 2014 10 10 13 | 10 10 2014 11:30 24 | 100010001000100000000000000000000000000  | BACKI.              | IPMRTH                                   |                     |                            |       |        |          |                     |                     |                         |       |        |
|            |        |            |                   |                     |                     |                                          |                     |                                          |                     |                            |       |        | Test-123 | 10-10-2014 10:10:13 | 10-10-2014 11:30:25 | 12341000000000000000075 | BACKL | IPWRTH |
|            |        |            |                   |                     |                     |                                          | Test-123            | 10-10-2014 10:10:13                      | 10-10-2014 11:30:25 | 1234300060006000000076     | BACKL | IPARTH |          |                     |                     |                         |       |        |
|            |        |            |                   |                     | Ted-123             | 10-10-2014 10:10:13                      | 10-10-2014 11:30:25 | 300833820DD901400000000                  | BACKU               | IPARTH                     |       |        |          |                     |                     |                         |       |        |
|            |        |            |                   |                     |                     |                                          | Ted-123             | 10-10-2014 10:10:13                      | 10-10-2014 11:30:25 | 34563000000000000000000000 | BACKU | IPARTH |          |                     |                     |                         |       |        |
|            |        |            |                   |                     |                     |                                          | Ted-123             | 10-10-2014 10:09:12                      | 10-10-2014 11:30:25 | 100030000000000000000073   | BACKU | IPARTH |          |                     |                     |                         |       |        |
|            |        |            |                   |                     | Test-123            | 10-10-2014 10:09:12                      | 10-10-2014 11:30:26 | 300833B20DD9014000003000                 | BACKL               | IPIARTH                    |       |        |          |                     |                     |                         |       |        |
|            |        |            |                   |                     | Ted-123             | 10-10-2014 10:09:12                      | 10-10-2014 11:30:26 | 123430000000000000000076                 | BACKL               | IPARTH                     |       |        |          |                     |                     |                         |       |        |
|            |        |            |                   |                     |                     |                                          |                     |                                          |                     |                            |       |        |          |                     |                     |                         |       |        |
|            |        |            |                   | 1                   |                     |                                          | 1                   | H.)                                      |                     |                            |       |        |          |                     |                     |                         |       |        |
| SAVE RECOR | DS Own | Al Encorte | PC Into           |                     |                     |                                          | Cocaperace          | WRITEUSER                                | 017.030             |                            |       |        |          |                     |                     |                         |       |        |
| TOFILE     |        | / Televine | IP1               | 161 25.141          | Mark 255.255.255.0  |                                          | READER CO           | MIPA MATE COL                            | SELOPO              | SUCAPU SPACE               |       |        |          |                     |                     |                         |       |        |
|            |        |            | IP2               | 2.168.25.180        | Mask 255.255.255.0  |                                          | READER DE           | TAIL WRITE EPC                           | GET GPI             | SD CARD FORMAT             |       |        |          |                     |                     |                         |       |        |

# 5.5.2.2 CS208 sends data via GPRS

- 1. Before configure CS208 sends data in GPRS mode, please ensure that that SIM card is inserted to CS208 and the GPRS data service is enabled.
- Please consult with Internet Service Provider or MIS in the company for the External IP address. Also Port Forwarding configuration is required so that the data will be map to PC with internal IP address. Below is an example:

External IP address (from Internet Service Provider): 218.103.18.229 port: 9092 map to Internal IP address (target PC / Server): 192.168.25.141 (FIXED IP) DNS1: 8.8.8.8 (Google Public DNS) DNS2: 8.8.4.4 (Google Public DNS)

3. In default.ini, find the section [DEVICEID], set communication mode by setting CommMode: GPRS.

| File Edit Format View Help                                                                                                    |                                                                                                    |  |  |  |
|----------------------------------------------------------------------------------------------------|----------------------------------------------------------------------------------------------------|--|--|--|
| [DEVICEID]<br>Model - C5208                                                                                                    | : Model Name<br>Device TD (default set to CE208 Deader internal conial number i                                                                       |  |  |  |
| ComnMode = GPR5                                                                                                    | ; Communication mode (GPRS / NETWORK / USB / SMS / SERIAL)                                                                                            |  |  |  |
| [NETWORK]<br>DHCP - N<br>IP = 192.168.25.208<br>Subnet = 255.255.255.0<br>Gateway - 192.168.25.1<br>DNS1 = 192.168.25.1<br>DNS2 = 192.168.25.1 | : Ethernet DHCP N/Y (N means Static IP)<br>: Ethernet IP Address, Static IP<br>: Ethernet Subnet<br>: Ethernet Gateway<br>: First DMS<br>; Second DNS |  |  |  |
| [G5M]<br>Antenna – O                                                                                                    | ; 0 - Auto select, 1 - Antenna Back Side, 2 - Antenna Front Side                                                                                      |  |  |  |

4. In the section [GPRS], set APN according to the country / region where CS208 is used

| default.ini - Notepad                                                                                                    | and the second second s |
|----------------------------------------------------------------------------------------------------|----------------------------------------------------------------------------------------------------|
| File Edit Format View Help                                                                                                    |                                                                                                    |
| [DEVICEID]<br>Model = CS208<br>ID = SerialNumber<br>CommMode = GPRS                                                                            | ; Model Name<br>; Device ID (default set to C5208 Reader internal serial number if<br>; Communication mode (GPRS / NETWORK / US8 / SMS / SERIAL)                                                                                                    |
| [NETWORK]<br>DHCP = N<br>IP = 192.168.25.208<br>Subnet = 255.255.255.0<br>Gateway = 192.168.25.1<br>DNS1 = 192.168.25.1<br>DNS2 = 192.168.25.1 | ; Ethernet DHCP N/Y (N means Static IP)<br>; Ethernet IP Address, Static IP<br>; Ethernet Subnet<br>; Ethernet Gateway<br>; First DNS<br>; Second DNS                                                                                                    |
| [GSM]<br>Antenna = 0                                                                                                    | ; 0 = Auto select, 1 = Antenna Back Side, 2 = Antenna Front Side                                                                                                    |
| [GPRS]<br>APN = CMHK<br>PHONENUMBER = *99#                                                                                                    | ; GPRS APN (CMNET in China, CMHK in HK, rcomnet in India) (APN st<br>; Dialup network phone number                                                                                                    |
| [SMS]<br>PhoneNumber =<br>AutoSwitchoverTime = 60<br>AuthorizedSender1 =<br>AuthorizedSender2 =<br>AuthorizedSender3 =                         | ; Phone number of Backend control center<br>; Time of switching to SMS when network connection fails (minute)<br>; SMS authorized sender 1<br>; SMS authorized sender 3                                                                                                    |

5. In the [SERVER] section, set static IP for target PC to be used. Normally ServerIP2 is used for setting Internet IP address target PC / Server is connected. Therefore BackendServer is set to 2. ServerIP1 can be ignored when ServerIP2 is used. Please note that if user set invalid IP address in ServerIP2, CS208 will change to make connection with PC with IP address set as ServerIP1 and send data.

| ; Phone number of Backend control center<br>; Time of switching to SMS when network connection fails (minute)<br>; SMS authorized sender 1<br>; SMS authorized sender 2<br>; SMS authorized sender 3                                                                                                    |
|----------------------------------------------------------------------------------------------------|
| ; Select Backend Server (1/2)<br>Backend Server IP 1<br>Backend Server IP 2<br>Backend Server Port number<br>Resend Server Port number<br>Resend Tag data to backend server if reader does not receive data acknowlegement from PC serve                                                                                                    |
| Read Tag at power up or restart<br>Tag Password<br>Authenticated TaG Mask (bit mask 1 = 1, 0 = 0, * = wildcard)<br>First additional data offset<br>First additional data length (word)<br>Second additional data length (word)<br>Second additional data length (word)<br>Second additional data length (word)<br>Tag scanning cycle (minute), 0 - continuous read<br>Tag scanning cycle (minute), 0 - continuous read<br>Tag duplicate filter time (second) |
|                                                                                                    |

ServerIP2: Set the Internet IP address provided by the Internet Service Provider in CS208 test site.

Port: Default is 9092 for Demo App

SynchronizationInterval: Reader will send keep alive packet per this time in minute (To the PC as server)

- 6. Save and Close default.ini
- Copy the updated default.ini file from the directory back to CS208 using READER CONFIG again. Please note the default.ini location should remain unchanged. Choose and press "Send default.ini to Reader".

| Stop Reading<br>(Enter Maintenance Mode) | Get default in from Reader |
|------------------------------------------|----------------------------|
| Start Reading                            | Send defaut inito Reader   |
| REBOOT Reader<br>(Enter Operation Mode)  | Edit default ini           |

 When the default.ini is copied to CS208 reader, a success message will be displayed. Press OK and quit Reader Config.

| Stop Read        |                         | let default ini from Reader |
|------------------|-------------------------|-----------------------------|
| ILLING Manichary |                         | <u> </u>                    |
| Start Read       | Update Default.ini : OK | felault in to Reader        |
| REBOOT R         | OK                      | Ere dea tra                 |

9. Reboot CS208 after default.ini file is changed.

| READER ID :CS                            | 208_DEMO_22JAN             |
|------------------------------------------|----------------------------|
| Stop Reading<br>(Enter Mointenance Mode) | Get default inifrom Reader |
| Start Reading                            | Send default in to Reader  |
| REBOOT Reader<br>(Enter Operation Mode)  | Edit default ni            |

10. Manually input the TCP/IP properties to target PC / Server:

IP address: 192.168.25.141 Subnet Mask: 255.255.255.0 Gateway: 192.168.25.2 DNS1: 8.8.8.8 DNS2: 8.8.4.4

| eneral                                                                    |                                                                             |  |  |  |  |  |
|---------------------------------------------------------------------------|-----------------------------------------------------------------------------|--|--|--|--|--|
| You can get IP settings assigned a<br>this capability. Otherwise, you new | sutomatically if your network suppor<br>ed to ask your network administrato |  |  |  |  |  |
| for the appropriate 19 settings.                                          |                                                                             |  |  |  |  |  |
| 💮 Obtain an IP address automa                                             | itically                                                                    |  |  |  |  |  |
| () Use the following IP address                                           |                                                                             |  |  |  |  |  |
| IP address:                                                               | 192 .168 . 25 .141                                                          |  |  |  |  |  |
| Sybnet mask:                                                              | 255.255.255.0                                                               |  |  |  |  |  |
| Default gateway:                                                          | <b>192</b> .168.25.2                                                        |  |  |  |  |  |
| 🗇 Obtain DNS server address a                                             | utomatically                                                                |  |  |  |  |  |
| 🛞 Use the following DNS server                                            | addresses :                                                                 |  |  |  |  |  |
| Breferred DNS server:                                                     | 8.8.8.8                                                                     |  |  |  |  |  |
| Alternate DNS server:                                                     | 8.8.4.4                                                                     |  |  |  |  |  |
| 🔄 Validate settings upon exit                                             | Ad <u>v</u> anced.                                                          |  |  |  |  |  |
|                                                                           |                                                                             |  |  |  |  |  |

11. Open PC Software "CS208BackendServer.exe" in the target PC. Wait until the CS208 reader appears and tag data is received.

| Namo        | Interface | iP            | Mae               |                     | Reader ID           | Detected time                            | Server receive      | Dete                                    | Operation           |                     |                         |                     |                                         |             |
|-------------|-----------|---------------|-------------------|---------------------|---------------------|------------------------------------------|---------------------|-----------------------------------------|---------------------|---------------------|-------------------------|---------------------|-----------------------------------------|-------------|
| 23          | LAN       | 152 168 2     | 00.05.78.85.00.03 |                     | Test-123            | 10-10-2014 10:11:12                      | 10-10-2014 11:30.22 | 3456000000000000000000000               | BACKUPIARTH         |                     |                         |                     |                                         |             |
|             |           |               |                   |                     | Test-123            | 10-10-2014 10:11:12                      | 10-10-2014 11 30 22 | 320810010000100112347850                | BACKUPIARTH         |                     |                         |                     |                                         |             |
|             |           |               |                   |                     | Test-123            | 10-10-2014 10:11:12                      | 10-10-2014 11:30.22 | 123400000000000000000000000             | BACKUPIARTH         |                     |                         |                     |                                         |             |
|             |           |               |                   |                     | Test-123            | 10-10-2014 10:11:12                      | 10-10-2014 11:30:22 | 300833820.00901400000000                | BACKUPIARTH         |                     |                         |                     |                                         |             |
|             |           |               |                   |                     | Test-123            | 10-10-2014 10:11:12                      | 10-10-2014 11:30:23 | 100000000000000000000000000000000000000 | BACKUPIARTH         |                     |                         |                     |                                         |             |
|             |           |               |                   |                     | Test-123            | 10-10-2014 10:10:15                      | 10-10-2014 11:30:23 | C5010AAAAA000000000A57A3                | BACKUPIARTH         |                     |                         |                     |                                         |             |
|             |           |               |                   |                     | Test-123            | 10-10-2014 10:10:15                      | 10-10-2014 11:30.23 | E2009033110900990730C851                | BACKUPIARTH         |                     |                         |                     |                                         |             |
|             |           |               |                   |                     | Test-123            | 10-10-2014 10:10:13                      | 10-10-2014 11:30:23 | 123400000000000000000007A               | BACKUPIARTH         |                     |                         |                     |                                         |             |
|             |           |               | Test-123          | 10-10-2014 10:10:13 | 10-10-2014 11 30 24 | 222266666666666655555555                 | BACKUPIARTH         |                                         |                     |                     |                         |                     |                                         |             |
|             |           |               | Test-123          | 10-10-2014 10:10:13 | 10-10-2014 11 30.24 | 320810010000100112347890                 | BACKUPIARTH         |                                         |                     |                     |                         |                     |                                         |             |
|             |           |               | Test-123          | 10-10-2014 10:10:13 | 10-10-2014 11:30:24 | 1234000000000000000000000000000000000000 | BACKUPIARTH         |                                         |                     |                     |                         |                     |                                         |             |
|             |           |               |                   |                     | Test-123            | 10-10-2014 10:10:10                      | 10-10-2014 11:30:24 | 100000000000000000000000000000000000000 | BACKUPIARTH         |                     |                         |                     |                                         |             |
|             |           |               |                   |                     | Test-123            | 10-10-2014 10:10:13                      | 10-10-2014 11:30:25 | 12340000000000000000075                 | BACKUPIARTH         |                     |                         |                     |                                         |             |
|             |           |               |                   |                     |                     |                                          |                     | Test-123                                | 10-10-2014 10:10:13 | 10-10-2014 11:30.25 | 12340000000000000000076 | BACKUPIARTH         |                                         |             |
|             |           |               |                   |                     |                     |                                          |                     |                                         |                     | Test-123            | 10-10-2014 10:10:13     | 10-10-2014 11:30:25 | 30083382000901400000000                 | BACKUPIARTH |
|             |           |               |                   |                     |                     |                                          |                     | Test-123                                | 10-10-2014 10:10:13 | 10-10-2014 11:30:25 | 34560000000000000000000 | BACKUPIARTH         |                                         |             |
|             |           |               |                   |                     |                     |                                          |                     |                                         |                     | Test-123            | 10-10-2014 10:09:12     | 10-10-2014 11:30:25 | 100000000000000000000000000000000000000 | BACKUPIARTH |
|             |           |               |                   |                     | Test-123            | 10-10-2014 10:09:12                      | 10-10-2014 11:30.26 | 300833E20/CC9614000000000               | BACKUPIARTH         |                     |                         |                     |                                         |             |
|             |           |               |                   |                     | Test-123            | 10-10-2014 10:06:12                      | 10-10-2014 11:30.25 | 123400000000000000000076                | BACKUPIARTH         |                     |                         |                     |                                         |             |
|             |           |               |                   | -                   |                     | 1                                        |                     |                                         |                     |                     |                         |                     |                                         |             |
|             |           |               |                   |                     |                     |                                          |                     | W                                       |                     |                     |                         |                     |                                         |             |
| RECORI      | DS Gea    | r All Records | PC info           | 192.168.25.141      | Mask 255 255 255 0  | - 11                                     | READER CO           | NFIG WRITE USER                         | ET GPO              |                     |                         |                     |                                         |             |
| 2000 I 2000 |           |               | IP2               | 192 168 25 180      | Mark 255 255 255 0  |                                          | DE LOED DE          |                                         |                     |                     |                         |                     |                                         |             |

# 5.6 CS208 Firmware Upgrade

## 5.6.1 Firmware Upgrade Overview

User can have an overview of the files required for the firmware upgrade of the CS208 and the upgrade procedure in sequence. The CSL CS208 Firmware Upgrade procedure is important for users for their CS208 RFID Reader upgrade. Incorrect firmware upgrade procedure may lead to system halt and may not be unrecoverable.

#### 5.6.1.1 CS208 Firmware Upgrade Flow Diagram

The flow diagram below shows the priority of firmware upgrade steps starting from device application, operating system and bootloader. User MUST follow the sequence for multiple firmware upgrades.

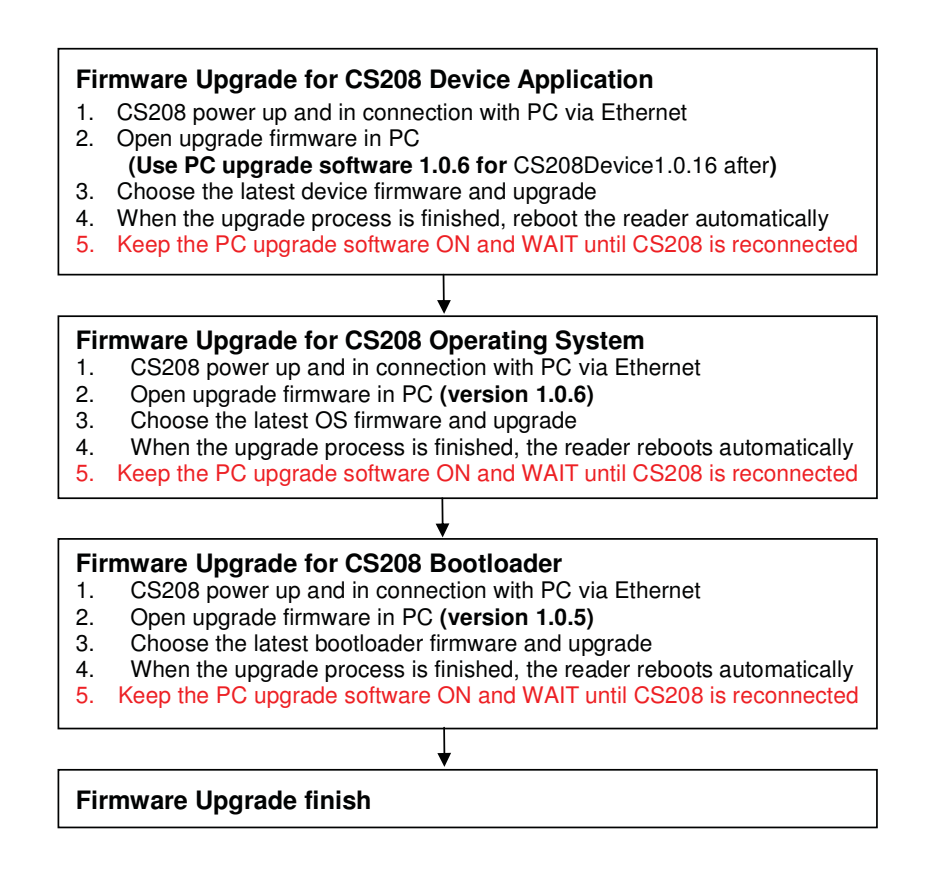

# 5.6.2 Firmware Upgrade Procedure

Below is the firmware list of CS208 RFID reader:

| Firmware           | File Name                                                                            |
|--------------------|--------------------------------------------------------------------------------------|
| Device Application | CS208DeviceXX.XX.XX.zip<br>(e.g. CS208 Device 2.0.1-DB.zip)                          |
| Operating System   | CS208_wince_fa_XXXXXXXXXXX_S32mhz_nk.nb0<br>(CS208_wince_fa_20140407_1642_532mhz_nk) |
| Bootloader         | u-boot_532M_vX.X.X.X_XXXXXXX.bin<br>(u-boot_532M_v1.0.0.5_20140206.bin)              |

Below is the PC software list for firmware upgrade of CS208 RFID reader:

| CS208 Upgrade                            | PC Software File Name                   |  |  |
|------------------------------------------|-----------------------------------------|--|--|
| Device Application: version after 1.0.16 | CS208CommissioningAndFwUpgrade1.0.6.exe |  |  |
| Operating System: All version            | CS208CommissioningAndFwUpgrade1.0.6.exe |  |  |
| Bootloader: All version                  | CS208CommissioningAndFwUpgrade1.0.6.exe |  |  |

#### 5.6.2.1 PC IP Configuration before CS208 firmware upgrade

Before firmware upgrade, user should check the IP configuration and firewall setting in PC.

1. Go to Local Area Connection Properties. Find Internet Protocol Version 4 (TCP/IPv4) and choose Properties.

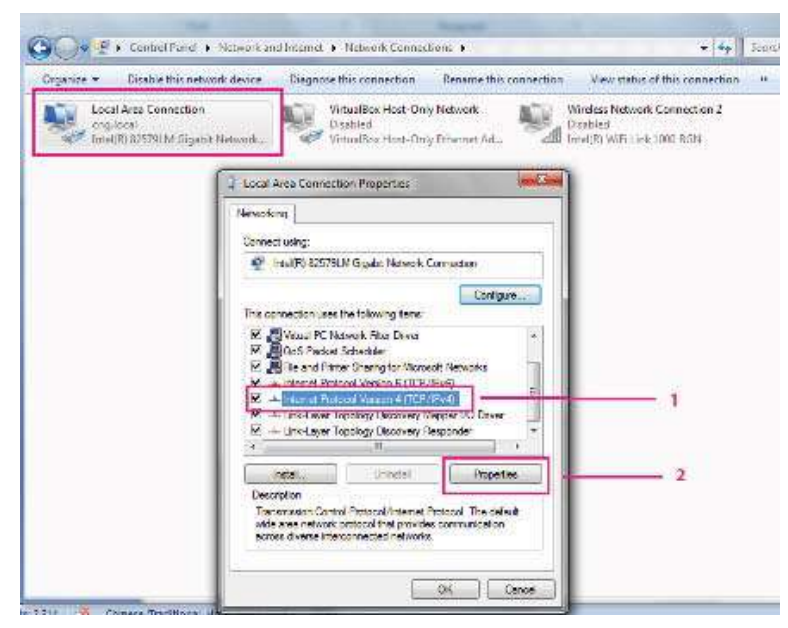

2. Choose "Use the following IP address".

Set IP address (**192.168.25.100**), Subnet mask (**255.255.255.0**), Default gateway (**192.168.25.1 for direct connect to CS208 reader**). Click OK after set.

| u can get IP settings assigned a<br>is capability. Otherwise, you ne<br>r the appropriate IP settings.<br>Obtain an IP address automi | automatically<br>ed to ask you<br>atically | if your n<br>r networ | etwork su<br>k adminis | ipports<br>trator |
|----------------------------------------------------------------------------------------------------|--------------------------------------------|-----------------------|------------------------|-------------------|
| Use the following IP address                                                                                                    |                                            |                       |                        |                   |
| IP address:                                                                                                    | 192 .                                      | 168 . 2               | 5 . 100                |                   |
| Subnet mask:                                                                                                    | 255 .                                      | 255,25                | 5.0                    |                   |
| Default gateway:                                                                                                    | 192 .                                      | 168 . 2               | 5.1                    |                   |
| 🔿 Obtain DNS server address a                                                                                                    | automatically                              |                       |                        | 1.10              |
| Use the following DNS serve                                                                                                    | r addresses:                               |                       |                        |                   |
| Preferred DNS server:                                                                                                    |                                            |                       |                        |                   |
| Alternate DNS server:                                                                                                    | 1 23                                       | 24                    | 8 <b>.</b> - 1         |                   |
| Validate settings upon exit                                                                                                    |                                            |                       | Advar                  | red               |

3. Ensure the Windows Firewall is turned off.

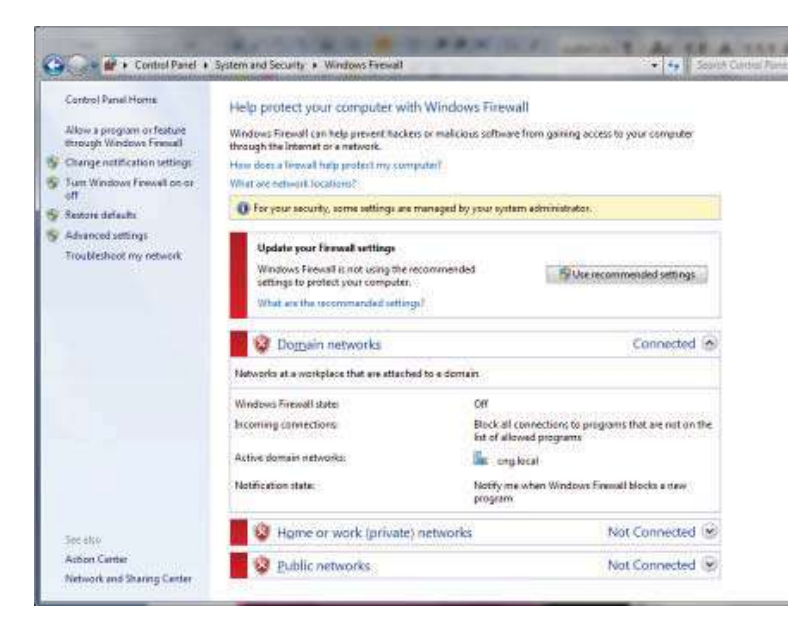

 Open Command Prompt and do ping test ("Ping 192.168.25.208" <- default CS208 IP address). Reply message will received for successful network connection.

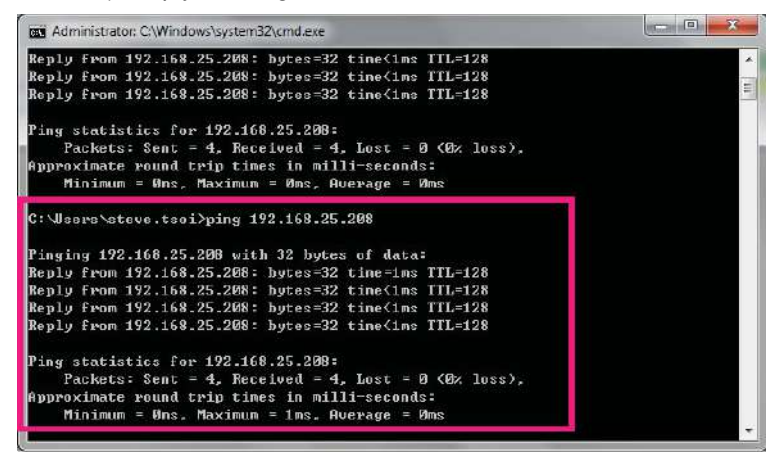

#### 5.6.2.2 CS208 Device Application firmware upgrade via Ethernet

- 5. After CS208 RFID reader is power up, wait 1 minute.
- In PC, Open Command Prompt and run ping test ("Ping 192.168.25.208" <- Default CS208 IP address). Check the network connection of CS208 reader.

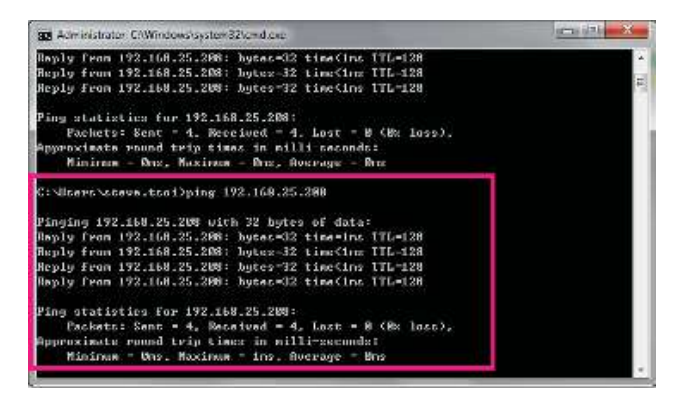

 "CS208CommissioningAndFwUpgrade1.0.6" is used for Device Application upgrade. Run CS208CommissioningAndFwUpgrade.exe (version 1.0.6) provided in the CS208 software package. Wait until CS208 Serial ID is displayed. (Around 30 seconds)

| 216 Commissioning & Firmware Upgrade 1     | 28.0                          |   |
|--------------------------------------------|-------------------------------|---|
| w cazue and no musical attention of the PC | na mininal muai de turnes on. |   |
| onnected from ST12345678                   |                               |   |
| pgrade Application and Keep old defi       | ult.ini file                  |   |
|                                            |                               |   |
| ogide Pogeis                               |                               |   |
|                                            |                               | 2 |
|                                            | Upgrade                       |   |
|                                            |                               |   |
|                                            |                               |   |
|                                            |                               |   |
|                                            |                               |   |
|                                            |                               |   |
|                                            |                               |   |
|                                            |                               |   |
|                                            |                               |   |
|                                            |                               |   |
|                                            |                               |   |
|                                            |                               |   |
|                                            |                               |   |
|                                            |                               |   |

8. Choose "Upgrade Application and Keep old default.ini file" in the drop down list.

| we CS206 the PC must be set IP 192 168.25 100 and freeval must be turned off<br>rearrend, CS208 by advance to the PC |      |
|----------------------------------------------------------------------------------------------------|------|
| Connected from ST12345678                                                                                            |      |
| Jograde Application and Keep old defaultant the                                                                      |      |
| lograde opplication and Kean old distant on Pla<br>Upgrade Application and use new inclory default file              | Les, |
| Jograde CS kernel<br>Jograde Default File (default_mi)                                                               |      |
| Jograde Bootlonder                                                                                                   | x    |
| Upprode                                                                                                    |      |
|                                                                                                    |      |

Copyright © Convergence Systems Limited, All Rights Reserved

9. Click "..." to choose the latest Device Firmware for upgrade (CS208 Device 2.0.1-DB.zip).

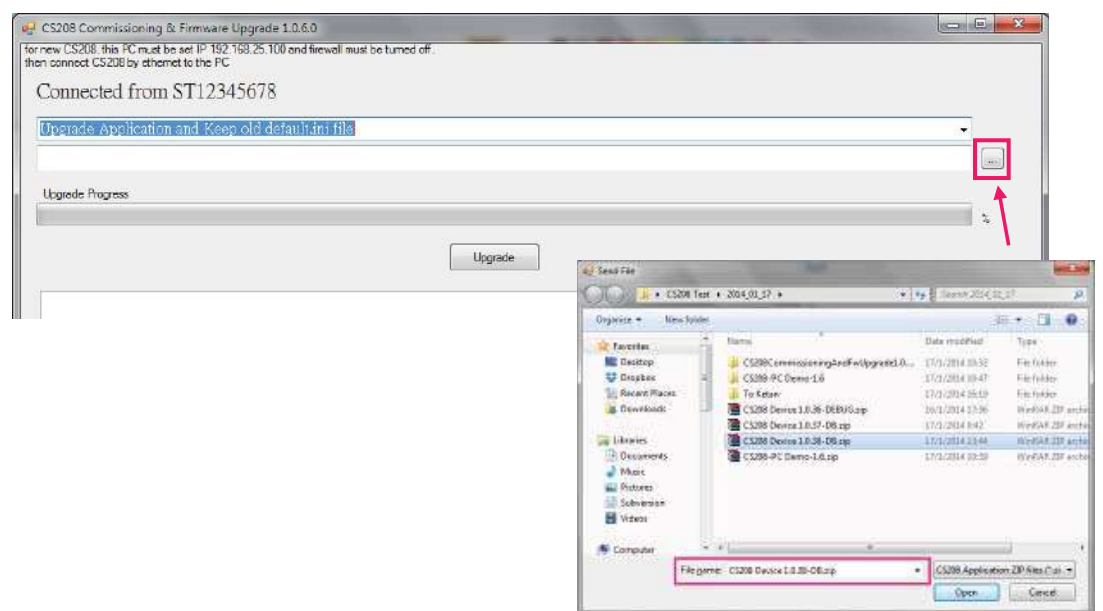

10. Click "Upgrade" button to start upgrade

| 🚽 CS208 Commissioning & Firmware Upgrade 1.0.6.0                                                                | ***               | All some set | ALTER PART | ARE AN |   |
|----------------------------------------------------------------------------------------------------|-------------------|--------------|------------|--------|---|
| for new CS208 this PC next be set IP 192,168,25 100 and firewal must their connect CS208 by of remark to the PC | a be funed off;   |              |            |        |   |
| Connected from ST12345678                                                                                       |                   |              |            |        |   |
| Upgrade Application and Keep old defaultant file                                                                |                   |              |            |        | • |
| CAUserlerove.tas/Comingle/CSD9 Dovice/CAX                                                                       | 18 Dévice 2.0.1-0 | Baig         |            |        |   |
| Upgeste Progress                                                                                                |                   |              |            |        |   |
|                                                                                                    |                   |              |            |        |   |
|                                                                                                    | 9                 | Upgrade      |            |        |   |
| P7                                                                                                    |                   |              |            |        |   |
|                                                                                                    |                   |              |            |        |   |

11. Wait until progress bar status reach 100%, a download complete message box is displayed when the upgrade process is finished.

| Contraction of the second second se                                                                                                    | - 193 X                               |
|----------------------------------------------------------------------------------------------------|---------------------------------------|
| nnew CE228, Jus PC must be set IF 182 188.25 100 and linewal must be samed of                                                                                                    |                                       |
| Compared from CPT 214 K/W                                                                                                    |                                       |
| Connected from 5112545076                                                                                                    |                                       |
| Upgrade Application and Keep old default.ini file                                                                                                    |                                       |
| CrOwers/wave.sco/Downloads/03208_wince_1a_20140407_1642_532mhz_rak/03208_wince_1a_20140407_1642_532mhz_rak.nb0                                                                                                    | 1.00                                  |
| Land Proces                                                                                                    |                                       |
| addana addana                                                                                                    | 7.525                                 |
|                                                                                                    |                                       |
| Libers de                                                                                                    |                                       |
| Sand take (Pres NCO/ONNE one 512                                                                                                    | 31                                    |
| Sund Date Offset 8144/245048 see 512<br>Sent Date Offset 8240/245048 see 512                                                                                                    | 27                                    |
| Send Data Offset 7183/245048.ansi 512<br>Send Data Offset 7080/245048.ansi 512                                                                                                    |                                       |
| Sent Date Ofver (110/04504) and 512<br>Sent Date Ofver (110/04504) and 512                                                                                                    |                                       |
| Sent bis Char (216/216/16/16 are 512<br>Sent bis Char (216/216/16 are 512                                                                                                    |                                       |
| Sens Date Officer 10240/2015010.6506.512                                                                                                    | 111                                   |
| Send Date Offset 11254/245048 cpc 512<br>Send Date Offset 11254/245048 cpc 512<br>Send Date Offset 11254/245048 cpc 512                                                                                                    |                                       |
| Send Date Offset 12288/245048 are 512<br>Send Date Offset 12288/245048 are 512                                                                                                    |                                       |
| Sura Dat. 0(Str. 13312/245048 star. 512                                                                                                    |                                       |
| Sund Data Offset 14356/245048 s.or 512                                                                                                    | =                                     |
| Sent Date Offset 15360/245048 rot 512                                                                                                    |                                       |
| Send Data United 106/20/2010/04 6 do 512<br>Send Data Official 1020/2010/04 50 db and 512                                                                                                    |                                       |
| Send Take Child Telephone Stor Of 2                                                                                                    | 1.000                                 |
| Dense Data Univer instances and one of the<br>Carter and a construction (2006) and the address of the<br>Carter and a construction (2006) and the address of the<br>Carter and the construction (2006) and the construction (2006) and the<br>Carter and the construction (2006) and the construction (2006) and the<br>Carter and Carter and Carter                                                                  | ÷ .                                   |
|                                                                                                    |                                       |
|                                                                                                    |                                       |
|                                                                                                    |                                       |
| · C5209 Connelscening & Firmware Ling size 15/0 0                                                                                                    | (X                                    |
| C1203 Conversioning & Fernance Ling stde 1,57 0<br>new C1203 the TC must be as P 190 195 25 10 and texast number of<br>enconcept C1204 where the DFC                                                                                                    | <u></u>                               |
| C2203 Conversioning & Fernance Ling and Log 0<br>anno 2020 the 1 <sup>o</sup> multiple and P 100 16525 100 and have a multiple target of<br>monomers C2268 where a to the PC<br>Conversion 2020 from                                                                                                    | <u> </u>                              |
| Cool Commissioning & Terrever Upgrade 1500     rever S200 de 10 million of P100 1623 10 and ferral multiplicate     so control S200 by direct to the PC     Connected from                                                                                                    |                                       |
| - C200 Commissioning & Remove Upgrade 1000<br>mark 2012 Ale 19 mail to an P 192 18235 100 and ferred multiplicates of<br>encommen C2008 by effected to the PC<br>Connected From<br>Upgrade Application and Keep old detailitant file                                                                                                    |                                       |
| C 2003 Commissioning & Elimone Upginste 1.500<br>market 2018, Hel 17 mail to an P 192 192 25 100 and leaved must be turned of<br>en comment 2020(b) where to the PC<br>Connected from<br>Upgrade Application and Keep old dotation file<br>Critisenserve application and Keep old dotation file                                                                                                    | •                                     |
| C200 Commissioning & Filmmore Upg not 1000<br>more C2005, the C multiple of P 102 182 25 100 and frequences of<br>solutions C2005, the C multiple of P 102 182 25 100 and frequences of<br>solutions C2005, the C multiple of the C multiple of the C multip                                                                      | •                                     |
| r C200 Commissioning & Finnesse Upp site 138.0<br>mere C308, the C multiple at P 192 182 25 100 and the attract of<br>so cannot C308 by discussion by C<br>Connected From<br>Upgrade Application and Keep old default an file<br>Crutisereference.cookDownloade/C3018_wince_ta_20140407_1642_532mint_nkVC5016_wince_ta_20140407_1642_532mint_nk.nb0<br>Upgrade Frome                                                                                                    | •                                     |
| Catala Commissioning & Termwere Ling and LISOD<br>rear 2022 de 12 maille au P 193 1625 10 and benalmant behaves of<br>son control Stately efforted to the PC<br>Connected from<br>Upgrade Application and Keep old default an ille<br>CWSersferzers, and Convolused (CSDR, wince_fa_20(40407_1642_532min_nk/CSDR, wince_fa_20140407_1642_532min_nk.nb0)<br>Upgrade Proces                                                                                                    | •                                     |
| Cool Commission of Statement Ling and 1000<br>ment 2020 to 10 most base P 100 1625 10 and ferred multiplicants of<br>encounter Cool State of Prom<br>Upgrade Application and Keep old defaultum file<br>Conference application and Keep old defaultum file<br>Conference application application file<br>Conference application application file<br>Conference application application file<br>Conference application application application file<br>Conference application application application file<br>Conference application application app | •                                     |
| Casad Commissioning & Remove Upgrese 1500<br>read 2020 the 10 million of 10 1825 10 and ferred multiplement of<br>excounter Casadity effects to the FC<br>Connected from<br>Upgrese Application and Keep old details an tille<br>Cataleneire excoso Downloaded CROIS_wince_fa_20(40407_1642_532mint_nk/CROIS_wince_fa_20(40407_1642_532mint_nk.nb0)<br>Upgrese Progres<br>Upgrese Progres                                                                                                    | •                                     |
| CC203 Commissioning & Firmwere Upginste 1500  read CC203 Commissioning & Firmwere Upginste 1500  read CC203 Commessioning & Firmwere Upginste 1500  Commessioning CC203 By effected to the PC  Commessioning CC203 By effected to the PC  Commessioning CC203 By effected to the PC  Commessioning CC203 By effected to the PC  Commessioning CC203 By effected to the PC  Commessioning CC203 By effected to the PC  Commessioning CC203 By effected to the PC  Commessioning CC203 By effected to the PC  Commessioning CC203 By effected to the PC  Commessioning CC203 By effected to the PC  Commessioning CC203 By effected to the PC  (topology effected to the PC  (topology effe                                                                             |                                       |
| C C203 Commissioning & Filmmere Upg not 1500 rear C2026 Apr 12 not be air P 122 152 25 100 and ferred must be turned of comment C2026 by effected to the R Commented from Upgrade Application and Keep old detailitian file Criticenserver.aco/Downloade/C2036_wince_fa_20(40407_1642_332mins_nktC5206_wince_fa_20140407_1642_332mins_nk.ab0) Upgrade Prograe  Largeste Largeste La                                                                             | •<br>•<br>•<br>•<br>•                 |
| Cases Commissioning & Timmere Usg role 15:0 0     rever CS25 4e * C much be at P 152 152.55 10 and hexadimust betweet of     commenced from     Upgrade Application and Keep old detailbain file     Criticers/exerc.aco/Downloads/CS256_wince_fa_20(40407_1642_532mine_nk/CS266_wince_fa_20140407_1642_532mine_nk.nb0)     typeste Pagne     typeste Pagne     typeste     typeste                                                                                   | ·                                     |
| Counters contrains only as 6 for more Using the 1.500         Three CS255 Am P2 much is at P120 18235 10 and ferred much between of<br>encounters CS255 Am P2 much is at P120 18235 10 and ferred much between of<br>encounters CS255 Am P2 much is at P120 18235 10 and ferred much between of<br>Counters CS255 Am P2 much is at P120 18235 10 and ferred much between of<br>Counters Application and Keep old detailing file         Upgrade Application and Keep old detailing file         Counters CS255 Am P2 much is at P120 18205 (0 and ferred much between of<br>Counters and Keep old detailing file         Upgrade Application and Keep old detailing file         Counters and Keep old detailing file         Counters and Keep old detailing file         Counters and Keep old detailing file         Counters and Keep old detailing file         Counters and Keep old detailing file         Counters and Keep old detailing file         Counters and Keep old detailing file         Counters and Keep old detailing file         Counters and Keep old detailing file         Counters and Keep old detailing file         Counters and Keep old file         Upgrade Fromes         Lingsdo         Lingsdo         Lingsdo         Lingsdo         Lingsdo         Lingsdo         Lingsdo         Lingsdo         Lingsdo         Lingsdo         Lin                                                                                                    | •                                     |
| C C203 Commissioning & Homewer Mag also 1500  Free C2026 the 12 million of P 120 182.25 100 and free of must be turned of  C Commected from  Upgrade Application and Keep old detailing file  C C Comected from  Upgrade Application and Keep old detailing file  C C Comected from  Upgrade Application and Keep old detailing file  C C Comected from  Upgrade Application and Keep old detailing file  C C Comected from  Upgrade Application and Keep old detailing file  C C Comected from  Upgrade Application and Keep old detailing file  C C Comected from  Upgrade Application and Keep old detailing file  C C Comected from  Upgrade Application and Keep old detailing file  C C Comected from  Upgrade Application and Keep old detailing file  C C Comected from  Upgrade Application and Keep old detailing file  C C Comected from  Upgrade Application and Keep old detailing file  C C Comected from  Upgrade Application and Keep old detailing file  C C C Comected from  Upgrade Application and Keep old detailing file  C C C Comected from  Upgrade Application and Keep old detailing file  C C C C C C C C C C C C C C C C C C C                                                                                                    | •                                     |
| CC303 Commissioning & Elimone Upginse 1500  read CC303 Commissioning & Elimone Upginse 1500  read CC303 Commissioning & Elimone Upginse 1500  Commetted From  Upginse Application and Keep old details an file  Criticersference application and Keep old details an file  Criticersference application and Keep old details an file  Criticersference application and Keep old details and file  Criticersference application and Keep old details an file  Criticersference application and Keep old details and file  Criticersference application and Keep old details and file  Criticersference application and Keep old details and file  Criticersference application and Keep old details and file  Criticersference application and Keep old details and file  Criticersference application and Keep old details and file  Criticersference application and Keep old details and file  Criticersference application and Keep old details and file  Criticersference application and Keep old details and file  Criticersference application and Keep old details application application ap                                                                             | · · · · · · · · · · · · · · · · · · · |
| Catala Commissioning & Termwere Ling role 15:00  rever Catala Commissioning & Termwere Ling role 15:00  rever Catala Commissioning & Termwere Ling role 15:00  Commented From  Upgrade Application and Keep old defaultant life  Criticereference.com/Downloade/CBD/G_wince_fs_20(40407042_5322miss_nk/CB206_wince_fs_201404070642_5322miss_nk.nb0)  Upgrade Prome  Linguise  Linguise Linguise  Linguise Linguise Linguise  Linguise Linguise Lingui                                                                                 |                                       |
| Catala Commissioning & Emmone Upginse 12010  rever Catala Commissioning & Emmone Upginse 12010  rever Catala Commissioning & Emmone Upginse 12010  Commented From  Upginse Application and Keep old defailation file  Catalareaderever application and Keep old defailation file  Catalareaderever application and Keep old defailation file  Catalareaderever application and Keep old defailation file  Catalareaderever application and Keep old defailation file  Catalareaderever application and Keep old defailation file  Catalareaderever application and Keep old defailation file  (transfer  upginse Figure  (transfer  upginse Figure  (transfer  upginse Figure  (transfer  upginse Figure  (transfer  upginse Figure  (transfer  upginse Figure  (transfer  upginse Figure  (transfer  upginse Figure  (transfer  upginse Figure (transfer  upginse Figure (transfer (transfer (transfer (transfer (transfer (transfer                                                                             |                                       |
| Catal Commission & Emergene Usg and 1000  read Catal Comment of the set P 100 182.55 100 and ferred must be turned of  constants: Catal Board P 100 182.55 100 and ferred must be turned of  constants: Catal Board P 100 182.55 100 and ferred must be turned of  Commented from  Upgrade Application and Keep old detailitant file  Criticerefereves ano/Downloadel-CROSE_wince_fs_20(40407_1642_532mint_nk/CROSE_wince_fs_20140407_1642_532mint_nk.ab0)  Upgrate Application and Keep old detailitant file  Criticerefereves ano/Downloadel-CROSE_wince_fs_20(40407_1642_532mint_nk/CROSE_wince_fs_20140407_1642_532mint_nk.ab0)  Upgrate Application  Upgrate Application and File  Criticerefereves ano/Downloadel-CROSE_wince_fs_20(40407_1642_532mint_nk/CROSE_wince_fs_20140407_1642_532mint_nk.ab0)  Upgrate Application  Upgrate Application  Upg                                                                             |                                       |
| Catal Commissioning & Emonet Maginese 1000  Free Catal Commissioning & Emonet Maginese 1000  Free Catal Commissioning & Emonet P 100 182.25 100 and Record must be turned of  Commested From  Upgrade Application and Keep old detailing file  Cottleare/secretaeo/Downloade/Catals, wince_fa_20(40407_1642_532mint_nk/Catals, wince_fa_20(40407_1642_532mint_nk.nb0)  Upgrate Program  (upped)  Free Web Office 20000 20000 are 112  Free Web Office 20000 20000 are 112  Free Web Office 20000 20000 are                                                                              |                                       |
| Catal Commissioning & Termwere Ling and Links File Contract State of Print Instance Ling and Links of the second must be largest of the second must be largest of the second must be larg                                                                             |                                       |
| Catala Commissioning & Timmere Upginse 15:00  rever Catala Commissioning & Timmere Upginse 15:00  rever Catala Commissioning & Timmere Upginse 15:00  Commented From  Upginse Application and Keep old dof school file  Catalance Application and Keep old dof school file  Catalance Application and File  Catalance Application and File  Catalance Application and File  Catalance Application and File  Catalance Application Application and File  Catalance Application Application Applica                                                                             |                                       |
| Class Commissioning & Emmerse Maginese 12:00  rever 2020 Ale 12 multiple at P120 18235 100 and hexed multiple terms of  rever 2020 Ale 12 multiple at P120 18235 100 and hexed multiple terms of  rever 2020 Ale 12 multiple at P120 18235 100 and hexed multiple terms of  Commetted Errorn  Upgrade Application and Keep old datachain file  Cruterefereve application and Keep old datachain file  Cruterefereve application and Keep old datachain file  (truerefereve application and Keep old datachain file  (truerefereve application and Keep old datachain file  (truerefereve application and Keep old datachain file  (truerefereve application and Keep old datachain file  (truerefereve application and Keep old datachain file  (truerefereve application and Keep old datachain file  (truerefereve application and Keep old datachain file  (truerefereve application and Keep old datachain file  (truerefereve application and Keep old datachain file  (truerefereve application and Keep old datachain file  (truerefereve application application appl                                                                             |                                       |

12. CS208 RFID Reader reboot automatically after firmware upgrade. Keep the PC upgrade software ON and WAIT until the CS208 reconnected again.

| 🖌 CS208 Commissioning & Femiliere Upgrede 1.0.6.0                                                                                      | -1/17 |
|----------------------------------------------------------------------------------------------------|-------|
| for new CL201, this PC must be set IP 192, 199, 25, 100 and travelliment be furned of .<br>Then contract CL201 by effortnet to the IPC |       |
| Connected from ST12345678                                                                                                    |       |
| Upgrade Application and Keep old default in file                                                                                       |       |
| CMUsets/steve.tac/Downloads/05208 Device/05208 Device 2.0.1 DB.zip                                                                     |       |
| Upgarde Progress                                                                                                    |       |
|                                                                                                    | 1 2   |
| lingende                                                                                                    |       |
|                                                                                                    | 1     |
|                                                                                                    |       |

#### 5.6.2.3 CS208 Operating System firmware upgrade via Ethernet

- 4. After CS208 RFID reader is power up, wait 1 minute.
- 5. In PC, Open Command Prompt and run ping test ("Ping 192.168.25.208" <- Default CS208

IP address). Check the network connection of CS208 reader.

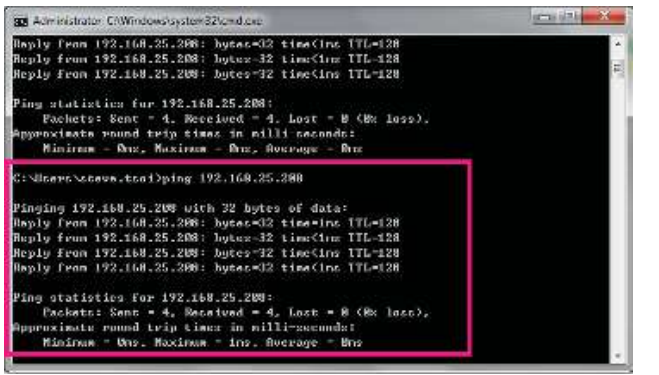

 "CS208CommissioningAndFwUpgrade1.0.6" is used for OS firmware upgrade. Run CS208CommissioningAndFwUpgrade.exe (version 1.0.6) provided in the CS208 software package. Wait until CS208 Serial ID is displayed. (Around 30 seconds)

| CS208 Commissioning & Firmware Upgrade 10.60                                                                                     |  |
|----------------------------------------------------------------------------------------------------|--|
| For new CS208, this PC must be set IP 192 168 25.100 and firewall must be turned off,<br>then connect CS208 by ethemet to the PC |  |
| Connected from ST12345678                                                                                                    |  |
| Upgrade Application and Keep old default.ini file                                                                                |  |
|                                                                                                    |  |
| Upgrade Ptogress                                                                                                    |  |
| Upgradu                                                                                                    |  |
|                                                                                                    |  |
|                                                                                                    |  |
|                                                                                                    |  |
|                                                                                                    |  |
|                                                                                                    |  |
|                                                                                                    |  |
|                                                                                                    |  |
|                                                                                                    |  |
|                                                                                                    |  |
|                                                                                                    |  |

7. Choose "Upgrade OS kernel" in the drop down list.

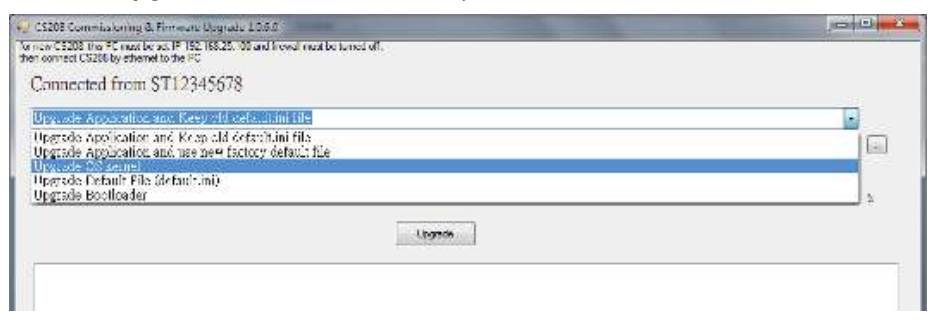

8. Choose the latest OS Firmware for upgrade (example:

CS208\_wince\_fa\_20140407\_1642\_532mhz\_nk.nb0)

| CS208 Commissioning & Firmware Upgrade 1.0.6.0                                                                             |               |                                                                                                    |                 |                        |           |
|----------------------------------------------------------------------------------------------------|---------------|----------------------------------------------------------------------------------------------------|-----------------|------------------------|-----------|
| new CS208: this PC must be set IP 192.168.25.100 and firewail must be turned off,<br>in connect CS208 by ethemet to the PC |               |                                                                                                    |                 |                        |           |
|                                                                                                    |               |                                                                                                    |                 |                        |           |
| onnected from ST12345678                                                                                                   |               |                                                                                                    |                 |                        |           |
| Jpgrade OS kernel                                                                                                    |               |                                                                                                    |                 |                        | •         |
|                                                                                                    |               |                                                                                                    |                 |                        | -         |
| Invada Provises                                                                                                    |               |                                                                                                    |                 |                        |           |
| pg aue mugress                                                                                                    |               |                                                                                                    |                 |                        |           |
|                                                                                                    |               |                                                                                                    |                 |                        | 7.        |
| And Send Star                                                                                                    | -             | STREET, STREET, STREET | /               |                        |           |
| CIER                                                                                                    |               |                                                                                                    |                 |                        | 1         |
| Statil -                                                                                                    | " Cardo Docis | Finden Luitz: F. Cane Opgrade F                                                                                                    | *177 1 and      | n Liste opgene         |           |
| Organize +                                                                                                    | New folger    |                                                                                                    |                 | 唐 * 0                  |           |
| Favorite:                                                                                                    | 1             | Nome                                                                                                    |                 | Date modified          | Type      |
| Deskto                                                                                                    | F.            | CS208BackendServer Demo                                                                                                    |                 | 18/1/2014 15:42        | - 53e1    |
| 🐺 Draph                                                                                                    | 26            | 📕 CS208CommissioningAndPallpy                                                                                                    | pradel-0.0      | 13/1/2014 15:42        | Filet     |
| 35. Recent                                                                                                    | Places        | 🔒 CS208CommissioningAndFwUp                                                                                                    | pradel 0.5.0    | 13/1/20141342          | Elett     |
| Down                                                                                                    | pade E        | S208FWUpgrade                                                                                                    |                 | 13/1/2014 15:42        | . File II |
|                                                                                                    |               | CS208_wince_1a_20131220_1137_3                                                                                                    | 532mitrz_nkceb0 | 13/1/2014 13:50        | N80       |
| Circle Libraries                                                                                                    | lane -        |                                                                                                    |                 |                        |           |
| CE Docum                                                                                                    | ents          |                                                                                                    |                 |                        |           |
| 🚽 Mosic                                                                                                    |               |                                                                                                    |                 |                        |           |
| Patter                                                                                                    | <b>b</b>      |                                                                                                    |                 |                        |           |
| 103 Subver                                                                                                    | aren.         |                                                                                                    |                 |                        |           |
| S Videos                                                                                                    |               |                                                                                                    |                 |                        |           |
| 1 Comput                                                                                                    | н             | • ( <sub>1</sub> )                                                                                                    |                 |                        |           |
|                                                                                                    | File game     | 6 CS208_wince_fa_20131220_1137_533                                                                                                    | mhanka • CS208  | OS Kernal files (*.nb) | 0         |
|                                                                                                    | 1             |                                                                                                    |                 |                        | 1         |
|                                                                                                    |               |                                                                                                    |                 | Can                    |           |

9. Click "Upgrade" button to start upgrade.

| CS208 Commissioning & Firminare Upgrade 1 8.40                                                                                   |     |
|----------------------------------------------------------------------------------------------------|-----|
| for new CS208 (file PC must be ad IP 192 168.25 100 year) freewel must be harred off,<br>then connect CS208 by ethemet to the PC |     |
| Connected from ST12345678                                                                                                    |     |
| Upgrade DS kernel                                                                                                    |     |
| CNUsedesevelex/Downloads/CS208_vince_la_20140407_1642_532mhz_nk/CS208_vince_fa_20140407_1642_532mhz_nk.nb0                       | (m) |
| Lingswise Progress                                                                                                    |     |
|                                                                                                    |     |
| Lippede                                                                                                    |     |
|                                                                                                    | 2   |
10. Wait until progress bar status reach 100%, a download complete message box is displayed when the upgrade process is finished.

| Control Lawrence and A country and A failed                                                                                                    | Second Second |
|----------------------------------------------------------------------------------------------------|---------------|
| for ones C1288, from PC multi-be out PT 152, 955 25 300 and the self-multi-be furned off.<br>There surveyed C1288 by effective to the PC                                                                                                    |               |
| Connected from rfh1138es0009                                                                                                    |               |
| Upgade (O'hene) .                                                                                                    |               |
| wie 0308_wie w. 10, 2013020, 2137_532nin_skab0                                                                                                    |               |
| Obgrass Program                                                                                                    |               |
| E                                                                                                    |               |
| ( There is a second second sec                                                        |               |
|                                                                                                    |               |
| June Des Offset (1988) 1880/001 and 172<br>June Data Offset (2007)001 (344000 and 162<br>Sent Data Offset (2007)001 (344000 and 162<br>Sent Data Offset (1018)001 and 162                                                                                                    | •             |
| See Des West 2002/34 240000 es 177<br>see Dan Offer 2000 to bell the set 17                                                                                                    |               |
| Server Loss Office JANNA CONTRACTOR (no. 1127)<br>Janes Loss Office JANNA CONTRACTOR (no. 1127)<br>Janes Loss Office JANNA CONTRACTOR (no. 1127)                                                                                                    |               |
| Sand Saw Phat 201014-340000 are 512<br>Sand Daw Phat 201036-340000 are 512                                                                                                    |               |
| These Dear Dear 37 YEAR TRADUCTION FOR THE TABLE TO THE TABLE TO THE TABLE TO THE TABLE TO THE TABLE TO THE TABLE TO THE TABLE TO THE TABLE TABLE TABLE TO THE TABLE TABLE T                                                                                                    |               |
| Served Datas Officer (2017) 101 (2017) ergs \$10<br>Served Datas Officer (2017) 101 (2017) ergs \$10<br>Served Datas Officer (2017) 101 (2017) ergs \$10                                                                                                    |               |
| Servi Data Office 2010/05/3460006 (cp. 510)<br>Sand Data Office 351/300 (3400006 cp. 110)                                                                                                    |               |
| Level Level (Mark 2015)222-5402000 are 112<br>Serie Dawy (Mark 2015)254 (34402000 are 212                                                                                                    |               |
| <ul> <li>Loss Ches (Mark 2018) 1011 1000 are 512</li> <li>Loss Ches (Mark 2019) 1011 1010 are 512</li> </ul>                                                                                                    |               |
| Server Dana Official 2017/0012 3440 0022 Autor 512<br>Server Dana Official 2017/0012 3440 0022 autor 512                                                                                                    |               |
| <ul> <li>Section Charles (Charles Content of Content of Conten</li></ul>                                                  |               |
|                                                                                                    |               |
|                                                                                                    |               |
|                                                                                                    |               |
| A Description of the second second second second second second second second second second second second second                                                                                                    | 1000          |
| Cold on R. Andreas F. R. 10. K. March State and Access A.<br>Strength Cold Systems (1998).                                                                                                    | 1000 m        |
| resource COM the Resource of the COM and Head Part and the Lease of<br>the context COM and developing PC<br>Constructed from                                                                                                    |               |
| reaction on Province of the International Action of the International Action of the In                                                        |               |
| The Color on P. California (1) (1) 2019 polycolaria and an exactly<br>construction from<br>Unique OR Board<br>                                                                                                    |               |
| ner of Standard and Fall Standard and Standard Standard                                                                                                    |               |
| The Control of Control of Control                                                        |               |
| ner 2001 m. P. sala kan et 15 til 21 Marchan at se breach.<br>Consectors Terom<br>Departe 08 bestel<br>ale 0508, verve, Jr., 2013/220_1137_553ablu, sk ale (                                                                                                    |               |
| nie obstant za z 19 (zm. 1920 19 profesional se transist<br>consecto 555 / w monto bie //<br>Consectod from<br>Urgande 08 bezel:<br>adorbotke, wiew, fw. 2013/22011/37, 553ahla, sktado (m)<br>Agene Repen                                                                                                    |               |
| Increase and the second second                                                        |               |
| Constant of the Constant of the Constant                                                              |               |
| Incode and the set of the set of                                                         |               |
| Increase and the software of the Constitution of the Constitutiono                                                        |               |
| And State of the Control of the Control of the                                                             |               |
| Internet Control And and and an Unit 2018 Different data to control And and and and and and and and and and a                                                                                                    |               |
| Inter-SCI APPC values are if if it is 2019 and balance is to card de<br>Constanting in the INDEX of an observation of the<br>Constanting in the INDEX of an observation of the<br>and CODER of the INDEX of an observation of the<br>Index of the INDEX of the INDEX of the INDEX of the<br>Index of the INDEX of the INDEX of the INDEX of the<br>Index of the INDEX of the INDEX of the INDEX of the<br>Index of the INDEX of the INDEX of the INDEX of the<br>Index of the INDEX of the INDEX of the INDEX of the<br>Index of the INDEX of the INDEX of the INDEX of the<br>Index of the INDEX of the INDEX of the INDEX of the<br>Index of the INDEX of the INDEX of the INDEX of the<br>Index of the INDEX of the INDEX of the INDEX of the<br>Index of the INDEX of the INDEX of the INDEX of the<br>INDEX of the INDEX of the INDEX of the INDEX of the<br>INDEX of the INDEX of the INDEX of the INDEX of the<br>INDEX of the INDEX of the INDEX of the INDEX of the<br>INDEX of the INDEX of the INDEX of the INDEX of the<br>INDEX of the INDEX of the INDEX of the INDEX of the<br>INDEX of the INDEX of the INDEX of the INDEX<br>of the INDEX of the INDEX of the INDEX of the INDEX<br>of the INDEX of the INDEX of the INDEX of the INDEX<br>of the INDEX of the INDEX of the INDEX of the INDEX<br>of the INDEX of the INDEX of the INDEX of the INDEX<br>of the INDEX of the INDEX of the INDEX of the INDEX<br>of the INDEX of the INDEX of the IN |               |
| Investor Information of the UNIX III problem and to brack de<br>converte SSUEV where the information of the UNIX III problem and to brack de<br>Depards 400 benefit                                                                                                    |               |
| Inter-SEC AT PERCENDENT OF THE SECTION OF CONTRACT AND ALL CONTRACT<br>CONTRACTORS I for CON<br>Contractors I for CON<br>Contractors I for CON<br>Register Register<br>Autor CONTRACT, VIEW CONTRACT, ILLES<br>Register Register<br>Terrer Terrer Terre Terrer Terre                                           |               |
| The Control of the Control of the C                                                         |               |
| Interest Control And And And And And And And And And And                                                                                                    |               |
| The control of the control of the Control of the control of the c                                                         |               |

11. CS208 RFID Reader reboot automatically after firmware upgrade. Keep the PC upgrade software ON and WAIT until the CS208 reconnected again.

| this PC must be set IP 192.168.25.100 and frewal mus<br>25208 by ethemet to the PC<br>stead, from ST12345678 | , be turned off, |   |
|----------------------------------------------------------------------------------------------------|------------------|---|
| OS kemel                                                                                                    |                  | • |
| nogress                                                                                                    |                  |   |
| ngress                                                                                                    |                  |   |

#### 5.6.2.4 CS208 Bootloader firmware upgrade via Ethernet

- 1. After CS208 RFID reader is power up, wait 1 minute.
- 2. In PC, Open Command Prompt and run ping test ("Ping 192.168.25.208" <- Default CS208

IP address). Check the network connection of CS208 reader.

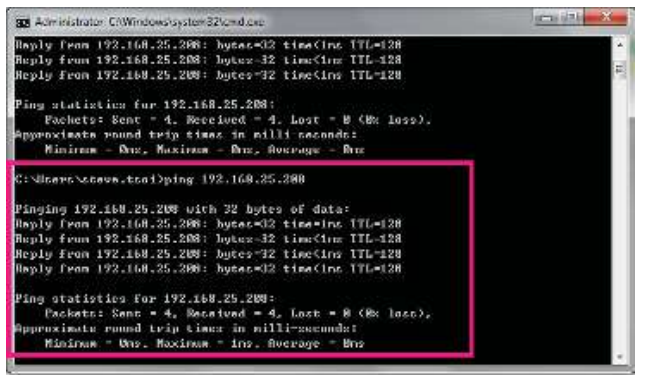

 "CS208CommissioningAndFwUpgrade1.0.6" is used for OS firmware upgrade. Run CS208CommissioningAndFwUpgrade.exe (version 1.0.6) provided in the CS208 software package. Wait until CS208 Serial ID is displayed (Around 30 seconds).

| 🕰 C\$208 Commissioning & Firmware Upgrade 10.60                                                                                 |   |
|----------------------------------------------------------------------------------------------------|---|
| For new CS208, this PC must be set IP 192.168.25.100 and frewal must be turned off,<br>then connect CS208 by effected to the PC |   |
| Connected from ST12345678                                                                                                    |   |
| Upgrade Application and Keep old default.ini file                                                                               | • |
| Update Pooress                                                                                                    |   |
|                                                                                                    | 2 |
| Lipgrade                                                                                                    |   |
|                                                                                                    |   |
|                                                                                                    |   |
|                                                                                                    |   |
|                                                                                                    |   |
|                                                                                                    |   |
|                                                                                                    |   |
|                                                                                                    |   |
|                                                                                                    |   |
|                                                                                                    |   |

4. Choose "Upgrade Bootloader" in the drop down list.

| 🥶 CS208 Commissioning & Firmware Upgrade 1.0.5.0                                                                                                    |          |
|----------------------------------------------------------------------------------------------------|----------|
| for new CS208, this PC must be set IP 152 168 25.100 and firewall must be turned off,<br>then connect CS208 by ethemet to the PC                                     |          |
| Connected from ST12345678                                                                                                    |          |
| Upgrade Application and Keep old default ini file                                                                                                    |          |
| Upgrade Application and Keep old default.ini file<br>Upgrade Application and use new factory default file<br>Upgrade OS kernel<br>Upgrade Default File (default.ini) |          |
| Upgrade Bootloader                                                                                                    | <u>x</u> |
| Ubgrade                                                                                                    |          |
|                                                                                                    |          |

5. Choose the latest Bootloader Firmware for upgrade (example: u-boot\_532M\_v1.0.0.5\_20140206.bin)

| Organiza +       New Solder       Image: Solder All Diddy (1000)       + +++       Solder All Diddy (1000)         Organiza +       New Solder       Image: Solder All Diddy (1000)       Image: Solder All Diddy (1000)                                                                                                    | No Send File                                                                                                    |            |                                  |                    |              |
|----------------------------------------------------------------------------------------------------|----------------------------------------------------------------------------------------------------|------------|----------------------------------|--------------------|--------------|
| Organiza + New foldar     Image: A control       Bedrop     Same       Dogladia     Same       Dogladia     Type       Dogladia     Same       Dogladia     Same       Dogladia     Same       Dogladia     Same       Dogladia     Same       Dogladia     Same       Dogladia     Same       Dogladia     Same       Dogladia     Same       Dogladia     Same       Dogladia     Same       Statewasen     Same                                                                                                    | G 🔵 * 🔺 * C                                                                                                    | SZOBPWUp., | + u-boot_532M_v1.0.0.5_20140206  | + 😽 Search L-boot, | samivinoi. p |
| Name     Dassmodied     Type       Dedrop     Doplace     A u-boot_322M_vit_00.5_20140206 bm     00:01-201418.43     Multi-modia/He       Vector     Statice     Vector     Vector     Vector       Vector     Statice     Vector     Vector     Vector       Vector     Statice     Vector     Vector     Vector       Vector     Vector     Vector     Vector     Vector       Vector     Vector     Vector     Vector     Vector                                                                                                    | Organize + N                                                                                                    | un falcu   |                                  |                    | - 🗆 0        |
| Destrop     Doplica     Destrop     Doplica     Destrop     Doplica     Destrop     Destrop     D | 🚖 i synthes                                                                                                    | <u> </u>   | Name                             | Outs mosthed       | Турс         |
| a factor of the second second s                                                                                                    | E Davidop<br>Dropbus<br>Societ Floce<br>Pownents<br>Societ Floce<br>Societ Floce | e          | à u bost,332M,v1.005,30140200 bm | 00 12 22:438.43    | V.Cmedelle   |
| 1 computer                                                                                                    | / Computer                                                                                                    | + 3        | (m)                              | - //               | a 👘          |

#### 6. Click "Upgrade" button to start upgrade

| rnew CS208 this PC must be set IP 192 168.25.100 ar<br>an connect CS208 by ethemet to the PC | nd Frewall must be turned off,                                                 |     |
|----------------------------------------------------------------------------------------------|--------------------------------------------------------------------------------|-----|
| Connected from ST12345678                                                                    |                                                                                |     |
| Upgrade Bootloader                                                                           |                                                                                | +   |
| C:\Users\steve.tsof\Downloads\CS208FW                                                        | 7Upgrade 1.0.6/u-boot_532M_v1.0.0.5_20140206/u-boot_532M_v1.0.0.5_20140206.bin | (in |
| Upgrade Progress                                                                             |                                                                                |     |
|                                                                                              |                                                                                | 7.  |
|                                                                                              | Upgrade                                                                        |     |
|                                                                                              |                                                                                |     |

7. Wait until progress bar status reach 100%, a download complete message box is displayed when the upgrade process is finished.

| CS208 Commissioning & Fermione Upgrade 1.0.5:0                                                                                                    | 151110/0020                                                                                                    | langati and                               |
|----------------------------------------------------------------------------------------------------|----------------------------------------------------------------------------------------------------|-------------------------------------------|
| new CS206, the PC rule be set IP 152, 153 25, 193 and file<br>in connect CS206 by ethernel to the FC                                                                                                    | val rus be tured all.                                                                                                    |                                           |
| Connected from ST12345678                                                                                                    |                                                                                                    |                                           |
| the second state for a second state of the design of the                                                                                                    | 2017<br>DEDe                                                                                                    |                                           |
| Opprace Appreciation and weep our demanding<br>Collocations to it Documentation CODEF/Filler                                                                                                    | r De<br>mede 1.0 En haar 532M al 2.2.5 221/22266n haar 582M al 0.0.5 201/0206 had                                                                                                    |                                           |
| Chose a seven service a contraction of the                                                                                                    | The row aloog cost "visit" service aloof cost "visit" and the action of                                                                                                    | 199                                       |
| Upgrade Program                                                                                                    |                                                                                                    | 5.00                                      |
|                                                                                                    |                                                                                                    | 7.52%                                     |
|                                                                                                    | Jogmin                                                                                                    |                                           |
| Send Data Orige 1952/24994 at a 12<br>Send Data Orige 1952/24994 at a 12<br>Send Data Orige 11725/24994 at a 12<br>Send Data Orige 11725/24994 at a 12<br>Send Data Orige 11725/24994 at 12<br>Send Data Orige 11725/24994 at 12<br>Send Data Orige 11725/24994 at 12<br>Send Data Orige 11725/24994 at 12<br>Send Data Orige 11725/24994 at 12<br>Send Data Orige 11725/24994 at 12<br>Send Data Orige 11725/24994 at 12<br>Send Data Orige 11725/24994 at 12<br>Send Data Orige 11725/24994 at 12<br>Send Data Orige 11725/24994 at 12<br>Send Data Orige 11725/24994 at 12<br>Send Data Orige 11725/24994 at 12<br>Send Data Orige 11725/24994 at 12<br>Send Data Orige 1175/24994 at 12<br>Send Data Orige 1175/24994 at 12<br>Send Data Orige 1175/                                                                                                    |                                                                                                    | ×                                         |
| Send Data Online (1958-1243)43 Alex 512<br>Send Data Online (1956-1243)43 Alex 512<br>Send Data Online (1956-1243)44 Alex 512<br>Send Data Online (1956-1243)44 Alex 512<br>Send Data Online (1956-1243)44 Alex 512<br>Send Data Online (1956-1243)44 Alex 512                                                                                                    |                                                                                                    |                                           |
| Send Date Offer 1564-243143 425 712<br>Send Date Offer 1566-243143 425 712<br>Send Date Offer 1726-243143 425 713<br>Send Date Offer 1726-243143 425 713<br>Send Date Offer 1750-243143 425 713                                                                                                    |                                                                                                    | ÷                                         |
| end Und Offer 1936-2939 ktr 7 2<br>send Dud Offer 1936-2939 ktr 7 2<br>Send Dud Offer 1936-2939 ktr 7 2<br>Send Dud Offer 1936-2939 ktr 7 2<br>Send Dud Offer 1930-2939 ktr 7 2<br>Send Dud Offer 1930-2939 ktr 7 2<br>Send Du                                                                                                    |                                                                                                    |                                           |
| pend bask offert 1958-49594 killer 7,2<br>send bask offert 1958-49594 killer 7,2<br>Send Dask offert 1956-59594 killer 7,2<br>Send Dask offert 1950-59594 killer 7,2<br>Send Dask offert 1950-59594 killer 7,2<br>Send Dask offert 1950-59594 killer 7,2<br>C2009 Commissioning G, Finnesste upgrade 1,8 0,07<br>new C2006 killer filler 7,5<br>C2009 Commissioning G, Finnesste upgrade 1,8 0,07<br>new C2006 killer filler 7,5<br>C2009 Commissioning G, Finnesste upgrade 1,8 0,07<br>new C2006 killer filler 7,5<br>C2009 Commissioning Filler 7,5<br>C2009 Commissioning Filler 7,5                                                                                                    | val 1-18 be turnet of                                                                                                    |                                           |
| per used offer 1938-2939 ker 12<br>send bak Ohen 1938-2939 ker 12<br>Send Dak Ohen 1936-2939 ker 12<br>send Dak Ohen 1930-2939 ker 12<br>send Dak Ohen 1930-2939 ker 12<br>send Dak Ohen 1930-2939 ker 12<br>Send Dak Ohen 1930-2939 ker 12<br>Send Dak Ohen 1930-2930 ker 12<br>Send Dak Ohen 1930-2930 ker 12<br>Send Dak Ohen 19300 ker 12<br>Send Dak Ohen 19300 ker 12<br>Send                                                                                                    | vol to the numeric of                                                                                                    |                                           |
| peng good officer (1986-29928) kine 1/2<br>serie (1986-29928) kine 1/2<br>serie (1986-29928) kine 1/2<br>serie (1986-29928) kine 1/2<br>Serie (1986-29928) kine 1/2<br>Serie (1986-29928) kine 1/2<br>Serie (1986-29928) kine 1/2<br>series (1986-2998) official kine 1/2<br>series (1986-2998) official kine 1/2<br>Cummented (1986-2098) official kine 1/2<br>Cummented (1986-2008) kine 1/2<br>Cummented (1986-2008) kine 1/2<br>Cummented (1986-20                                                                                                    | val mut be surrect of                                                                                                    |                                           |
| pend used officer (1986-2992) and 197<br>and David Officer (1986-2992) and 197<br>and David Officer (1986-2992) and 197<br>and David Officer (1986-2992) and 197<br>and David Officer (1986-2992) and 197<br>and Classic Control (1986-2992) and 197<br>and Classic Control (1986-2992) and 197<br>and Classic Control (1986-2992) and 197<br>Classic Control (1986-2992) and 197<br>Classic Control (1986-2992) and 197<br>Classic Control (1986-2992) and 197<br>Classic Control (1986-2992) and 197<br>Classic Control (1987-2992) and 197<br>Classic Control (1987-2992                                                                                                    | val nut be sured of.<br>i Ele<br>gade 1.0.5%-beer, 532M, y1.0.0.5, 20140006%-boot, 532M, +1.0.0.5, 20140006.bc]                                                                                                    | ,<br>,,,,,,,,,,,,,,,,,,,,,,,,,,,,,,,,,,,, |
| and good offer 10056-2009 and 12<br>series Dear Origin (10056-2009) and 12<br>series Dear Origin (10050-2009) and 12<br>series Dear Origin (10050-2009) and 12<br>Series Dear Origin (10050-2009) and 12<br>Series Dear Origin (10050-2009) and 12<br>series (20060) offers (10050-2009) and 12<br>series (20060) offers (10050-2009) and 12<br>Commercial (20060) offers (10050-2009) and 12<br>Commercial (20060) offers (10050-2009) and 12<br>Commercial (20060)<br>Commercial (20060) and 12<br>Series (20060)<br>Commercial (20060) and 12<br>Series (20060)<br>Commercial (20060) and 12<br>Series (20060)<br>Series (20060)<br>Series (200                               | vel mult be surrest ef.<br>i Ele<br>gade 1.0.5 (u-beor, 5321M, y1.0.0.5, 20140006/u-boot, 5321X, y1.0.0.5, 20140006.5cc]                                                                                                    | ,<br>poden<br>,                           |
| and good offer 10056-2009 and 12<br>see Data Ore 10056-2009 and 12<br>see Data Ore 10050-2009 and 12<br>see Data Ore 10050-2009 and 12<br>CODE Commissioning 6. Finnester Upgrode 18.00<br>www.cliffer the PC and the of 11 Min 2019 All entitle<br>counters CODE for the offer of the PC<br>Connected I from:<br>Upgrade Application and Keep out default in<br>COURSE work of the PC and the State of the PC<br>Connected I from:<br>Counters of CODE for the State of the PC and the State<br>Counter of the PC and the State of the PC<br>Counter of the PC and the State of the PC and the State<br>Counter of the PC and the State of the PC and the PC and the PC and the State<br>Counter of the PC and the State of the PC and the PC and                                                                                                    | wit wit be turned at<br>i Ele<br>gade 1.0.501-boor, 5321M, y1.0.0.5, 20(4000666-boot, 53212, ±1.0.0.5, 20) 40006-boot                                                                                                    |                                           |
| and goad offer 1006-0000 and 20<br>and Data Offer 1006-0000 and 20<br>and Data Offer 1006-0000 and 20<br>and Data Offer 1006-0000 and 20<br>and Data Offer 1006-0000 and 20<br>and Data Offer 1006-0000 and 20<br>and 2006 and 20 and 20 and 20 and 20 and 20 and 20<br>connected I from:<br>Upgrade Application and Keep out default in<br>COURSECTED OFFER 20<br>Data Offer 20<br>Data Offer 20<br>D | vel mut be turned et<br>i Ele<br>gade 1.0.501-boot, 5321M, y1.0.0.5, 20(4000666-boot, 5321X, #1.0.0.5, 20) 40006.bct]                                                                                                    |                                           |
| and paid office (1986-2989) and T<br>and the office (1986-2989) and T<br>and the office (1986-2989) and T<br>and the office (1986-2989) and T<br>and the office (1986-2989) and T<br>and the office (1986-2989) and T<br>and the office (1986-2989) and the office<br>and the office (1986-2989) and the office (1986-2989) and the<br>non-control (1986-2989) and the office (1986-2989) and the<br>non-control (1986-2989) and the office (1986-2989) and the<br>non-control (1986-2989) and the office (1986-2989) and the<br>non-control (1986-2989) and the office (1986-2989) and the<br>control (1986-2989) and the office (1986-2989) and the<br>control (1986-2989) and the office (198                                                                                                    | wit wet be turned of<br>i Ele<br>gade 1.0.5%-boot, 532M, y1.0.0.5, 20(40006/c-boot, 532M, y1.0.0.5, 20(40006.bc)<br>                                                                                                    |                                           |
| sens use of the 10064-2009 see 12<br>sens Data One 10064-2009 see 12<br>sens Data One 10062-2009 see 12<br>sens Data One 10062-2009 see 12<br>sens Data One 10062-2009 see 12<br>sens Data One 10062-2009 see 12<br>control Data One 10062-2009 see 12<br>Connected From:<br>Upgrade Application and Keep out default in<br>CAUsenference mol/Doctri Code/00070-2009 v<br>large to the 20062-2009 see 12<br>Sens Data One 20062-2009 see 12<br>Sens Data One 200712-2009 see 12<br>Sens Data One 200712-2009 see 12<br>Sens Data One 20072-200712-2009 see 12<br>Sens Data One 20072-200712-2009 see 12<br>Sens Data One 20072-20072-2009 see 12<br>Sens Data One 20072-20072-2009 see 12<br>Sens Data One 20072-20072-2009 see 12<br>Sens Data One 20072-20072-2009 see 12<br>Sens Data One 20072-20072-20072-20072-20072-20072-20072-20072-20072-20072-20072-20072-20072-20072-20072-20072-20072-20072-20072-20072-20072-20072-20072-20072-20072-20072-20072-20072-20072-20072-20072-20072-20072-20072-20072-20072-20072-20072-20072-20072-20072-20072-20072-20072-20072-20072-20072-200                                                                                                    | vel met be turnet of.<br>i Ele<br>gade 1.0.5%-boot, 532M, y1.0.0.5, 20140006%-boot, 532K, +1.0.0.5, 201400063-c]                                                                                                    |                                           |
| and got offset (1986-2999) and 172<br>see Data Orie (1986-2999) and 172<br>See Data Orie (1986-2999) and 172<br>See Data Orie (1986-2999) and 172<br>See Data Orie (1986-2999) and 172<br>See Data Orie (1986-2999) and 172<br>See Data Orie (1986-2999) and 172<br>COmmercial (2989) offends in PC<br>Commercial (2989) offends in PC<br>Commercial (2989) offends in PC<br>Commercial (2989) offends in PC<br>Commercial (2989) offends in PC<br>Commercial (2989) offends in PC<br>Commercial (2989) offends in PC<br>Commercial (2989) offends in PC<br>Commercial (2989) offends in PC<br>Commercial (2989) offends in PC<br>Commercial (2989) offends in PC<br>Commercial (2989) offends in PC<br>See Data Offend (2989) offends in PC<br>See Data Offend (2989) offend in PC<br>See Data Offend (2989) offend in PC<br>See Data Offend (2989) offend in PC<br>See Data Offend (2989) offend in PC<br>See Data Offend (2989) offend in PC<br>See Data Offend (2989) offend in PC<br>See Data Offend (2989) offend in PC<br>See Data Offend (2989) offend in PC<br>See Data Offend (2989) offend in PC<br>See Data Offend (2989) offend in PC<br>See Data Offend (2989) offend in PC<br>See Data                                                                                                    | vol 1.4 Bennes of<br>i Ele<br>gode 1.0.5 Wboox, 532M, v1.0.0.5 20(40006/w-boot, 532M, v1.0.0.5 20) 40006.bcc<br>(https://www.internet.org//www.internet.org//www |                                           |

8. CS208 RFID Reader reboot automatically after firmware upgrade. Keep the PC upgrade software ON and WAIT until the CS208 reconnected again.

| on CS206, the PC must be set P1 152, 168,25, 100 and hervalling<br>connect C5208 by ethemet to the PC | at be harved of                                                                                                    |   |
|----------------------------------------------------------------------------------------------------|----------------------------------------------------------------------------------------------------|---|
| onnected from ST12345678                                                                              |                                                                                                    |   |
| pgrade 2000ozder                                                                                      |                                                                                                    |   |
| $\% lises for even to \delta ND own loads WIS208 FWU pgrade$                                          | 1.0.6w-box_532M_v1.0.0.5_20140206%-boot_532M_v1.0.0.5_20140206.bin                                                                                                    |   |
| pgrade Prograa                                                                                        |                                                                                                    |   |
|                                                                                                    |                                                                                                    | 2 |
|                                                                                                    | Lognide                                                                                                    |   |
|                                                                                                    | L company of the second second s |   |

### 5.6.3 Firmware Upgrade via USB connection

#### 5.6.3.1 Firmware Upgrade via USB connection (Window 7)

1. Since CS208 cannot do firmware upgrade in Normal mode. Restart CS208 and check CS208 enters Self Test Mode.

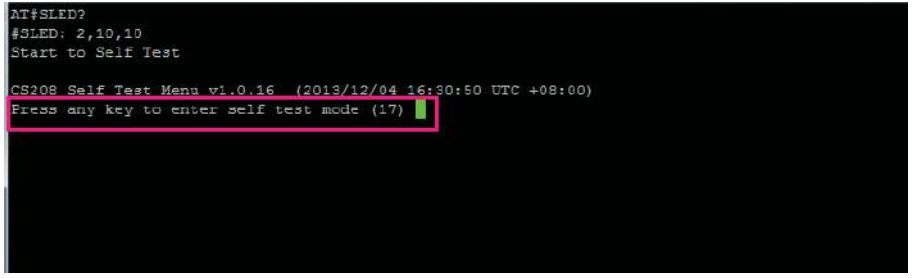

2. In the menu of Self Test Mode, choose "Q: Exit Program"

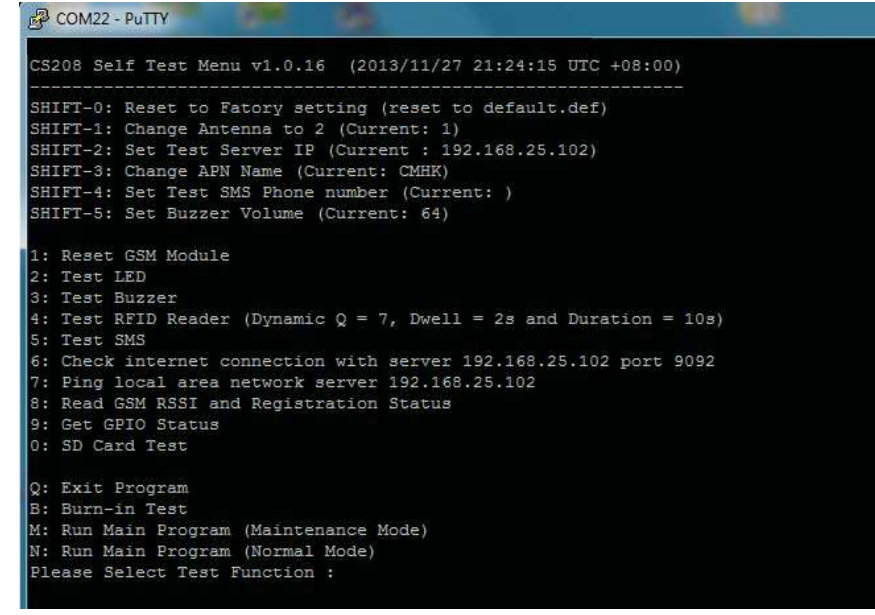

- 3. If user is using Window 7, check Windows Mobile Device Centre is opened.
- 4. Connect CS208 to PC via USB and wait until "connected" status is displayed.

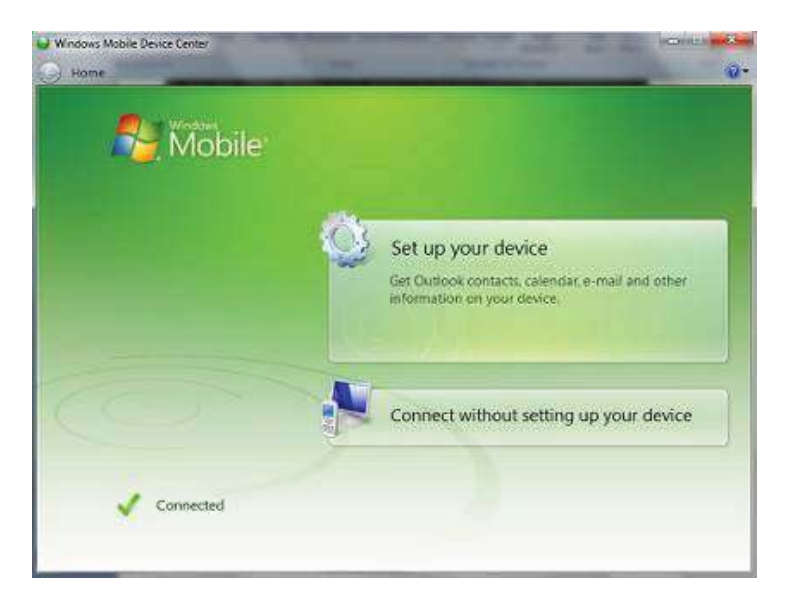

5. In Windows Mobile Device Centre, choose "Connect without setting up your device". Then choose "File Management" > "Browse the contents of your device"

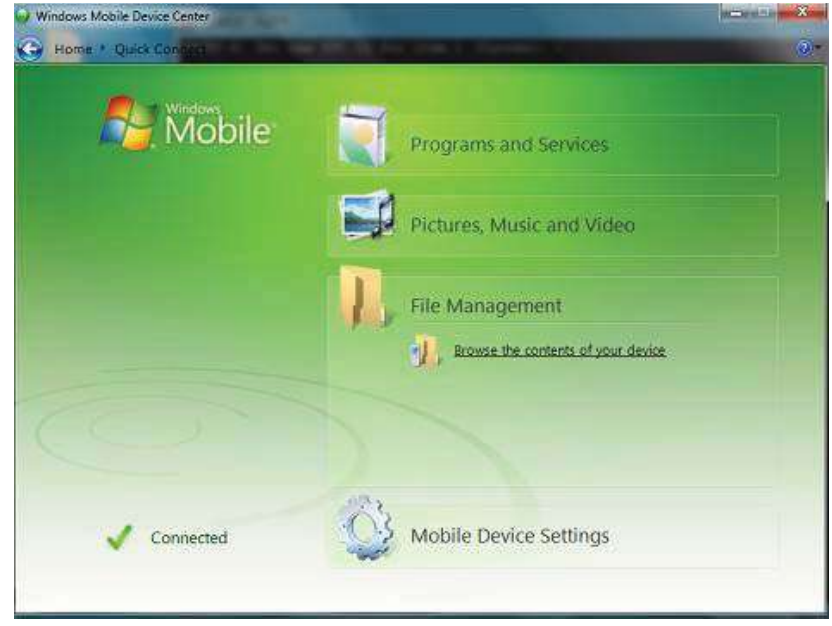

6. A new drive "CS208" is found. Choose "Storage Card" where the CS208 application and default setting files are stored and can be upgraded.

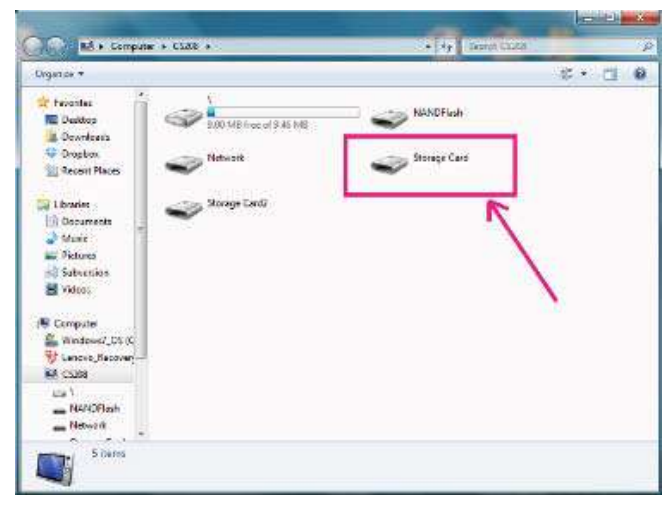

 In the directory ""\CS208\Storage Card", check "\cs208Device". Here the user can upgrade the files CS208Device.exe, CSLibrary.dll, default.ini, etc directly by COPY and REPLACE with new version files.

| 🔾 🗢 🕌 Computer    | \CS208\Storage Card\cs208Device |                        | - 4- Search | cs209D evice   | -          | 3  |
|-------------------|---------------------------------|------------------------|-------------|----------------|------------|----|
| Organize 🔻        |                                 |                        |             | 855 🔻          | <b>C</b> ] | 0  |
|                   | Name                            | Туре                   | Size        | Modified       |            | C  |
| Libraries         | CS208Device.exe                 | Application            | 73 KB       | 9/12/2013 9:17 |            | 9/ |
| Documents         | CSLibrary.dll                   | Application extension  | 253 KB      | 9/12/2013 9:17 |            | 9/ |
| J Music           | default.def                     | Export Definition File | 3 KB        | 9/12/2013 9:17 |            | 9/ |
| Pictures          | default.ini                     | Configuration settings | 3 KB        | 9/12/2013 9:17 |            | 9/ |
| Subversion        | ICSharpCode,SharpZipLib.dll     | Application extension  | 192 KB      | 9/12/2013 9:17 |            | 9/ |
| Videos            | 🚳 OpenNETCF.Net.Ras.dll         | Application extension  | 39 KB       | 9/12/2013 9:17 |            | 9/ |
| Computer          |                                 |                        |             |                |            |    |
| Windows7_OS (C    |                                 |                        |             |                |            |    |
| 😽 Lenovo_Recovery |                                 |                        |             |                |            |    |
| CS208             |                                 |                        |             |                |            |    |
|                   |                                 |                        |             |                |            |    |
| 👝 NANDFlash       |                                 |                        |             |                |            |    |
| - Network         |                                 |                        |             |                |            |    |
| 🕳 Storage Card    |                                 |                        |             |                |            |    |
| Storage Card2     |                                 |                        |             |                |            |    |

8. Unplug USB cable and reboot CS208 manually.

#### 5.6.3.2 Firmware Upgrade via USB connection (Window XP)

1. Since CS208 cannot do firmware upgrade in Normal mode. Restart CS208 and check CS208

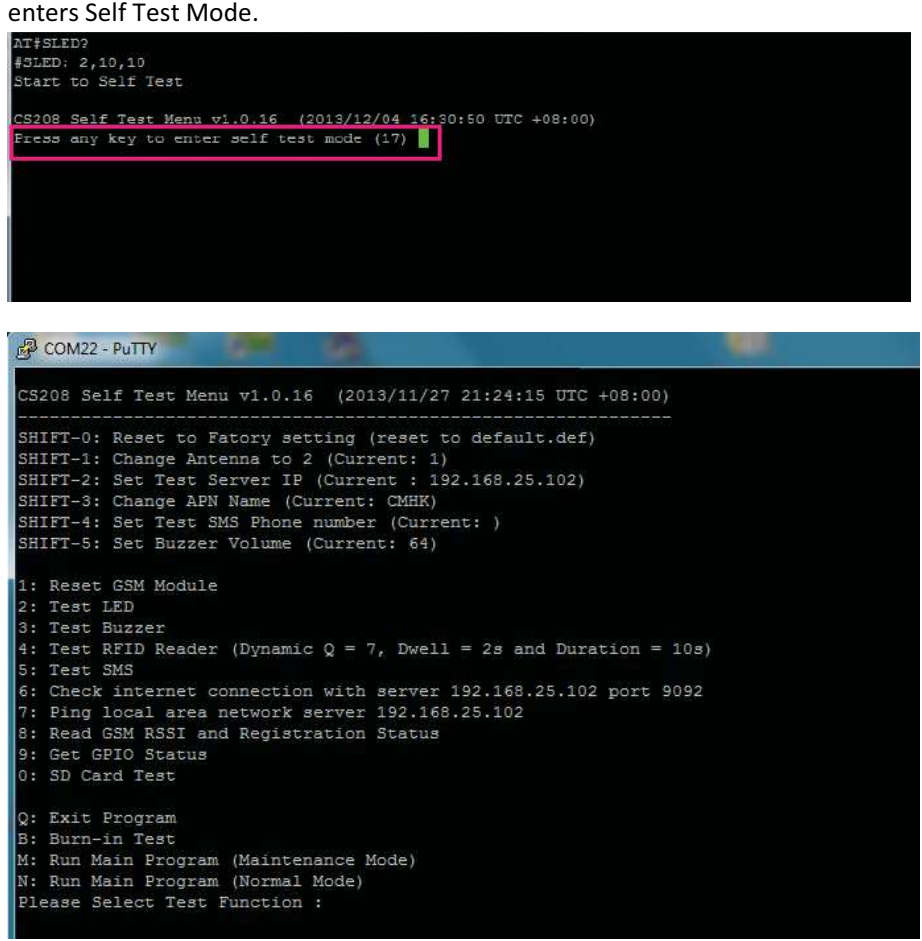

2. In the menu of Self Test Mode, choose "Q: Exit Program".

3. If user is using Window XP, check Microsoft ActiveSync is opened. Connect CS208 to PC via USB.

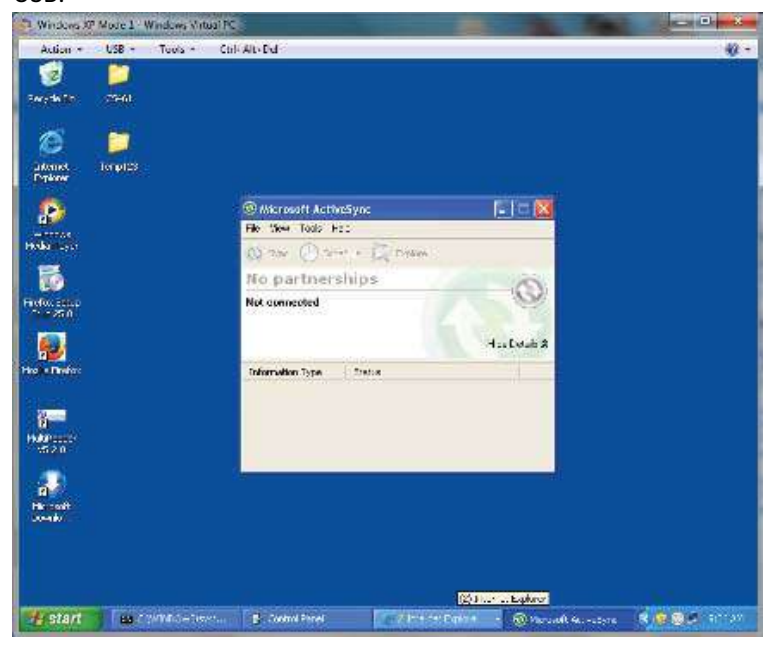

4. When CS208 is connected the first time, Microsoft Active Sync may ask for set up a partnership. Choose "No" and press "Next".

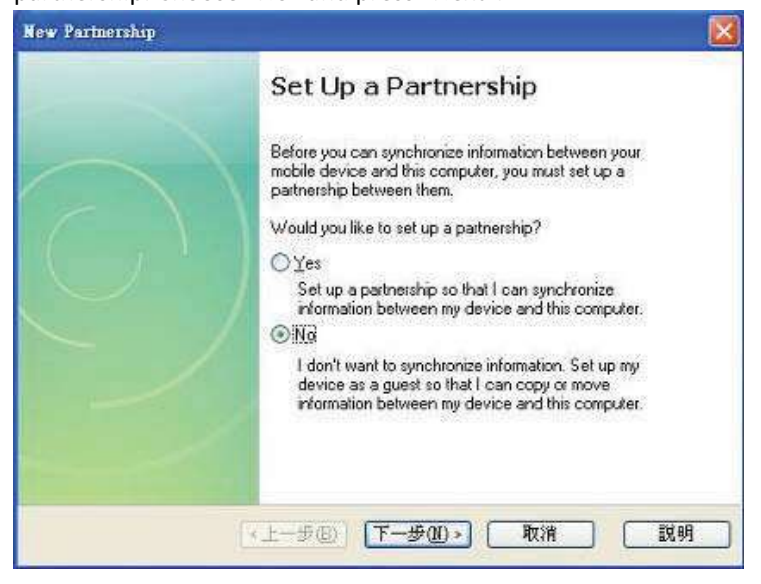

cel

5. Check CS208 is automatically connected shown as below. User can also check the connection settings for CS208 connecting to ActiveSync automatically.

| 🖲 Microsoft AchveSync        |                   | © Connection Settings                      |         |
|------------------------------|-------------------|--------------------------------------------|---------|
| File Yiew Tools Help         |                   | O Device connected                         | 17 A.M. |
| 🔕 Smar 🕒 Schedicke 🔯 Explore |                   | -                                          | Goun    |
| Guest                        | 0                 | 🔽 Show status icon in taskbar              |         |
| Connected                    | S                 | Allow USB connections                      |         |
|                              | -                 | Allow connections to one of the following: |         |
|                              | Hide Details 🕱    | (COM) 🔀                                    | -       |
| Information Tuna Status      | The second of the | This computer is connected to:             |         |
| chothouse type               |                   | Automatic                                  |         |
|                              |                   | Given ActiveSync when my device connects   |         |
|                              |                   |                                            |         |
|                              |                   | <u>Help</u>                                | Ca      |
|                              |                   |                                            | _       |

6. Choose "Mobile Device" in "My Computer".

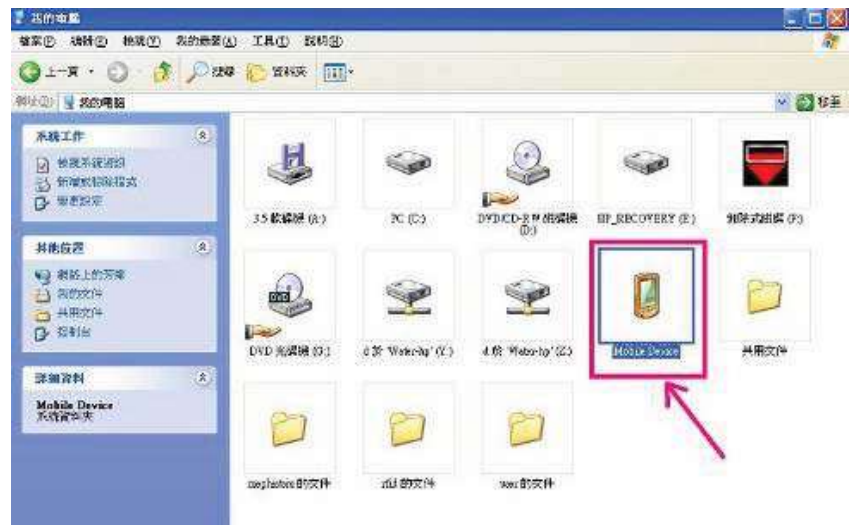

7. In "Mobile Device", choose "Storage Card" where the CS208 application and default setting files are stored and can be upgraded.

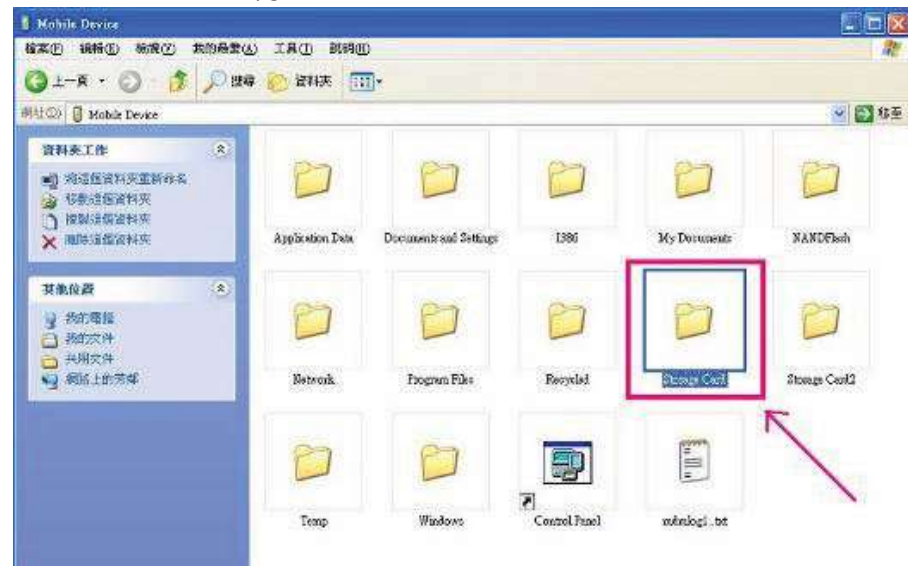

 Check the directory "\Storage Card\cs208Device". Here the user can upgrade the files CS208Device.exe, CSLibrary.dll, default.ini, etc directly by COPY and REPLACE with new version files.

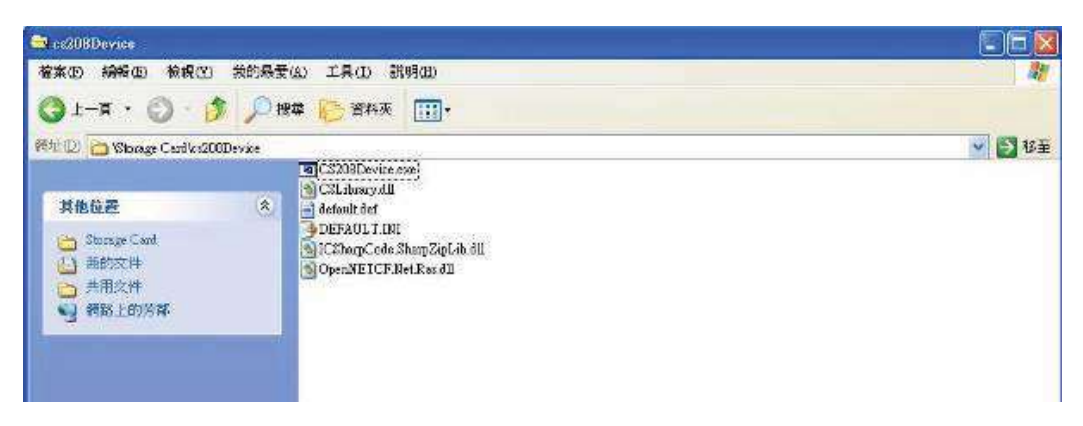

9. Unplug USB cable and reboot CS208 manually.

### 5.6.4 Reset CS208 to Factory Setting

Please refer to **4.4.5.1 RESET TO FACTORY SETTING (SHIFT-0)** to reset CS208 to factory setting.

# 6 Remote access CS208 via Ethernet and USB using Remote Desktop

User can remote access the CS208 Integrated RFID Reader via Ethernet or USB interface using Remote Desktop.

### 6.1 Remote access CS208 via Ethernet

1. Run the Remote Desktop Tool "cerhost.exe".

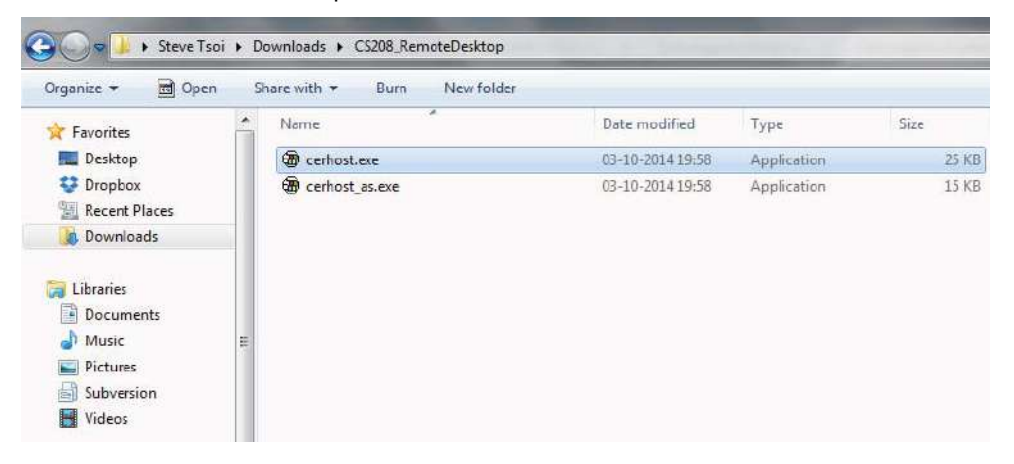

2. In the form "Remote Display Control for Window CE", Choose "File > Connect...".

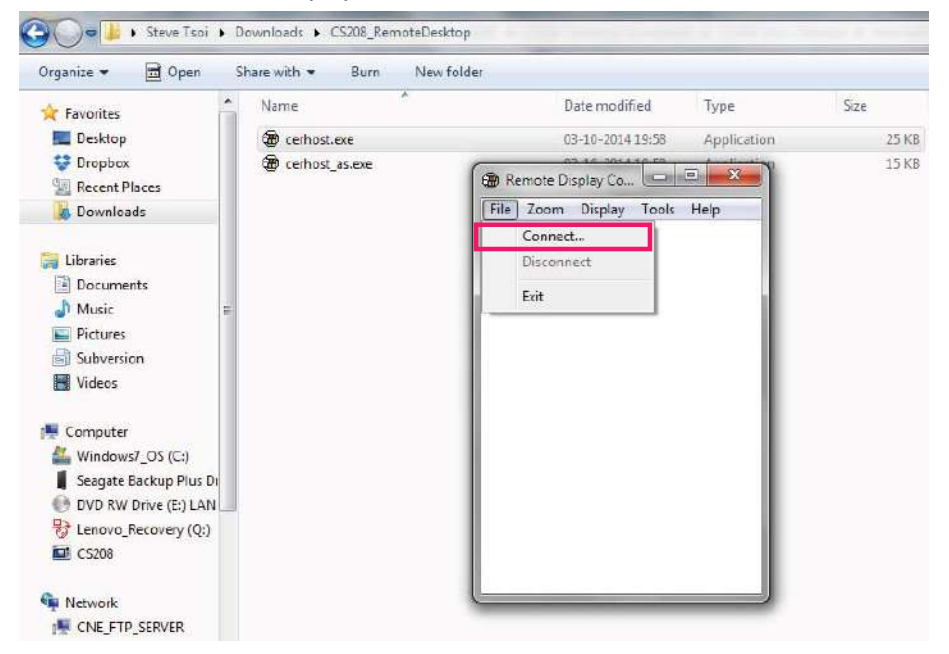

3. Wait several seconds until the active target device is displayed in the list. If no device is found in the list, please check the power of the reader and the Ethernet connection between the reader and the PC.

Check the IP address of the target reader.

10. Choose the target reader in the list and press "OK" to confirm.

| Organize • 🖬 Open S      | hare with 🔻 Burn New fold | er               |             |       |
|--------------------------|---------------------------|------------------|-------------|-------|
| 🔆 Favorites              | Name                      | Date modified    | Туре        | Size  |
| 📃 Desktop                | 🗑 cerhost.exe             | 03-10-2014 19:58 | Application | 25 KB |
| 😻 Dropbox                | @ cerhost_as.exe          | 03-10-2014 19:58 | Application | 15 KB |
| 📜 Recent Places          | Generalization            |                  |             |       |
| Downloads                | B Remote Display          |                  |             |       |
|                          | File Zoom Disp            | ilay Tools Help  |             |       |
| 🛜 Libraries              | (                         |                  |             |       |
| Documents                | Connect                   |                  |             |       |
| J Music                  | Active target of          | levices          |             |       |
| Pictures                 | SMDK64103                 | 6/10101          |             |       |
| Subversion               |                           |                  |             |       |
| Videos                   |                           |                  |             |       |
| 💻 Computer               |                           |                  |             |       |
| 🕌 Windows7_0S (C:)       |                           |                  |             |       |
| 📕 Seagate Backup Plus Di |                           | *                |             |       |
| DVD RW Drive (E:) LAN    | L 102 107                 | 2 25 120         |             |       |
| 😽 Lenovo_Recovery (Q:)   | 192 . 168                 | J _ 20 _ 12U     |             |       |
| CS208                    | ОК                        | Cancel           |             |       |
| 📭 Network                |                           |                  |             |       |
| FTP_SERVER               | L                         |                  |             |       |
| CNE-CA53FAAD685          |                           |                  |             |       |

11. The Window CE Desktop of CS208 reader is ready for use.

| inganize • Lai open                        | hare with  Burn New | folder                          |             |       |
|--------------------------------------------|---------------------|---------------------------------|-------------|-------|
| 🕇 Favorites                                | Name                | Date modified                   | Туре        | Size  |
| 📃 Desktop                                  | 🕲 cerhost.exe       | 03-10-2014 19:58                | Application | 25 K  |
| 😌 Dropbox                                  | cerhost_as.exe      | 03-10-2014 19:58                | Application | 15 K  |
| E Recent Places                            | Commencement        |                                 |             |       |
| 🚺 Downloads                                | 6 SMDK64103         | 36410101                        |             |       |
|                                            | File Zoom           | Display Tools Help              |             |       |
| Jubraries                                  | CS208               |                                 |             |       |
| Documents                                  | System              |                                 |             |       |
| J Music 🗉                                  | Server Stat.        | is : 192.168.25.141 - Connected |             |       |
| Pictures                                   | Reader Stat         | us : IDLE                       |             |       |
| Subversion                                 | GPIO :              |                                 | 12          |       |
| H Videos                                   |                     |                                 |             |       |
|                                            |                     |                                 | bedt        | CF6   |
| Computer                                   |                     |                                 | laca        | CL V. |
| Windows7_OS (C:)                           |                     |                                 |             |       |
| Consiste De aluxe Dive Di                  |                     | Exit                            |             |       |
| Seagate Backup Plus Di                     |                     |                                 |             |       |
| DVD RW Drive (E) LAN                       |                     |                                 | 347         |       |
| DVD RW Drive (E) LAN  Lenovo_Recovery (Q:) |                     | 22                              |             |       |

Copyright © Convergence Systems Limited, All Rights Reserved

### 6.2 Remote access Application via USB

1. Run the Remote Desktop Tool "cerhost\_as.exe".

| Organize 🔻 📑 Open            | SI | hare with 🔻 🛛 Burn 🛛 New folder |                  |             |       |
|------------------------------|----|---------------------------------|------------------|-------------|-------|
| 🔆 Favorites                  | -  | Name                            | Date modified    | Туре        | Size  |
| 📃 Desktop                    |    | @ cerhost.exe                   | 03-10-2014 19:58 | Application | 25 KE |
| 💱 Dropbox<br>📃 Recent Places |    | <pre>@ cerhost_as.exe</pre>     | 03-10-2014 19:58 | Application | 15 KI |
| 🚺 Downloads                  |    |                                 |                  |             |       |
| 🕽 Libraries<br>🔋 Documents   |    |                                 |                  |             |       |
| 👌 Music                      | E  |                                 |                  |             |       |
| E Pictures                   |    |                                 |                  |             |       |
| 🗟 Subversion                 |    |                                 |                  |             |       |
| Videos                       |    |                                 |                  |             |       |

2. The form "Active Sync Remote Display Control for CS208" is displayed, wait several seconds.

| Organize 🔻 🖻 Open 🔅    | ihare with + Burn New fold | er -             |              |      |
|------------------------|----------------------------|------------------|--------------|------|
| 🛊 Favorites            | Name                       | Date modified    | Туре         | Size |
| M Desitop              | 🛞 cerbost.exe              | 03-10-2014 19:58 | Agiplication | 25 K |
| 👽 Dropboa              | B cerhost as exe           | 63 18-2014 19:58 | Application  | 15 K |
| 🔣 Recent Places        |                            |                  |              |      |
| 👗 Downloads            | Active Suns Remote         |                  |              |      |
|                        | File Zoom Look H           | iele.            |              |      |
| Car Libraries          | The Louis room of          |                  |              |      |
| Documents              |                            |                  |              |      |
| 🎝 Music 🛛 🗉            |                            |                  |              |      |
| Fictures               |                            |                  |              |      |
| Subversion             |                            |                  |              |      |
| M Videos               |                            |                  |              |      |
| 💻 Computer             |                            |                  |              |      |
| 🏭 Windows7_OS (C;)     |                            |                  |              |      |
| Seagate Backup Plus D  |                            |                  |              |      |
| DVD RW Drive (E) LAN   |                            |                  |              |      |
| 😚 Lenovo_Recovery (Q:) |                            |                  |              |      |
| K CS208                |                            |                  |              |      |
| Network                |                            |                  |              |      |
| IN CNE FTP SERVER      |                            |                  |              |      |
| IS CNE-CASEFAAD685     | ×                          |                  |              |      |
| CNE-RD001              |                            |                  |              |      |

| rganize 👻 🛅 Open S      | nare with  Burn New f | older                    |                 |          |
|-------------------------|-----------------------|--------------------------|-----------------|----------|
| Favorites               | Name                  | Date modified            | Туре            | Size     |
| 🧱 Desktop               | Cerhost.exe           | 03-10-2014 19:58         | Application     | 25 K     |
| 💱 Dropbox               | cerhost_as.exe        | 03-10-2014 19:58         | Application     | 15       |
| 📃 Recent Places         |                       |                          |                 |          |
| 🛵 Downloads             | CS208                 | and the second           |                 | ×        |
|                         | File Zoom Tools       | Help                     |                 |          |
| Libraries               | C\$208                |                          | 2               |          |
| Documents               | System                |                          |                 |          |
| IViusic     E           | Server Status / 10    | 2 168 25 141 - Connected |                 |          |
| Subversion              | Reader Status : BU    | ISY                      |                 |          |
| Videos                  | GPIO ;                |                          | 6               |          |
| SLR                     |                       |                          |                 |          |
| Computer                |                       |                          | ded Cl          | E 6.     |
| 🏭 Windows7_OS (C:)      |                       |                          |                 |          |
| Seagate Backup Plus Di  |                       |                          |                 |          |
| 🕑 DVD RW Drive (E:) LAN |                       | Exit                     |                 |          |
| 😽 Lenovo_Recovery (Q:)  |                       |                          |                 |          |
| CS208                   | Start CS209           | 0.                       | 1. 60 m 2.10 PM | <u>a</u> |

3. The Window CE Desktop of CS208 reader is ready for use.

# 7 Software Tools for CS208 setup

### 7.1 Wireshark - network protocol analyzer

Wireshark is a network protocol analyzer which can help to capture the IP packet exchanges between the user PC and the RFID reader.

User can download Wireshark from http://www.wireshark.org/download.html. It is a freeware.

Below is the procedure for setting up the diagnosis of IP packet exchanges of the RFID reader:

- 😋 🕒 🖉 + Control Parel + Sydem and Security + Westewa Frewell - +-Control Fanal Horne Help protect your computer with Windows Firewall Adout a program or feature through Windows Tirovall Windows Rewall can help prevent hackers or maticipus toffware fitter gaining as through the internet or a relevent. G Change notification settings Here does a filment help protect my computer? Turn Windows Remultion as What are natural locate For your tecurity, cores settings are rearranged by your system advises S Rotore defaults Azonosd settings Update your Filewall settings Troubleshoot my Indows Forwall is not using the recommended. Attrigo to protect your computer. E Use record ful an the mianufaiteed settings! Domain networks Connected Networks at a containere that are attached to a domain Medews Prevell state: DH Block of currection int of allowed group in my local intification states Natify the when Hindows Firewall block: a new program Home or work (private) networks Not Connected Public networks Not Connected Action Cen Network and Sharing Center
- 5. Turn on Wireshark capture

4. Turn off PC Firewall

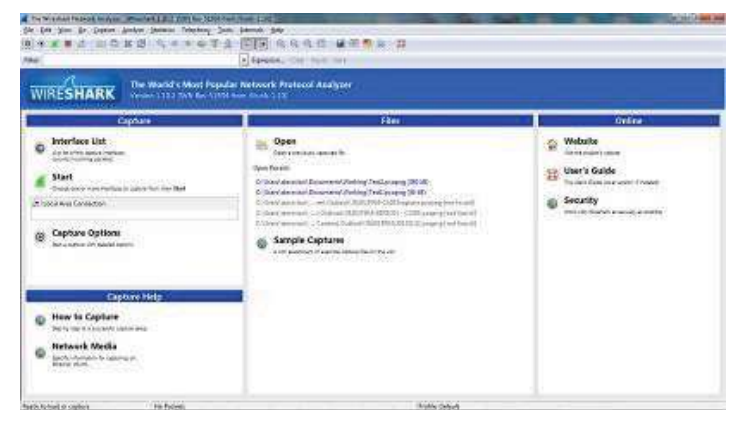

6. Choose **Capture > Options** in the menu bar

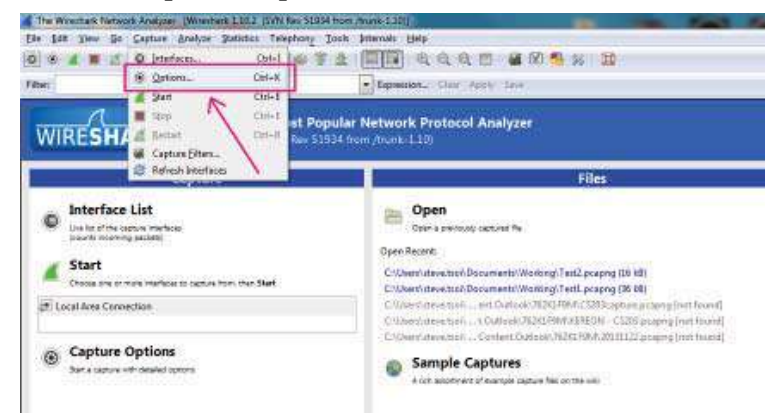

7. In **Options**, set the Capture File destination with filename (\*.pcapng). The captured data will be written to the file created.

| and have Charles Places                                                                                                    | the local day                                                                                       |                                                                                                    |
|----------------------------------------------------------------------------------------------------|----------------------------------------------------------------------------------------------------|----------------------------------------------------------------------------------------------------|
| Cesture                                                                                                    |                                                                                                    |                                                                                                    |
| Capture Deachain G<br>Lead Area Conservation<br>entering and the Area Conservation<br>of California (Area<br>DECEMBER)                                                                                                    | an tryne haadar Foor, Madd Songalen (1816-1816)<br>Annyd enaddyd Afrant 2                           | Captus Film                                                                                                    |
| a:                                                                                                    | 9 <u>9</u>                                                                                          |                                                                                                    |
| 12 Capitar en al interfaces.<br>12 Un provincian conte an al interfacie.                                                                                                    |                                                                                                    | ntanage bit of acce                                                                                                    |
| Latas film                                                                                                    |                                                                                                    | <ul> <li>Cample strated WTs</li> </ul>                                                                                                    |
| adarfie<br>Sa Ritting                                                                                                    |                                                                                                    | Dauley Options<br>(geneen) IV (geneer bit of parties in our lover                                                                                                    |
| Use goldpie files         Ø Us           Use goldpie files         Ø Us           Use files registry         1         2           Use files registry         1         1           Use files registry         1         1                                                                                                    | property turns<br>true<br>Distribute for some in which control<br>to all it many constitution to be | If patronscript cost during in capture           Other off the capture in the during party for of the capture           If the during the capture in the during party for of the capture           If the during the capture in the during party for of the capture |
| Contraction of the second second seco |                                                                                                    | W Beckeyer adamse<br>D Beckeyerse ave<br>M Beckeyerse ave                                                                                                    |
|                                                                                                    |                                                                                                    | )): Gos gaterial remonstrative<br>gaterial                                                                                                    |

8. Press "Start" button in **Options**. Wireshark starts capture data of IP packet exchanges.

| Carbong Ran 2008 Are Down Bon                                                                                                    | Printed Life Into the Idea                                                                                                    | tern David La Maria                                                                                                    |                                                                                                    | Contract of the second second s                                                                                                    |
|----------------------------------------------------------------------------------------------------|----------------------------------------------------------------------------------------------------|----------------------------------------------------------------------------------------------------|----------------------------------------------------------------------------------------------------|----------------------------------------------------------------------------------------------------|
|                                                                                                    |                                                                                                    | Mistion or                                                                                                    | 1.44.00                                                                                                    | 91E/                                                                                                    |
|                                                                                                    | A STATISTICS IN A STATISTICS                                                                                                    | · 1                                                                                                    | THE REAL PROPERTY.                                                                                                    | 177                                                                                                    |
| -                                                                                                    | the part of the part of the pa | Reductor                                                                                                    | and a second second                                                                                                    | 1002                                                                                                    |
| 1 in the methods and                                                                                                    | MACCORDINATION OF                                                                                                    | NAME AND ADDRESS OF TAXABLE PARTY.                                                                                                    | Hall                                                                                                    | THE REPORT OF THE OWNER WITH THE PARTY OF                                                                                                    |
| 2 8, 552960000                                                                                                    | 193,189,13,509                                                                                                    | 107.108.05.018                                                                                                    | 10.41                                                                                                    | AT A DRIVE ORDER + BRI ANALYSIS                                                                                                    |
| 8.6.334788080                                                                                                    | 290, 188, 15,100                                                                                                    | 110,108,02,018                                                                                                    | 1010                                                                                                    | BI BAR (per a M SFIREDER)                                                                                                    |
| E.B. 177.096080                                                                                                    | 597.339.75.347                                                                                                    | 238.255.255.355                                                                                                    | 10.0*                                                                                                    | ini activi * kttp/2.1                                                                                                    |
| 8.8C #773H2080                                                                                                    | 0101040-00-04*                                                                                                    | 218.213.215.315                                                                                                    | DODP                                                                                                    | AND MODERY - WITE/1.1                                                                                                    |
| 6 5.1/0319080                                                                                                    | 101110-047                                                                                                    | 218.241.251.350                                                                                                    | 000F                                                                                                    | the world's a story 1.1                                                                                                    |
| 7 8-17832508S                                                                                                    | 242.548.18.147                                                                                                    | 218.215.289,355                                                                                                    | 10.04                                                                                                    | AND MOTORY * STORAL I                                                                                                    |
| 8 W. 372833096                                                                                                    | 190.396.35.347                                                                                                    | 218.231.237.135                                                                                                    | 500                                                                                                    | ARCARTING S MITCH                                                                                                    |
| 9.6, 110LT809.0                                                                                                    | 100.786.55.547                                                                                                    | 218.255.251.150                                                                                                    | 214                                                                                                    | INTROTICY + WITCH, 1                                                                                                    |
| - 38 X. 379525080                                                                                                    | 192.144.15 bit                                                                                                    | 238.255.251.750                                                                                                    | 314                                                                                                    | lar soluter + subc/1.1                                                                                                    |
| 10.0.0394/5000                                                                                                    | 191.348.71:147                                                                                                    | 218.251.251.150                                                                                                    | 95a#                                                                                                    | 182 M/065 * 070/2.1                                                                                                    |
|                                                                                                    |                                                                                                    |                                                                                                    |                                                                                                    |                                                                                                    |
| 123 KC784945080                                                                                                    | 220.288.25.004                                                                                                    | 192,144,25,211                                                                                                    | 1010                                                                                                    | E2 water deary we awapedly.                                                                                                    |
| 34 5. 2345k8080                                                                                                    | 100.100.051838                                                                                                    | 238.255.355.350                                                                                                    | \$359 <sup>1</sup>                                                                                                    | 175 M SERIES A ATTAIN 1.1                                                                                                    |
| 15 2, 571258080                                                                                                    | 190,189,15,174                                                                                                    | 192,168,25,215                                                                                                    | 1001011                                                                                                    | (4) sont avgoargement of colliners and, antistution, server, any server, of                                                                                                    |
| 35 3,000303000                                                                                                    | 190.188.35.104                                                                                                    | 100.008.00.018                                                                                                    | 4640                                                                                                    | to have many as updenin-                                                                                                    |
| -12 5.09(6450B0                                                                                                    | 100.155.181.19                                                                                                    | 190,108,25,281                                                                                                    | witte                                                                                                    | All write 1 1 and de Prest platfor                                                                                                    |
| ue 2. otosinecelo                                                                                                    | 287, 299, 35, 147                                                                                                    | 108.100.381.88                                                                                                    | TTF.                                                                                                    | ST BIDLY > FILE (FUR. ALL DES-L ALL-LED STU-SD Law-S                                                                                                    |
| . 18 J. 18.71.7 4080                                                                                                    | 100.389.35.147                                                                                                    | 100.000.001.10                                                                                                    | 114                                                                                                    | as any - fute (low) same pro-dist pro-ban-1400 should have remo-1                                                                                                    |
| 39 2.387 Yeabbo                                                                                                    | 208.240.167.78                                                                                                    | 040.108.21.147                                                                                                    | WITE                                                                                                    | It's style 1.1 and and benauty constituted to the state of the                                                                                                    |
| 10103031010170000                                                                                                    | CONTRACTOR OF A                                                                                                    | CONTRACTOR OF THE OWNER OF THE OWNER OWNER OF THE OWNER OWNER OWNE                                                                                                    | and the second second se | AND REAL PROPERTY AND A REAL PROPERTY AND A RE |
| 22 31387710080                                                                                                    | 208.220.241.24                                                                                                    | 100.108.30.141                                                                                                    | 10.0                                                                                                    | - BO BIER - BIOLE (FOR ACE) Reputs and C area to the second                                                                                                    |
| A REPORT AND A REPORT                                                                                                    | CONTRACTOR OF A DESCRIPTION OF A DESCRIPTION OF A DESCRIP | A REAL PROPERTY AND A REAL PROPERTY AND A REAL | 102                                                                                                    | THE REPORT OF THE REPORT OF THE F                                                                                                    |
| and the second second second                                                                                                    | a second second s                                                                                                    | himited and the second second s                                                                                                    |                                                                                                    |                                                                                                    |
| In som 21. Mit hydres om after i<br>Ordenvært 11. Snort Aussamme,<br>addresse Assarfaktion Pristonof                                                                                                    | (LEO NOTIS), dia kyten nani<br>Distanta (Distantanti) (Tis<br>Company))                                                                                                    | unnd (185 bills) an i<br>97), Botr Groudcast                                                                                                    | CTF-FF-FF-FF-FF-FF-                                                                                                    | ***                                                                                                    |
| OB         TF         TF         TF         TF         TF         OA         AA           10         68         60         60         60         60         61         61         61         61         61         61         61         61         61         61         61         61         61         61         61         61         61         61         61         61         61         61         61         61         61         61         61         61         61         61         61         61         61         61         61         61         61         61         61         61         61         61         61         61         61         61         61         61         61         61         61         61         61         61         61         61         61         61         61         61         61         61         61         61         61         61         61         61         61         61         61         61         61         61         61         61         61         61         61         61         61         61         61         61         61         61         61 </td <td>** 01 7% #* 08 1% 10 0<br/>** 01 7% #* 08 1% 10 0<br/>1% 00 1% #* 08 4% 10 0</td> <td>t non ba</td> <td>\$)</td> <td></td> | ** 01 7% #* 08 1% 10 0<br>** 01 7% #* 08 1% 10 0<br>1% 00 1% #* 08 4% 10 0                                                                                                    | t non ba                                                                                                    | \$)                                                                                                    |                                                                                                    |
|                                                                                                    |                                                                                                    |                                                                                                    |                                                                                                    |                                                                                                    |
| W sould share bootesthem - five batter                                                                                                    | owners, Pater & Denived                                                                                                    | E DR.P.M. LOADSHE DOOR                                                                                                    |                                                                                                    | Perfik Deleat                                                                                                    |

- 9. Power on RFID Reader. Check the IP of reader is set and recorded before use.
- 10. Turn on demo app software for CS208 RFID reader (CS208BackendServer.exe).

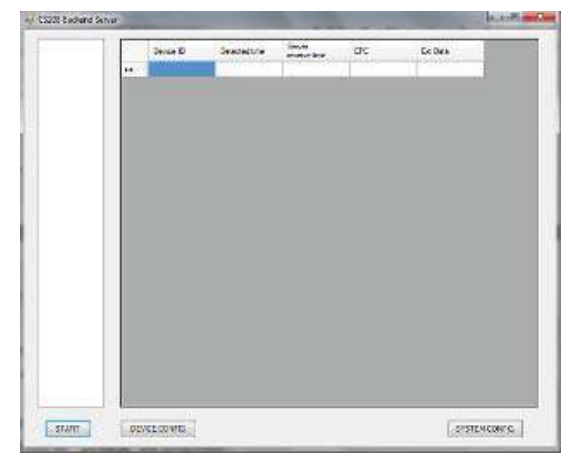

11. In Wireshark, set "ip.addr == 192.xxx.xxx (CS208 device IP address)" in the Filter box, the IP packet exchanges data record of RFID reader and PC is seen. Column "Source" shows the IP address of RFID reader (IP address = 192.168.25.209 in the example below) and PC (IP address = 192.168.25.147 in the example below).

|                                 | A C N W W P Z                      | ाव विवयत              |                 | 120                        |
|---------------------------------|------------------------------------|-----------------------|-----------------|----------------------------|
| ilten ip.addr == 192.168.25.209 |                                    | Expression Clear Appl | y Save          |                            |
| . Time                          | A Source                           | Destination           | Protocol Length | Info                       |
| 350 98.846533000                | 192,168,25,209                     | 255.255.255.255       | LIDP            | 346 Source port: 49152 De  |
| 375 103. 847517000              | 192.168.25.209                     | 255.255.255.255       | UDP             | 346 Source port: 49152 De  |
| 401 108.848292000               | 192.168.25.209                     | 255.255.255.255       | UDP             | 346 Source port: 49152 De  |
| 422 113.849195000               | 192.168.25.209                     | 255.255.255.255       | UDP             | 346 Source port: 49152 De  |
| 432 118.849985000               | 192,168,25,209                     | 255.255.255.255       | UDP             | 346 Source port: 49152 De  |
| 453 123.853216000               | 192,168.25.209                     | 255.255.255.255       | UDP             | 346 Source port: 49152 De  |
| 465 126. 232854000              | 192.168.25.209                     | 192.168.25.147        | NBN5            | 92 Name query NBSTAT "<00  |
| 468 126, 233436000              | 192.168.25.147                     | 192.168.25.209        | NBN5            | 217 Name query response NB |
| 469 126, 236746000              | 192.168.25.209                     | 192.168.25.147        | TCP             | 62 49201 > XmlipcRegSvc [  |
| 470 126, 236809000              | 192.168.25.147                     | 192.168.25.209        | TCP             | 62 XmlipcRegSvc > 49201 [  |
| 471 126,237519000               | 192,168,25,209                     | 192.168.25.147        | TCP             | 60 49201 > xmlipcRegsvc [  |
| 472 126, 371971000              | 192,168,25,209                     | 192.168.25.147        | TCP             | 110 49201 > XmlipcRegSvc [ |
| 473 126. 588940000              | 192.168.25.147                     | 192.168.25.209        | TCP             | 54 XmlIpcRegSvc > 49201 [  |
| 477 128.855663000               | 192.168.25.209                     | 255.255.255.255       | UDP             | 346 source port: 49152 De  |
| 504 133.858239000               | 192.168.25.209                     | 255.255.255.255       | UDP             | 346 Source port: 49152 De  |
| 536 138, 859988000              | 192.168.25.209                     | 255.255.255.255       | UDP             | 346 Source port; 49152 De  |
| 537 139.287577000               | 192,168.25.209                     | 192.168.25.147        | TCP             | 130 49201 > xmlipcRegsvc [ |
| 538 139, 308107000              | 192.168.25.147                     | 192.168.25.209        | TCP             | 122 xmlipcRegSvc > 49201 [ |
| 540 120 46600000                | 001 25 931 501                     | 741 20 931 001        | T/C D           | 60 10701 - Valtarboarser [ |
| and the second of               | in the second second second second |                       |                 |                            |
| Frame 47: 346 bytes on          | wire (2768 bits), 346 bytes        | captured (2768 bits)  | on interface 0  |                            |

- Capturing from Local Area Connection (Wireshark 110.2 (SVN Rev 51934 from /trunk-1,10) Eile Edit View Go Capture Analyze Statistics Telephony Tools Internals Help Filter: 19791dr == 192.168.25.209 Expression... Clear Apply Save inc interprets 4912 Destination port: 346 Source port: 49152 Destination port: 346 Source port: 49152 Destination port: 346 Source port: 49152 Destination port: 346 Source port: 49152 Destination port: 346 Source port: 49152 Destination port: 346 Source port: 49152 Destination port: 346 Source port: 49152 Destination port: 100 49201 > xmllpckegSvc [Ack] Seq-46 60 49201 > xmllpckegSvc [Ack] Seq-46 60 49201 > xmllpckegSvc [Ack] Seq-46 60 49201 > xmllpckegSvc [Ack] Seq-46 60 49201 > xmllpckegSvc [Ack] Seq-46 60 49201 > xmllpckegSvc [Ack] Seq-46 60 49201 > xmllpckegSvc [Ack] Seq-46 60 49201 > xmllpckegSvc [Ack] Seq-46 60 49201 > xmllpckegSvc [Ack] Seq-46 60 49201 > xmllpckegSvc [Ack] Seq-46 60 49201 > xmllpckegSvc [Ack] Seq-46 60 49201 > xmllpckegSvc [Ack] Seq-46 60 49201 > xmllpckegSvc [Ack] Seq-46 60 49201 > xmllpckegSvc [Ack] Seq-568 Ac 346 Source port: 49152 Destination port: 
   Source
   Source
   Source

   6847
   1290.778745000
   192.168.25.209

   6907
   1295.780519000
   192.168.25.209

   6909
   1296.47073000
   192.168.25.209

   6909
   1296.485053000
   192.168.25.209

   6909
   1296.485053000
   192.168.25.209

   6912
   1296.645053000
   192.168.25.209

   6921
   1300.603448000
   192.168.25.209

   6978
   130.603448000
   192.168.25.209

   6978
   1312.06524000
   192.168.25.209

   6991
   1312.06524000
   192.168.25.209

   6991
   1312.26854000
   192.168.25.209

   7024
   1315.825235000
   192.168.25.209

   7024
   1315.825235000
   192.168.25.209

   7037
   132.847768000
   192.168.25.209

   Implementation
   Cell
   Cell
   Cell
   Cell
   Cell
   Cell
   Cell
   Cell
   Cell
   Cell
   Cell
   Cell
   Cell
   Cell
   Cell
   Cell
   Cell
   Cell
   Cell
   Cell
   Cell
   Cell
   Cell
   Cell
   Cell
   Cell
   Cell
   Cell
   Cell
   Cell
   Cell
   Cell
   Cell
   Cell
   Cell
   Cell
   Cell
   Cell
   Cell
   Cell
   Cell
   Cell
   Cell
   Cell
   Cell
   Cell
   Cell
   Cell
   Cell
   Cell
   Cell
   Cell
   Cell
   Cell
   Cell
   Cell
   Cell
   Cell
   Cell
   Cell
   Cell
   Cell
   Cell
   Cell
   Cell
   Cell
   Cell
   Cell
   Cell
   Cell
   Cell
   Cell
   Cell
   Cell
   Cell
   Cell
   Cell
   Cell
   Cell
   Cell
   Cell
   Cell
   Cell
   Cell
   Cell
   Cell
   Cell
   Cell
   Cell
   Cell
   Cell
   No. UDP UDP TCP TCP UDP UDP UDP TCP TCP UDP TCP TCP TCP UDP UDP UDP TCP TCP TCP UDP UDP UDP TCP TCP TCP TCP TCP 192.168.25.147 7024 1315.825235000 192.168.25.209 7057 1320.847768000 192.168.25.209 7083 1325.848899000 192.168.25.209 7095 130.255090000 192.168.25.209 7096 1330.258146000 192.168.25.147 7097 1330.470725000 192.168.25.209 7102 1330.849714000 192.168.25.209 192.168.25.147 192.168.25.209 192.168.25.147 255.255.255.255 E Frame 6103: 122 bytes on wire (976 bits), 122 bytes captured (976 bits) on interface 0 E Ethernet II, Src: Flextron\_b9:58:2a (00:21:cc:b9:58:2a), Dst: e0:aa:c8:de:63:51 (e0:aa:c8:de:63:51) E Internet Protocol Version 4, Src: 192.168.25.147 (192.168.25.147), Dst: 192.168.25.209 (192.168.25.209) I Transmission control Protocol, Src Port: xmlppcRegSvc (9092), Dst Port: 49201 (49201), Seq: 4149, Ack: 4769, Len: 68 E Data (68 bytes)
- 12. User can press "Stop" icon to stop data capture when necessary.

13. User can find the saved capture file (\*.pcapng) in the directory user defined in Step 4.

|                    | and the transformation | + ++ Brast Swerg                                        |                                                            |  |
|--------------------|------------------------|---------------------------------------------------------|------------------------------------------------------------|--|
| Degarate • Shara w | th 7 Batt Neurfolder   |                                                         |                                                            |  |
| Farpeton           | Documents library      |                                                         | Are                                                        |  |
| B Downisadt        | Name                   | Data miscified                                          | Type                                                       |  |
| Recent Places      | Test corro             | 6/17/2013 19:30<br>12/12/2013 19:30<br>13/12/2013 19:30 | The fulder<br>Monitoric Option Fra<br>Monitoric Option Fra |  |
| Documents          | R. Contrara            |                                                         | Summer                                                     |  |
| Ficture:           |                        |                                                         |                                                            |  |
| Videos             |                        |                                                         |                                                            |  |
| Econputer          |                        |                                                         |                                                            |  |
| Witwork            |                        |                                                         |                                                            |  |
| CNE-ECA63LDBF      |                        |                                                         |                                                            |  |

### 7.2 Port Forwarding

(To be defined)

### 8 Regulatory Information

# 8.1 Federal Communications Commission Interference Statement

This equipment has been tested and found to comply with the limits for a Class B digital device, pursuant to Part 15 of the FCC Rules. These limits are designed to provide reasonable protection against harmful interference in a residential installation. This equipment generates, uses and can radiate radio frequency energy and, if not installed and used in accordance with the instructions, may cause harmful interference to radio communications. However, there is no guarantee that interference will not occur in a particular installation. If this equipment does cause harmful interference to radio or television reception, which can be determined by turning the equipment off and on, the user is encouraged to try to correct the interference by one of the following measures:

- Reorient or relocate the receiving antenna.
- Increase the separation between the equipment and receiver.
- Connect the equipment into an outlet on a circuit different from that to which the receiver is connected.
- Consult the dealer or an experienced radio/TV technician for help.

FCC Caution: Any changes or modifications not expressly approved by the party responsible for compliance could void the user's authority to operate this equipment.

This device complies with Part 15 of the FCC Rules. Operation is subject to the following two conditions: (1) This device may not cause harmful interference, and (2) this device must accept any interference received, including interference that may cause undesired operation.

This equipment complies with FCC radiation exposure limits set forth for an uncontrolled environment. This equipment should be installed and operated with minimum distance 1m between the radiator & your body.

This device and its antenna(s) must not be co-located or operating in conjunction with any other antenna or transmitter. This product must be installed by a professional technician/installer.

# Appendix A. CS208 GPIO Simple Test Circuit

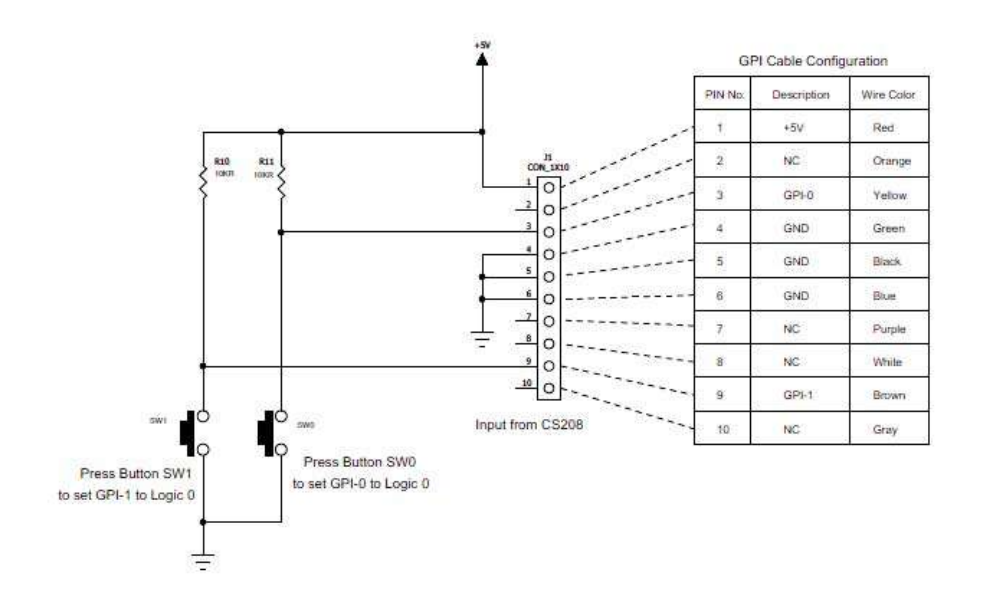

**GPI Test Circuit** 

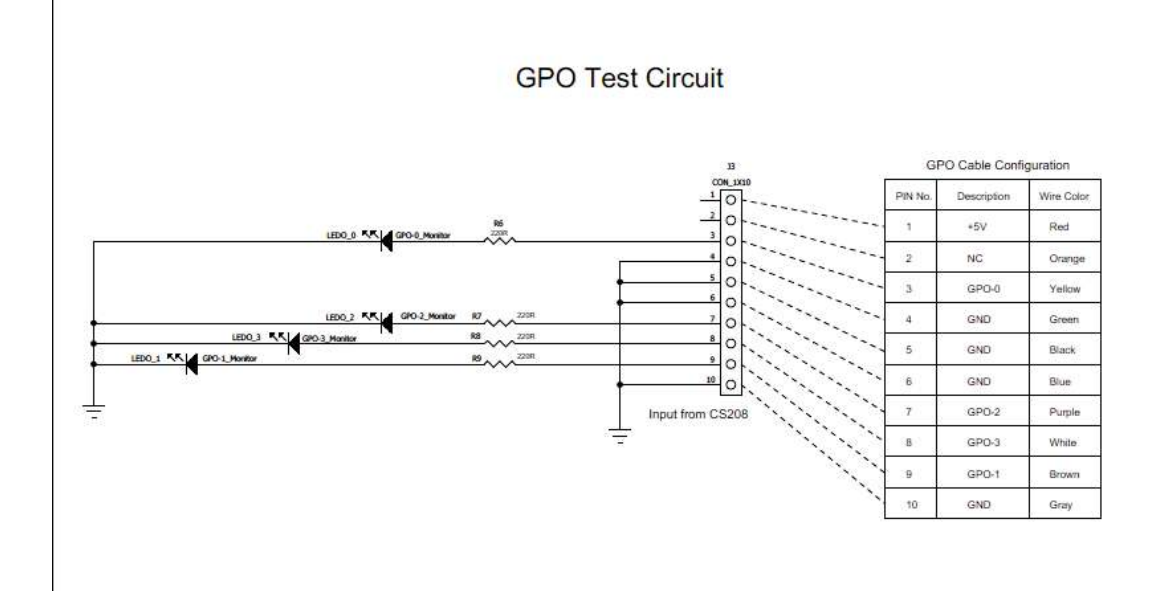

# Appendix B. SMS ERROR code list

#### 1 - "Unassigned (unallocated) number"

This cause indicates that the destination requested by the Mobile Station cannot be reached because, although the number is in a valid format, it is not currently assigned (allocated).

#### 8 - "Operator determined barring"

This cause indicates that the MS has tried to send a mobile originating short message when the MS's network operator or service provider has forbidden such transactions.

#### 10 - "Call barred"

This cause indicates that the outgoing call barred service applies to the short message service for the called destination.

#### 21 - "Short message transfer rejected"

This cause indicates that the equipment sending this cause does not wish to accept this short message, although it could have accepted the short message since the equipment sending this cause is neither busy nor incompatible.

#### 27 - "Destination out of service"

This cause indicates that the destination indicated by the Mobile Station cannot be reached because the interface to the destination is not functioning correctly. The term "not functioning correctly" indicates that a signalling message was unable to be delivered to the remote user; e.g., a physical layer or data link layer failure at the remote user, user equipment off-line, etc.

#### 28 - "Unidentified subscriber"

This cause indicates that the subscriber is not registered in the PLMN (i.e. IMSI not known).

#### 29 - "Facility rejected"

This cause indicates that the facility requested by the Mobile Station is not supported by the PLMN.

#### 30 - "Unknown subscriber"

This cause indicates that the subscriber is not registered in the HLR (i.e. IMSI or directory number is not allocated to a subscriber).

#### 38 - "Network out of order"

This cause indicates that the network is not functioning correctly and that the condition is likely to last a relatively long period of time; e.g., immediately reattempting the short message transfer is not likely to be successful.

#### 41 - "Temporary failure"

This cause indicates that the network is not functioning correctly and that the condition is not likely to last a long period of time; e.g., the Mobile Station may wish to try another short message transfer attempt almost immediately.

#### 42 - "Congestion"

This cause indicates that the short message service cannot be serviced because of high traffic.

#### 47 - "Resources unavailable, unspecified"

This cause is used to report a resource unavailable event only when no other cause applies.

#### 50 - "Requested facility not subscribed"

This cause indicates that the requested short message service could not be provided by the network because the user has not completed the necessary administrative arrangements with its supporting networks.

#### 69 - "Requested facility not implemented"

This cause indicates that the network is unable to provide the requested short message service.

#### 81 - "Invalid short message transfer reference value"

This cause indicates that the equipment sending this cause has received a message with a short message reference which is not currently in use on the MS-network interface.

#### 95 - "Invalid message, unspecified"

This cause is used to report an invalid message event only when no other cause in the invalid message class applies.

#### 96 - "Invalid mandatory information"

This cause indicates that the equipment sending this cause has received a message where a mandatory information element is missing and/or has a content error (the two cases are indistinguishable).

#### 97 - "Message type non-existent or not implemented"

This cause indicates that the equipment sending this cause has received a message with a message type it does not recognize either because this is a message not defined or defined but not implemented by the equipment sending this cause.

#### 98 - "Message not compatible with short message protocol state"

This cause indicates that the equipment sending this cause has received a message such that the procedures do not indicate that this is a permissible message to receive while in the short message transfer state.

#### 99 - "Information element non-existent or not implemented"

This cause indicates that the equipment sending this cause has received a message which includes information elements not recognized because the information element identifier is not defined or it is defined but not implemented by the equipment sending the cause. However, the information element is not required to be present in the message in order for the equipment sending the cause to process the message.

#### 111 - "Protocol error, unspecified"

This cause is used to report a protocol error event only when no other cause applies.

#### 127 - "Interworking, unspecified"

This cause indicates that there has been interworking with a network which does not provide causes for actions it takes; thus, the precise cause for a message which is being send cannot be ascertained.

0...127 - Other values in this range are reserved, defined by GSM 04.11 Annex E-2 values

- 128 Telematic interworking not supported x
- 129 Short message Type 0 not supported x x
- 130 Cannot replace short message x x
- 143 Unspecified TP-PID error x x
- 144 Data coding scheme (alphabet) not supported x
- 145 Message class not supported x
- 159 Unspecified TP-DCS error x x
- 160 Command cannot be actioned x
- 161 Command unsupported x
- 175 Unspecified TP-Command error x
- 176 TPDU not supported x x
- 192 SC busy x

- 193 No SC subscription x
- 194 SC system failure x
- 195 Invalid SME address x
- 196 Destination SME barred x
- 197 SM Rejected-Duplicate SM x
- 198 TP-VPF not supported X
- 199 TP-VP not supported X
- 208 SIM SMS storage full x
- 209 No SMS storage capability in SIM x
- 210 Error in MS x
- 211 Memory Capacity Exceeded X
- 212 SIM Application Toolkit Busy x x
- 255 Unspecified error cause

128...255 - Other values in this range are reserved, defined by GSM 03.40 subclause 9.2.3.22 values

- .....
- 300 ME failure
- 301 SMS service of ME reserved
- 302 operation not allowed
- 303 operation not supported
- 304 invalid PDU mode parameter
- 305 invalid text mode parameter
- 310 SIM not inserted
- 311 SIM PIN required
- 312 PH-SIM PIN required
- 313 SIM failure
- 314 SIM busy
- 315 SIM wrong
- 316 SIM PUK required
- 317 SIM PIN2 required
- 318 SIM PUK2 required
- 320 memory failure
- 321 invalid memory index
- 322 memory full
- 330 SMSC address unknown
- 331 no network service
- 332 network timeout

- 340 no +CNMA acknowledgement expected
- 500 unknown error
- 256...511 Other values in this range are reserved
- 512... manufacturer specific

# **Appendix C. Technical Support**

System integrators setting up the CSL CS208 Integrated Reader may encounter some problems. To quickly solve that, they are welcome to send the symptoms and configuration files back to techsupport@convergence.com.hk for support. Please send the following:

- 1) CS208 Factory Serial Number best to take a photo of the label at the back of the reader and send the photo to CSL technical support team.
- 2) Current firmware versions of reader.
- 3) Current library version on PC side.
- 4) Brief description of problems.
- 5) Check Firewall setting in user PC. Turn it off when test RFID reader.
- 6) Capture the IP packet exchanges using Wireshark (See "5.1 Wireshark network protocol analyzer"). Save the captured file (\*.pcagng) and send to CSL.
- 7) Screen capture of command window of Control Port and Debug Port.
- 8) Screen capture of CS208 Back End Server window.
- 9) Photos of the overall site (if that can be released).

Send the above sets of data to techsupport@convergence.com.hk

## **Appendix D. RFID Basics**

Passive tag RFID technology involves the reader, the antenna and the tag.

The reader sends out energy in the relevant frequency band to the antenna via RF cables, and the antenna radiates the energy out. This energy impinges on an RFID tag.

The RFID tag consists of an antenna coupled to an RFID IC. This IC converts the AC voltage it receives at the antenna port to DC voltage that in turn is used to empower the digital circuit inside.

The digital circuit then turns on and off some components connected to the antenna port, thereby changing its scattering behavior, in a pre-designed clock rate.

This changing of antenna port parameters then causes a "modulation" of the back-scattered RF energy.

This modulated back-scattered energy is detected by the reader and the modulation is captured and analyzed.

# **Appendix E. Operation Profiles for RFID**

| Profile          | 0       | 1        | 2        | 3        | 4       | 5        |
|------------------|---------|----------|----------|----------|---------|----------|
| R-T Modulation   | DSB-ASK | DSB-ASK  | PR-ASK   | PR-ASK   | DSB-ASK | PR-ASK   |
| Tari (µs)        | 25.00   | 12.50    | 25.00    | 25.00    | 6.25    | 25.00    |
| R-T speed (kbps) | 40      | 80       | 40       | 40       | 160     | 40       |
| PIE              | 2:1     | 2:1      | 1.5:1    | 1.5:1    | 1.5:1   | 1.5:1    |
| Pulse Width (uS) | 12.50   | 6.25     | 12.50    | 12.50    | 3.13    | 12.50    |
| T-R LF (kbps)    | 40      | 160      | 250      | 300      | 400     | 250      |
| T-R Modulation   | FM0     | Miller-2 | Miller-4 | Miller-4 | FM0     | Miller-2 |
| Divide Ratio     | 8       | 8        | 64/3     | 64/3     | 8       | 64/3     |
| T-R Data Rate    | 40      | 80       | 62.5     | 75       | 400     | 125      |
| (kbps)           |         |          |          |          |         |          |

Region 2: FCC

# Appendix F. RFID channels

| Channel | Frequency | Channel | Frequency | Channel | Frequency |
|---------|-----------|---------|-----------|---------|-----------|
| number  | (MHz)     | number  | (MHz)     | number  | (MHz)     |
| 1       | 902.75    | 18      | 911.25    | 35      | 919.75    |
| 2       | 903.25    | 19      | 911.75    | 36      | 920.25    |
| 3       | 903.75    | 20      | 912.25    | 37      | 920.75    |
| 4       | 904.25    | 21      | 912.75    | 38      | 921.25    |
| 5       | 904.75    | 22      | 913.25    | 39      | 921.75    |
| 6       | 905.25    | 23      | 913.75    | 40      | 922.25    |
| 7       | 905.75    | 24      | 914.25    | 41      | 922.75    |
| 8       | 906.25    | 25      | 914.75    | 42      | 923.25    |
| 9       | 906.75    | 26      | 915.25    | 43      | 923.75    |
| 10      | 907.25    | 27      | 915.75    | 44      | 924.25    |
| 11      | 907.75    | 28      | 916.25    | 45      | 924.75    |
| 12      | 908.25    | 29      | 916.75    | 46      | 925.25    |
| 13      | 908.75    | 30      | 917.25    | 47      | 925.75    |
| 14      | 909.25    | 31      | 917.75    | 48      | 926.25    |
| 15      | 909.75    | 32      | 918.25    | 49      | 926.75    |
| 16      | 910.25    | 33      | 918.75    | 50      | 927.25    |
| 17      | 910.75    | 34      | 919.25    |         |           |

### Region 2: FCC